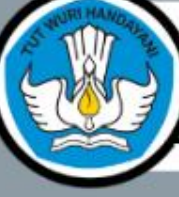

#### Direktorat Sekolah Menengah Atas

Direktorat Jenderal PAUD, Pendidikan Dasar, dan Pendidikan Menengah Kementerian Pendidikan, Kebudayaan, Riset, dan Teknologi

# Kurikulum Merdeka & Kurikulum 2013

#### 🔩 e-Rapor SMA 🔍 e-Rapor SMA | Jenjang : SMA | Tahun Pelajaran : 2023/2024 Ganjil Dashboard 22 💥 Web Service Dapodik 🗘 Ambil Data Dapodik 51 27 958 Jumlah Siswa Aktif Jumlah Guru Aktif **Jumlah Rombel** 😕 Data User Rapor www.ditsma.kemd 😂 Data Master Dapodik < 品 品 🚘 Data Referensi Lokal < 54 28 455 Referensi P5 Rombel Matpel & Jumlah Rombel Jumlah Limin **Fkskul** Pembelajaran 🖸 Cek Penilaian 🖶 Cetak Nilai Ð P Kirim Nilai ke Dapodik 0 0 0 Kirim ke Server SMA Jumlah Klp Projek **Jml Koordinator P5** Jumlah Tema P5 Backup & Restore

# Manual Penggunaan Aplikasi *e*-Rapor SMA Versi 23.1

lintuk

**Administrator** 

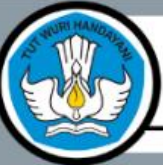

#### Direktorat Sekolah Menengah Atas Direktorat Jenderal PAUD, Pendidikan Dasar, dan Pendidikan Menengah Kementerian Pendidikan, Kebudayaan, Riset, dan Teknologi

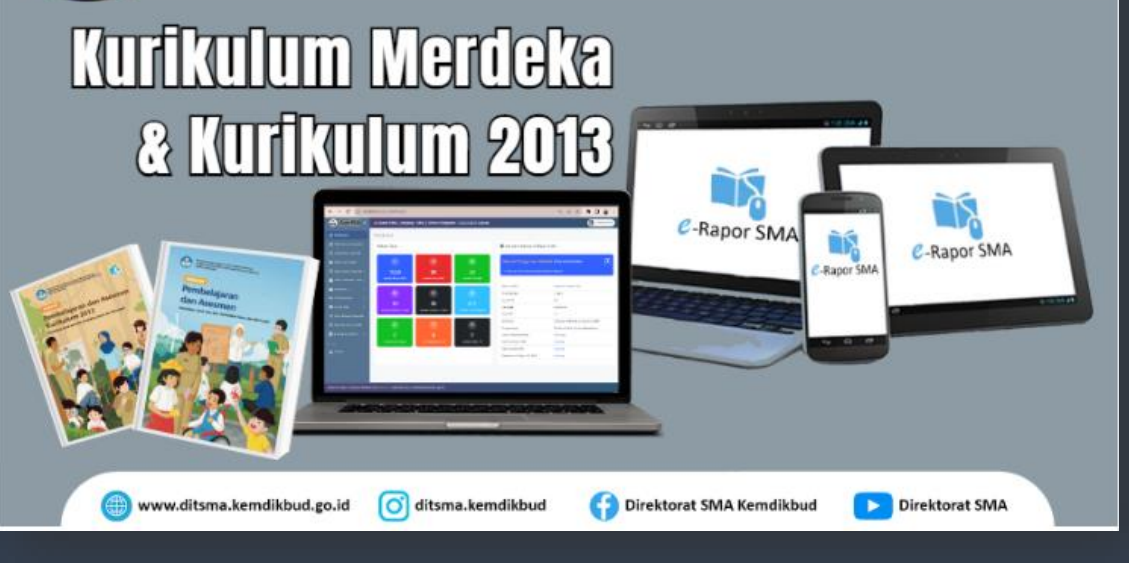

Aplikasi *e*-Rapor SMA versi 23.1 adalah aplikasi manajemen penilaian berbasis web yang terintegrasi dengan aplikasi Dapodik dengan mengacu pada Panduan Penilaian Kurikulum 2013 terbaru dan Kurikulum Merdeka.

Aplikasi ini dikembangkan oleh Tim Pengembang aplikasi *e*-Rapor Direktorat SMA, Dirjend Paud, Dikdas dan Dikmen Kemdikbudristek

Versi 23.1 adalah penyempurnaan versi aplikasi *e*-Rapor Kurikulum 2013 versi 22.1 dan aplikasi *e*-Rapor KM versi 22.1 secara terintegrasi sehingga satuan pendidikan cukup hanya dengan menggunakan satu aplikasi untuk Kurikulum 2013 maupun Kurikulum Merdeka. Dengan demikian manajemen penilaian pada aplikasi lebih sederhana dan memberi kemudahan bago pengguna khususnya bagi guru

1.

C-Rapor SMA

Direktorat SMA

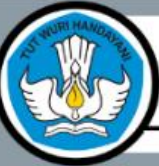

www.ditsma.kemdikbud.go.id

#### Direktorat Sekolah Menengah Atas

Direktorat Jenderal PAUD, Pendidikan Dasar, dan Pendidikan Menengah Kementerian Pendidikan, Kebudayaan, Riset, dan Teknologi

Direktorat SMA Kemdikbud

# Kurikulum Merdeka & Kurikulum 2013

O ditsma.kemdikbud

### Kebutuhan Perangkat

#### Server

- OS disarankan Windows Server 12 atau lebih
- Ram mnimal 8 GB
- **Q** Ruang kosong pada drive C minimal 1 GB
- Browser disarankan menggunakan *Chrome*

#### 2. Client

- PC atau Laptop
- OS disarankan Windows 10 atau lebih
- Ram minimal 2 GB
- Browser dasarnkan menggunakan Chrome
- Terkoneksi dengan server melalui jaringan LAN atau internet

# Instalasi

#### 1. Untuk pengguna e-Rapor KM SMA dan e-Rapor K13 SMA

- 1) Backup data e-Rapor KM SMA dan e-Rapor K13 SMA untuk semua semester yang telah diinput datanya
- 2) Simpan hasil backup pada tempat penyimpanan yang aman
- 3) Uninstall Aplikasi e-Rapor KM SMA (untuk e-Rapor K13 boleh dibiarkan / tidak diuninstall)
- 4) Restart Komputer
- 5) Install Aplikasi e-Rapor SMA Versi 23.1
- 6) Bersihkan kukis dan chace browser anda, Restart Komputer bila perlu.
- 7) Silahkan Login sebagai admin default (user dan password : administrator)
- 8) Restore hasil Backup e-Rapor KM SMA dan e-Rapor K13 SMA dari tahun ajaran terlama hingga terbaru
- 9) Setting Webservice Dapodik untuk mengintegrasikan e-Rapor dan Dapodik
- 10) Ambil Data Dapodik (Update semester) kemudian Logout.
- 11) Login Sebagai administrator pada tahun ajaran terbaru
- 12) Ambil data dapodik (semua data)
- 13) Aplikasi siap digunakan sesuai panduan.
- 14) Selesai

# Instalasi

# 2. Untuk pengguna Baru

- 1) Install Aplikasi e-Rapor SMP Versi 23.1
- 2) Restart Komputer bila perlu
- 3) Silahkan Login sebagai admin default (user dan password : administrator)
- 4) Tambahkan user admin terlebih dahulu.
- 5) Setting Webservice Dapodik untuk mengintegrasikan e-Rapor dan Dapodik
- 6) Ambil Data Dapodik (Update semester) kemudian Logout.
- 7) Login Sebagai administrator pada tahun ajaran terbaru
- 8) Ambil data dapodik (semua data)
- 9) Aplikasi siap digunakan sesuai panduan.
- 10) Selesai

# Mengisi Formulir Registrasi Pengguna versi 23.1

Setelah proses instalasi pada tampilan pertama akan muncul formulir regstrasi untuk pendataan pengguna eRapor Versi 23.1. Silakan lengkapi data yang diminta dan kirim sebelum masuk ke halaman login

| 🛞 e-Rapor SMA 🛛 Aplikasi | e-Rapor SMA                              | 📔 Manual Aplikasi 🔻 | Masuk Reset Password |
|--------------------------|------------------------------------------|---------------------|----------------------|
|                          | Develote en Develoue e Deve              |                     | A                    |
|                          | Pendataan Pengguna e-Rapo                | or SIMA             |                      |
|                          | metamorfosis234@gmail.com Switch account |                     |                      |
|                          | * Indicates required question            |                     |                      |
|                          | Alamat Email Admin *                     |                     |                      |
|                          | Your answer                              |                     |                      |
|                          | NPSN *                                   |                     |                      |
|                          | Your answer                              |                     | •                    |

# Alur Kerja Admin

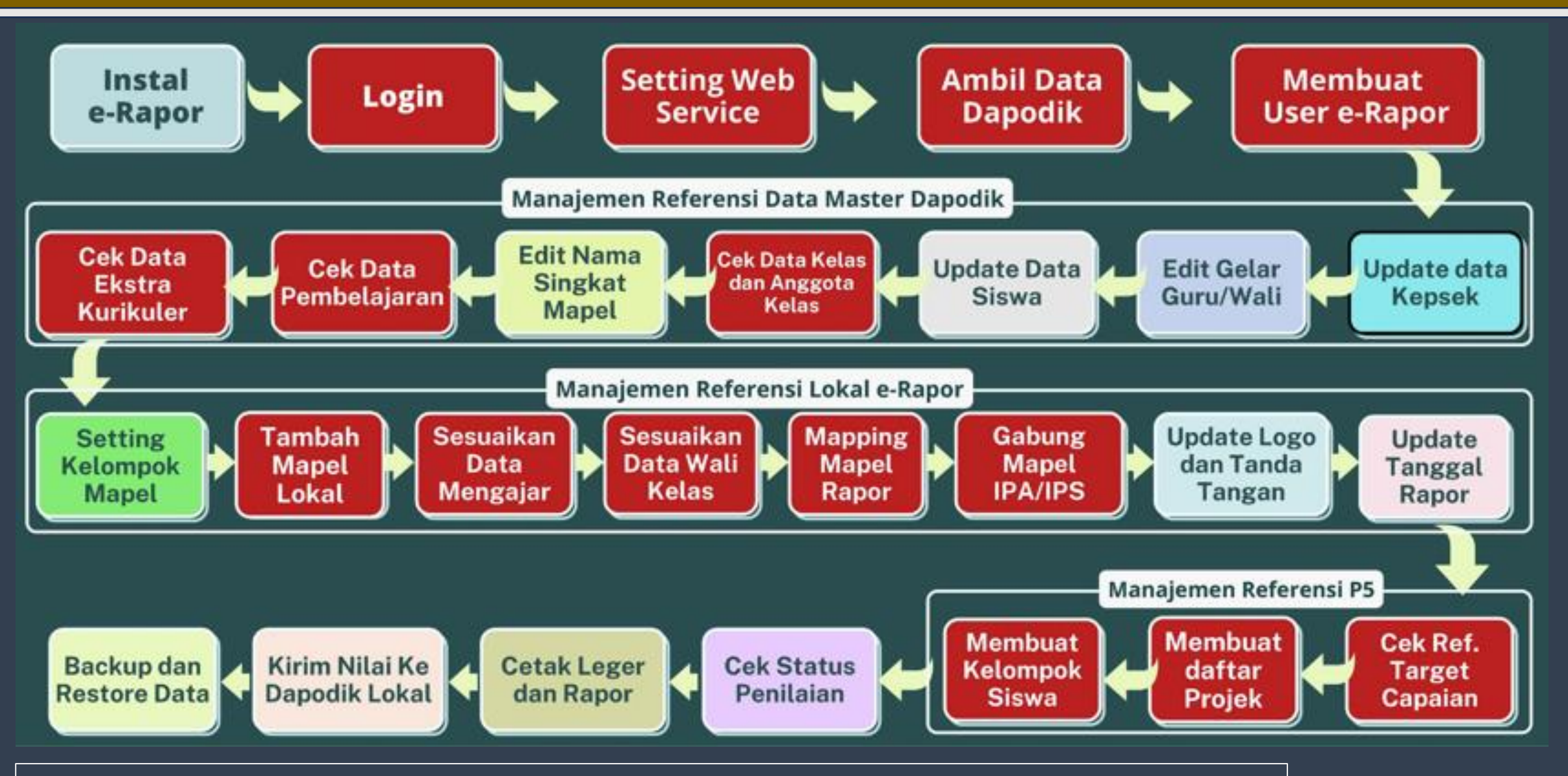

\*) Kotak warna merah wajib diselesaikan sebelum guru bekerja melakukan input nilai

# Login sebagai Administrator

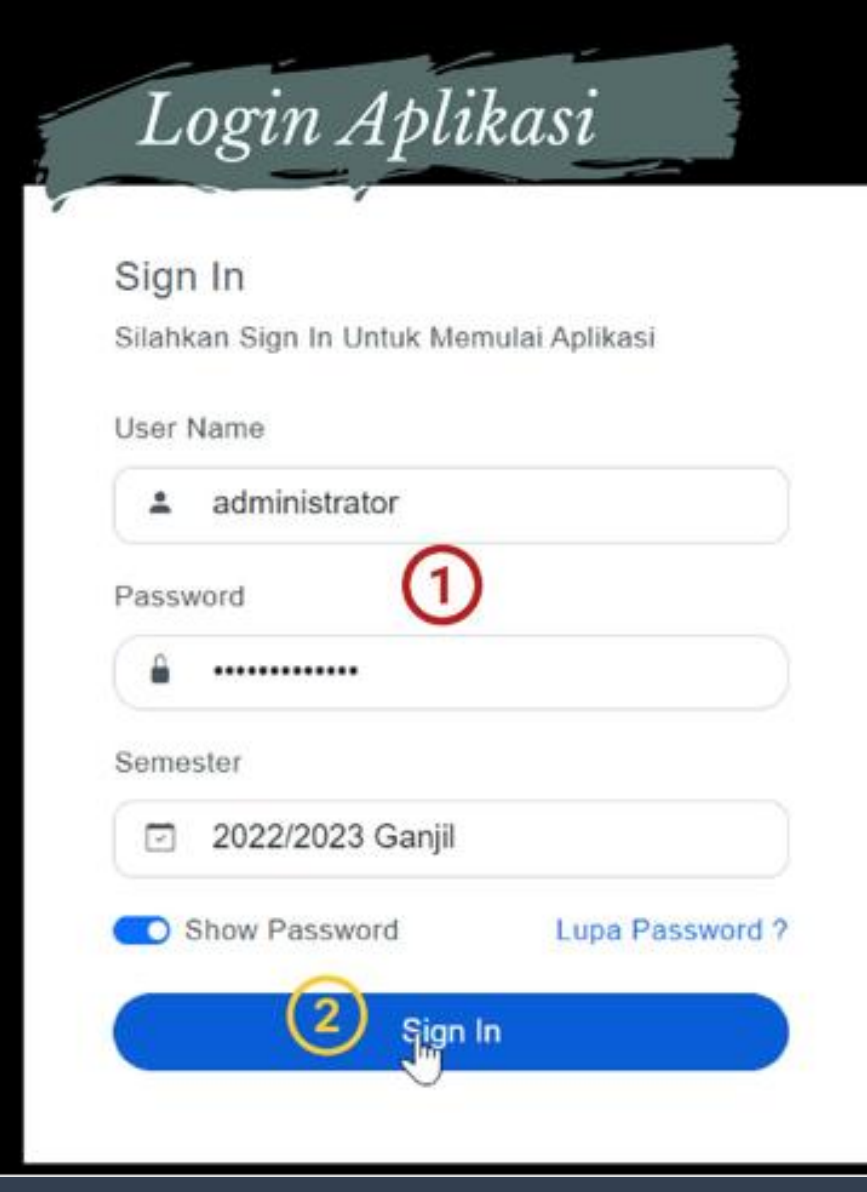

Silahkan buka aplikasi e-Rapor dengan menggunakan browser (misalnya google chrome) Pada halaman login, lengkapi datanya :

- Untuk pertamakali login sebagai administrator gunakan User Login yang telah anda daftarkan pada saat Registrasi. Jika belum melakukan Registrasi, silahkan login menggunakan akun admin default : User Name : administrator ; Password : administrator
- Pilih semester (Update data semester diambil dari data dapodik)
- Klik Sign In untuk memulai

Jika Lupa password, silahkan gunakan fasilitas Reset Password dengan mengklik Lupa Password ? Untuk menampilkan dan menyembunyikan password yang diketikkan, silahkan klik Show Password

# **Dasboard Depan Administrator**

| V O O Iocamosc2023/das | nboard                                                                                                    | Q | ER                           | • * U         | 9     |
|------------------------|----------------------------------------------------------------------------------------------------|---|------------------------------|---------------|-------|
| BeRapor KM SMA « e-Ra  | oor Merdeka SMA I Jeniang : I Tahun Pelajaran : 2022/2023 Ganiil<br>orm Laporan Pengguna Aplikasi e-Rapor SMA | × | (                            | Administ      | rator |
| Web Service Dapodik    | Pendataan Pengguna e-Rapor SMA                                                                                | Î | Merdeka S                    | sма           |       |
| Data User Rapor        | metamorfosis234@gmail.com Switch account                                                                      | Ø | asi Untuk                    | e             | 9     |
| Data Master Dapodik <  | * Indicates required question                                                                                 |   | skerga                       |               |       |
| Referensi P5 <         | Alamat Email Admin *                                                                                          |   | e-Rapor Merd                 | aka SMA       |       |
| Cek Penilaian K        | Your answer                                                                                                   |   |                              |               |       |
| Kirim Nilai ke Dapodik | NPSN *                                                                                                    |   | sql                          |               |       |
| Backup & Restore 🤇     | Your answer                                                                                                   |   | im Merdeka<br>rat SMA   Keme | ndikbudristek |       |
| ANR .                  |                                                                                                    | • | 22                           |               |       |

Dasboard Administrator menampilkan informasi rekap data, informasi aplikasi dan link panduan penggunaan aplikasi *e*-Rapor

#### Catatan

Pada dasboard admin akan muncul pop up formulis pendataan. Jika sebelumnya Anda telah mengisi silakan klik "X" pada kanan atas atau tombol "Saya sudah mengisi Form"

Untuk menghubungkan e-Rapor dengan Dapodik diperlukan setting webservice pada kedua aplikasi tersebut. Untuk memudahkan pemahaman, berikut ditampilkan contoh bentuk jaringan antara Server Dapodik dan Server Erapor dalam Jaringan LAN

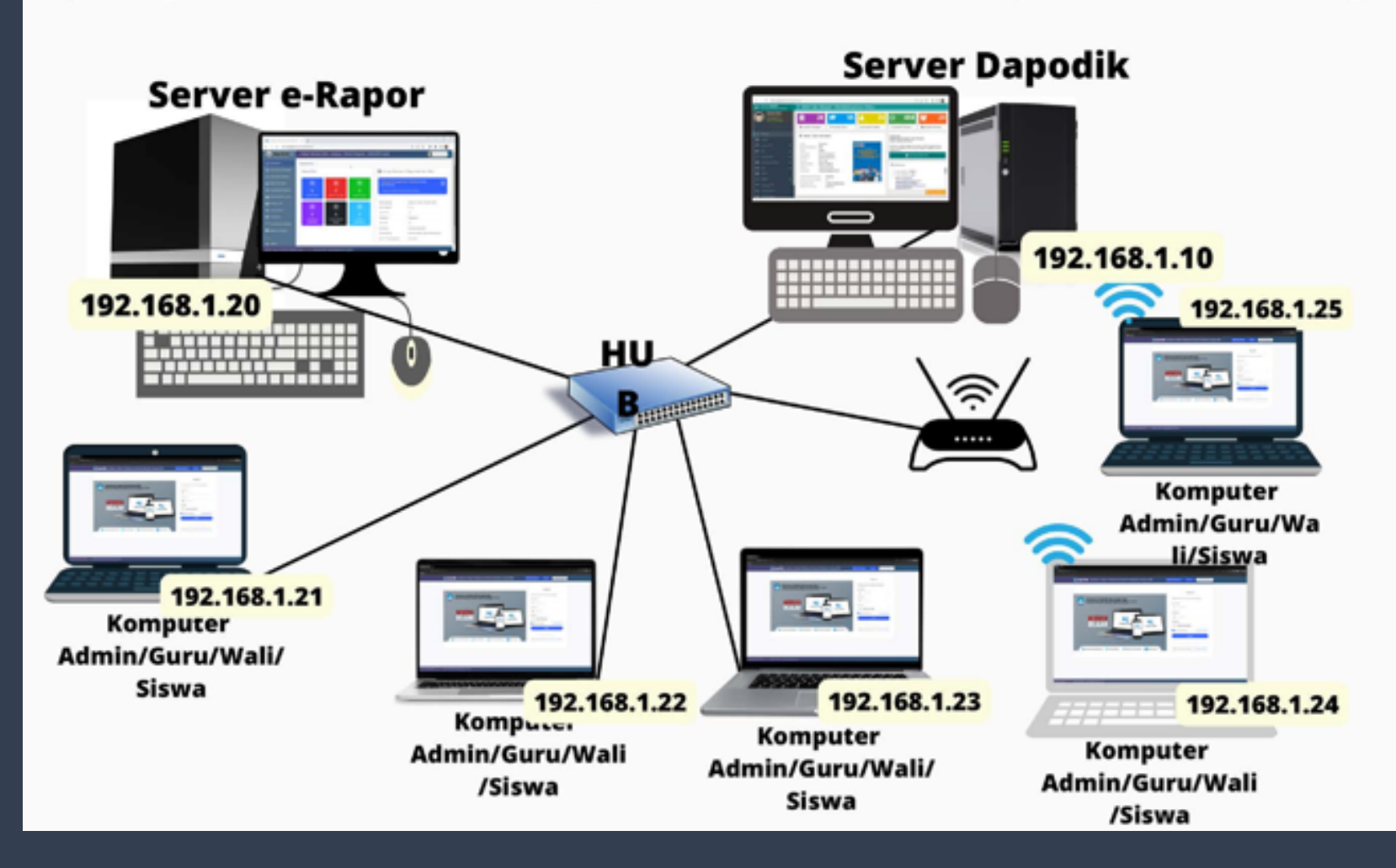

# Contoh Kasus 1 :

Misalnya dalam Jaringan LAN, server e-Rapor dipisahkan dengan Server Dapodik, namun masih berada dalam 1 Jaringan LAN. Dalam contoh ini : IP server e-Rapor : 192.168.1.20 IP Server Dapodik : 192.168.1.10

# **Untuk Contoh Kasus 1:**

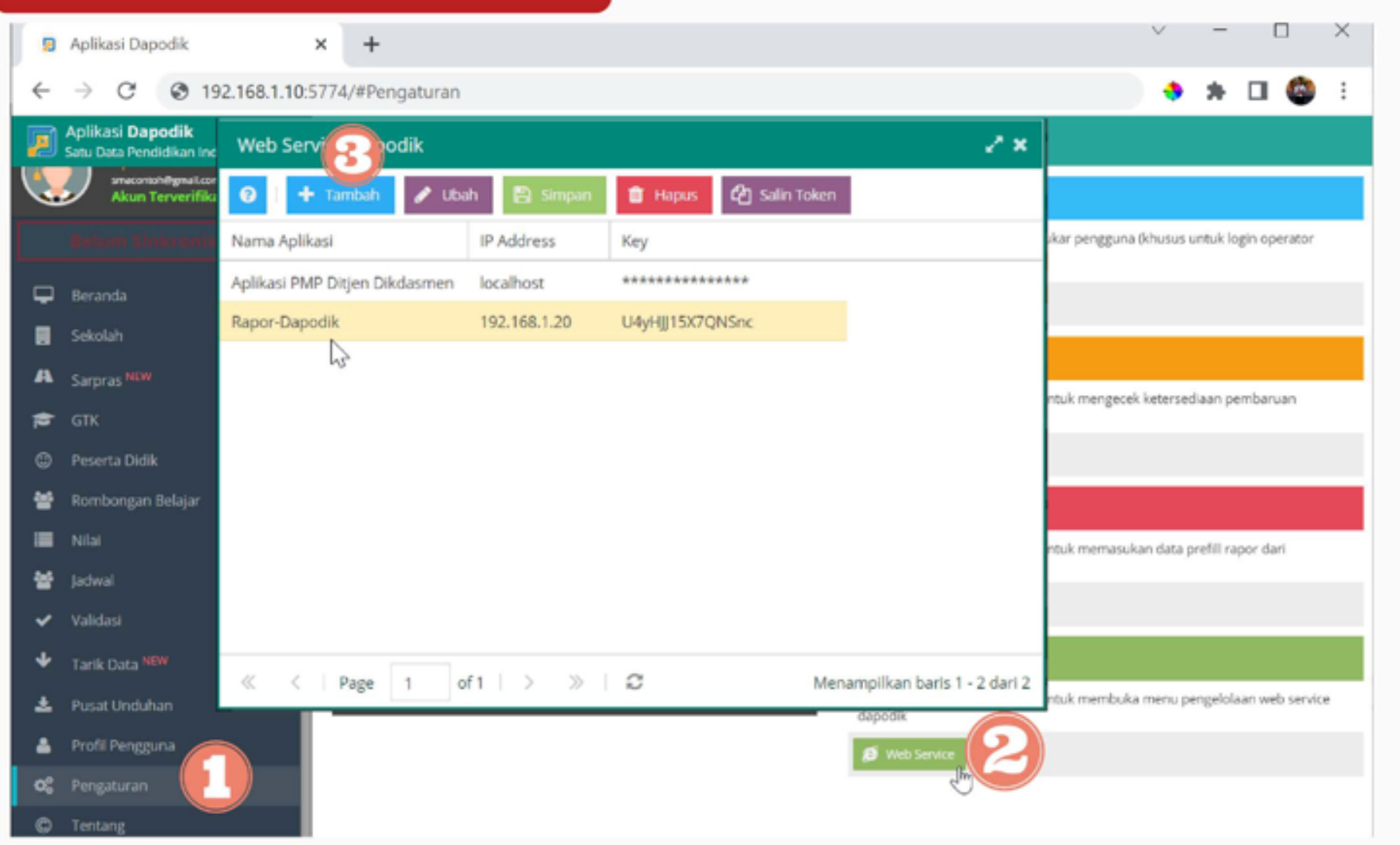

Pada Aplikasi Dapodik, Silahkan Buka Menu Pengaturan klik Web Service, Selanjutnya Klik Tambah untuk menambahkan data Webservice

| lama Aplikasi<br>Iplikasi PMP Ditjen Dikdasmen<br>Rapor-Dapodik | IP Address<br>localhost<br>192.168.1.20 | Key             |  |
|-----------------------------------------------------------------|-----------------------------------------|-----------------|--|
| plikasi PMP Ditjen Dikdasmen<br>apor-Dapodik                    | localhost<br>192.168.1.20               | *****           |  |
| apor-Dapodik                                                    | 192.168.1.20                            |                 |  |
|                                                                 |                                         | U4yHJJ15X7QNSnc |  |
|                                                                 |                                         |                 |  |

Untuk Contoh Kasus 1:

Selanjutnya pada jendela tambah webservice :

Nama Aplikasi diisi dengan nama aplikasinya (nama bebas) Pada IP Address : diisi dengan alamat IP Server e-Rapor, seperti pada contoh ini IP Server eRapor 192.168.1.20

Key akan digenerate otomatis oleh dapodik

Klik Simpan untuk menyimpan

data tersebut

# Untuk Contoh Kasus 1:

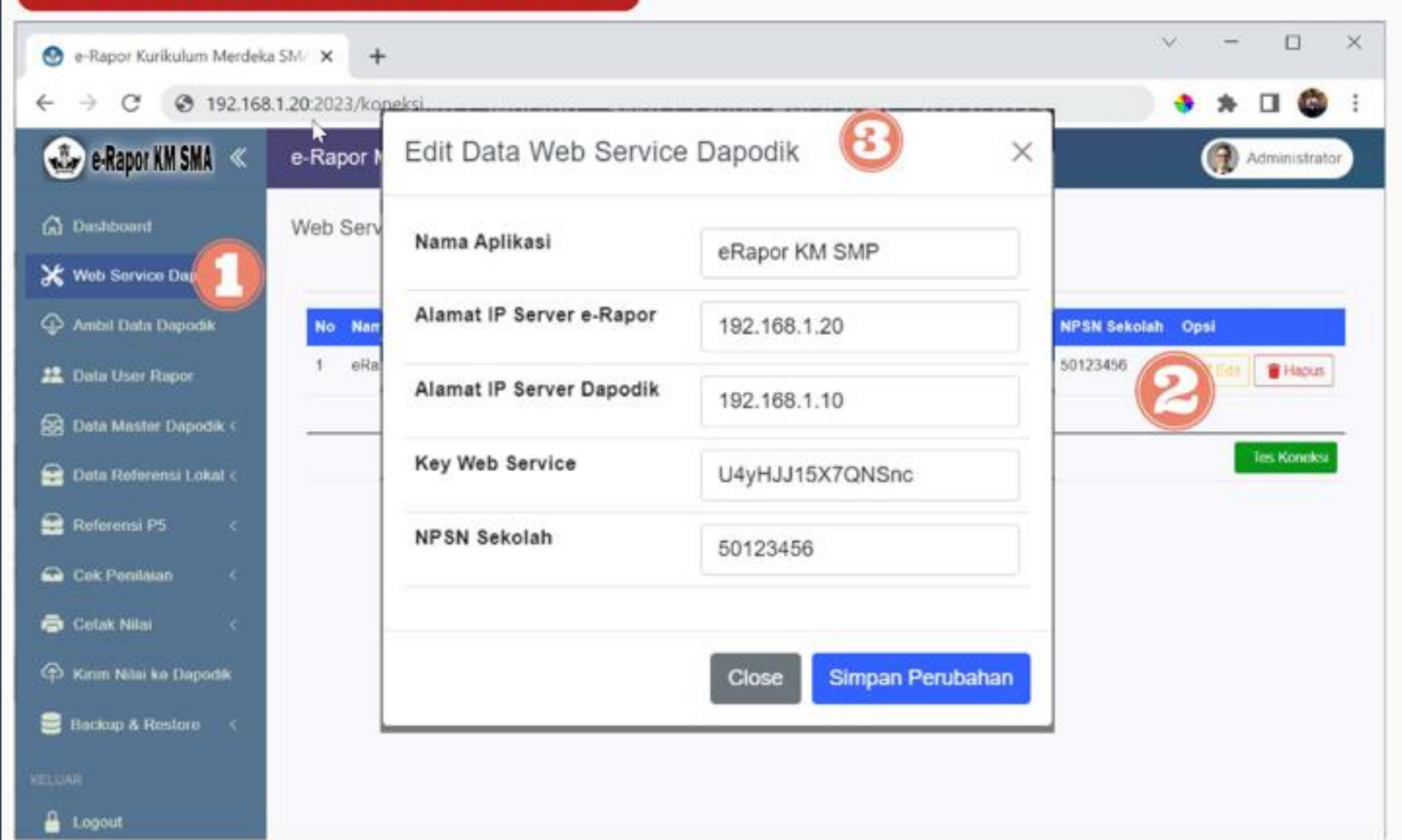

Pada Aplikasi e-Rapor, Silahkan Buka Menu Web Service Dapodik, Selanjutnya Klik edit untuk mengedit dan memasukkan data Webservice

# Untuk Contoh Kasus 1:

| taina Apinasi            | eRapor KM SMP   |
|--------------------------|-----------------|
| Alamat IP Server e-Rapor | 192.168.1.20    |
| Alamat IP Server Dapodik | 192.168.1.10    |
| Key Web Service          | U4yHJJ15X7QNSnc |
| NPSN Sekolah             | 50123456        |

Selanjutnya pada jendela edit webservice : Nama Aplikasi diisi dengan nama aplikasinya (nama bebas) Pada IP Server e-Rapor : diisi dengan alamat IP Server e-Rapor, dalam contoh ini : 192.168.1.20 Pada IP Server Dapodik : diisi dengan alamat IP Server Dapodik, dalam contoh ini : 192.168.1.10 Key Web Service : dicopy dari key yang telah digenerate oleh dapodik. NPSN Sekolah : diisi dengan nomor NPSN

Sekolah sesuai data Dapodik

Klik Simpan Perubahan untuk menyimpan data tersebut

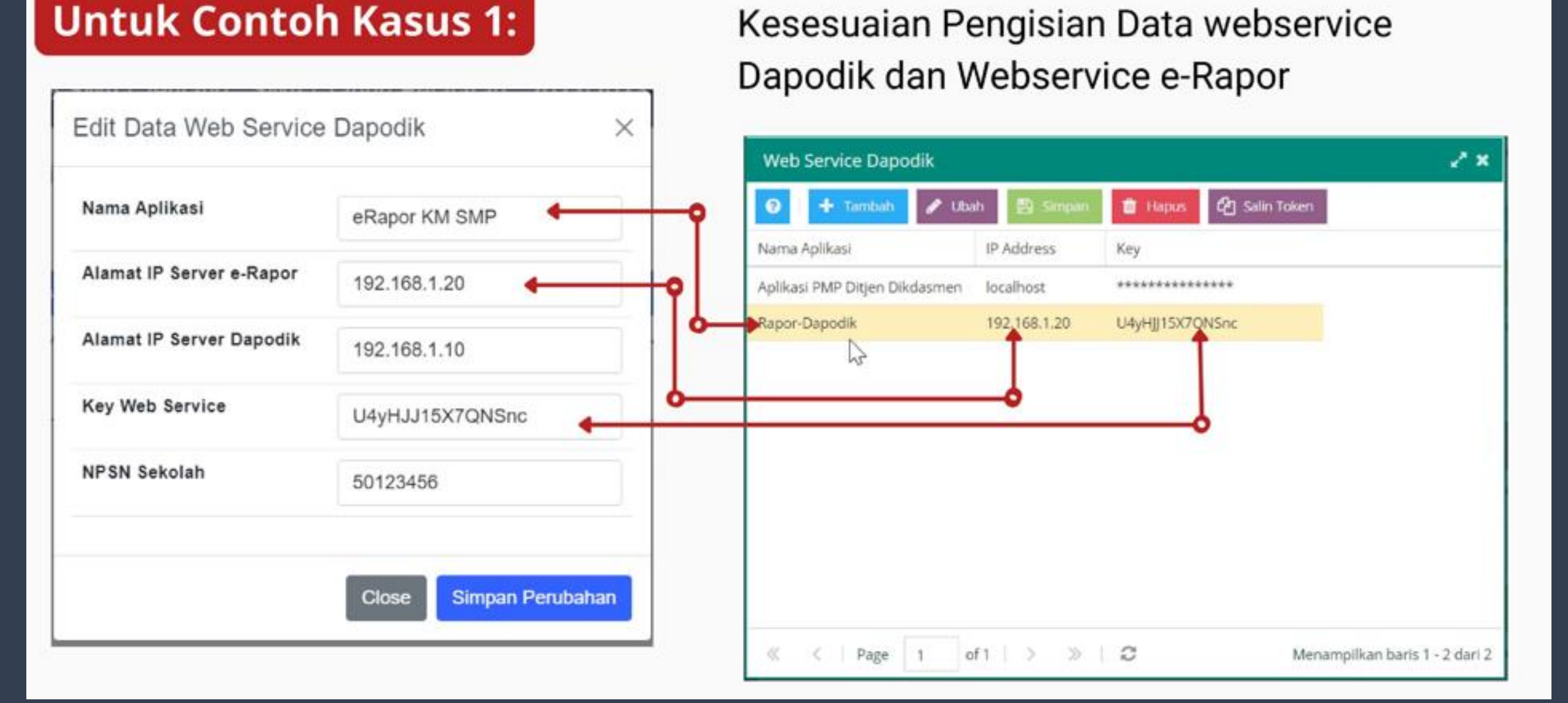

Untuk menghubungkan e-Rapor dengan Dapodik diperlukan setting webservice pada kedua aplikasi tersebut. Untuk memudahkan pemahaman, berikut ditampilkan contoh bentuk jaringan antara Server Dapodik dan Server Erapor dalam Jaringan LAN

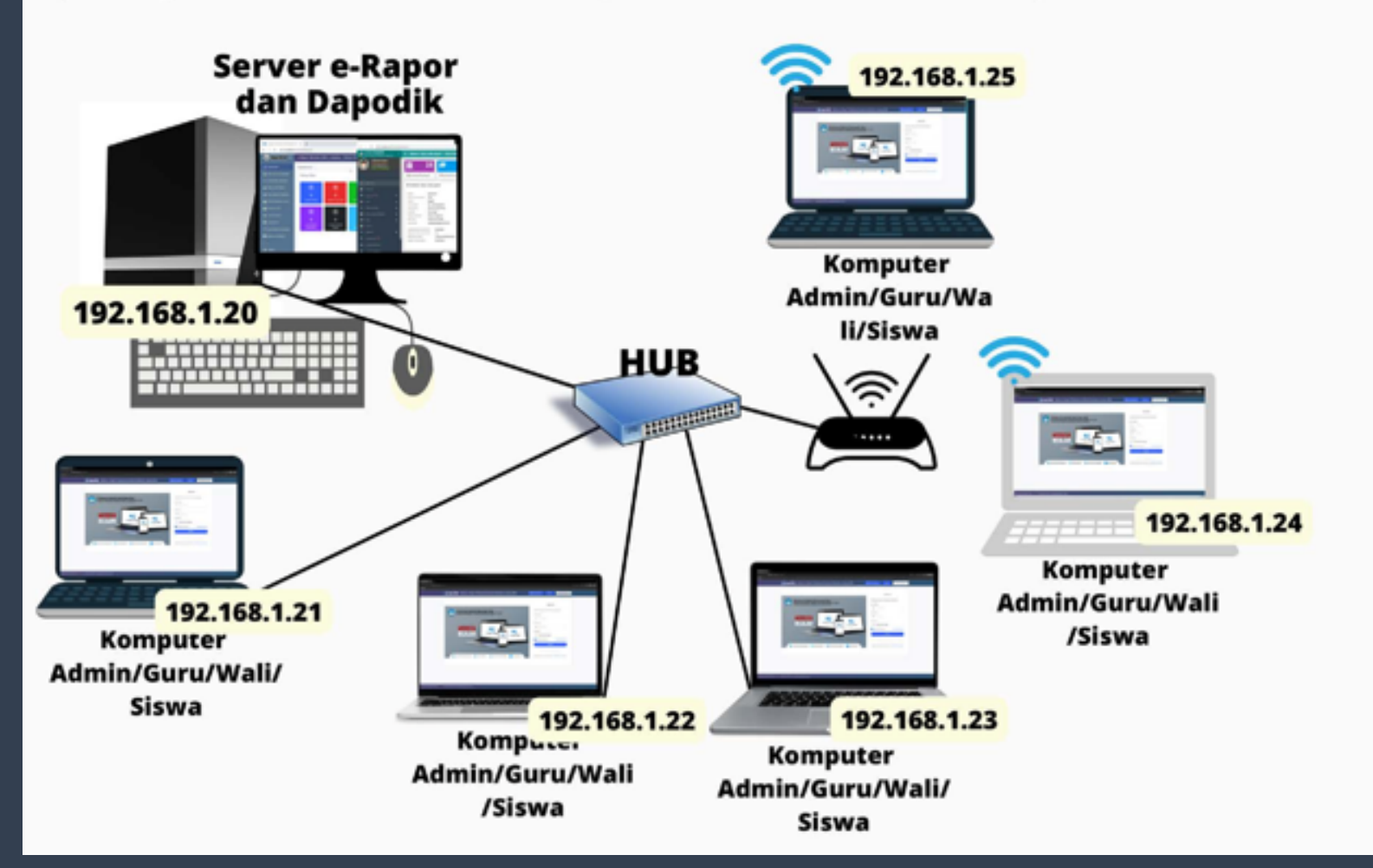

# Contoh Kasus 2 :

Misalnya dalam Jaringan LAN, server e-Rapor jadi satu dengan Server Dapodik

# Untuk Contoh Kasus 2 :

| gin      |
|----------|
| igin     |
|          |
|          |
|          |
|          |
| mbaruan  |
|          |
|          |
| por dari |
|          |
|          |
|          |
| ian web  |
|          |
|          |
|          |

Pada Aplikasi Dapodik, Silahkan Buka Menu Pengaturan klik Web Service, Selanjutnya Klik Tambah untuk menambahkan data Webservice

# Untuk Contoh Kasus 2 :

| Web Service Dapodik           |            |                       | 2 × |
|-------------------------------|------------|-----------------------|-----|
| 3 🕂 Tambah 🥒 Uba              | h 🖹 Simpan | 🗎 Hapus 🙆 Salin Token |     |
| Nama Aplikasi                 | IP Address | Key                   |     |
| Aplikasi PMP Ditjen Dikdasmen | localhost  | *****                 |     |
| Rapor-Dapodik                 | localhost  | U4yHJJ15X7QNSnc       |     |
|                               |            |                       |     |
|                               |            |                       |     |
|                               |            |                       |     |

Selanjutnya pada jendela tambah webservice :

Nama Aplikasi diisi dengan nama aplikasinya (nama bebas) Pada IP Address : diisi dengan alamat IP Server e-Rapor, karena 1 server dengan dapodik, diisi dengan localhost Key akan digenerate otomatis oleh dapodik Klik Simpan untuk menyimpan

data tersebut

# Untuk Contoh Kasus 2 :

| Dashboard                | Web Service Apl | Edit Data web Service    | Dapo                  | ~             |
|--------------------------|-----------------|--------------------------|-----------------------|---------------|
| K Web Service Da         |                 | Nama Aplikasi            | Rapor-Dapodik         |               |
| 👂 Ambil Data Dapodik     | No Nama Konek   |                          |                       | 4 Sekolal     |
| 1 Data User Rapor        | 1 eRapor KM S   | Alamat IP Server e-Rapor | localhost             | 3456 Car Edit |
| 🗟 Data Master Dapodik K  |                 | Alamat IP Server Dapodik | localhost             |               |
| 🔒 Data Referensi Lokal 🤇 |                 | Key Web Service          |                       | les Koneks    |
| Referensi P5 c           |                 | Ney Neb Service          | U4yHJJ15X7QNSnc       |               |
| 🗃 Cek Penilaian <        |                 | NPSN Sekolah             | 50123456              |               |
| 🖨 Cotak Nilai 🧹 <        |                 |                          |                       |               |
| 👌 Kenm Nilai ka Dapodik  |                 |                          |                       |               |
| Backup & Restore 🧹       |                 |                          | Close Simpan Perubaha | an j          |
| MAR                      |                 |                          |                       |               |
| Logout                   |                 |                          |                       |               |

Pada Aplikasi e-Rapor, Silahkan Buka Menu Web Service Dapodik, Selanjutnya Klik edit untuk mengedit dan memasukkan data Webservice

# Untuk Contoh Kasus 2 :

|                          | Rapor-Dapodik   |
|--------------------------|-----------------|
| Alamat IP Server e-Rapor | localhost       |
| Alamat IP Server Dapodik | localhost       |
| Key Web Service          | U4yHJJ15X7QNSnc |
| NPSN Sekolah             | 50123456        |

Selanjutnya pada jendela edit webservice : Nama Aplikasi diisi dengan nama aplikasinya (nama bebas) Pada IP Server e-Rapor : diisi dengan alamat IP Server e-Rapor, karena 1 server dengan dapodik, diisi dengan localhost Pada IP Server Dapodik : diisi dengan alamat IP Server Dapodik, karena 1 server dengan dapodik, diisi dengan localhost Key Web Service : dicopy dari key yang telah digenerate oleh dapodik. NPSN Sekolah : diisi dengan nomor NPSN Sekolah sesuai data Dapodik Klik Simpan Perubahan untuk menyimpan data tersebut

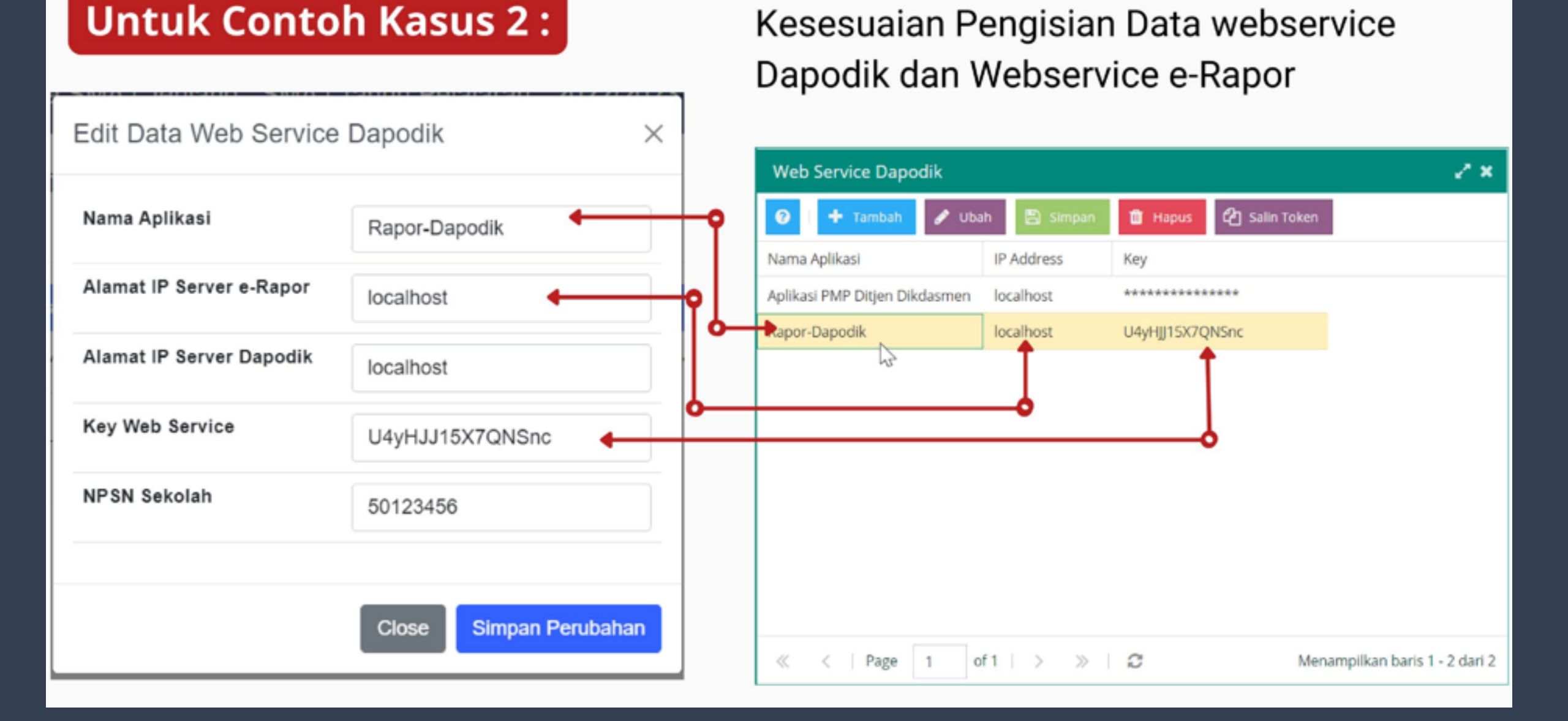

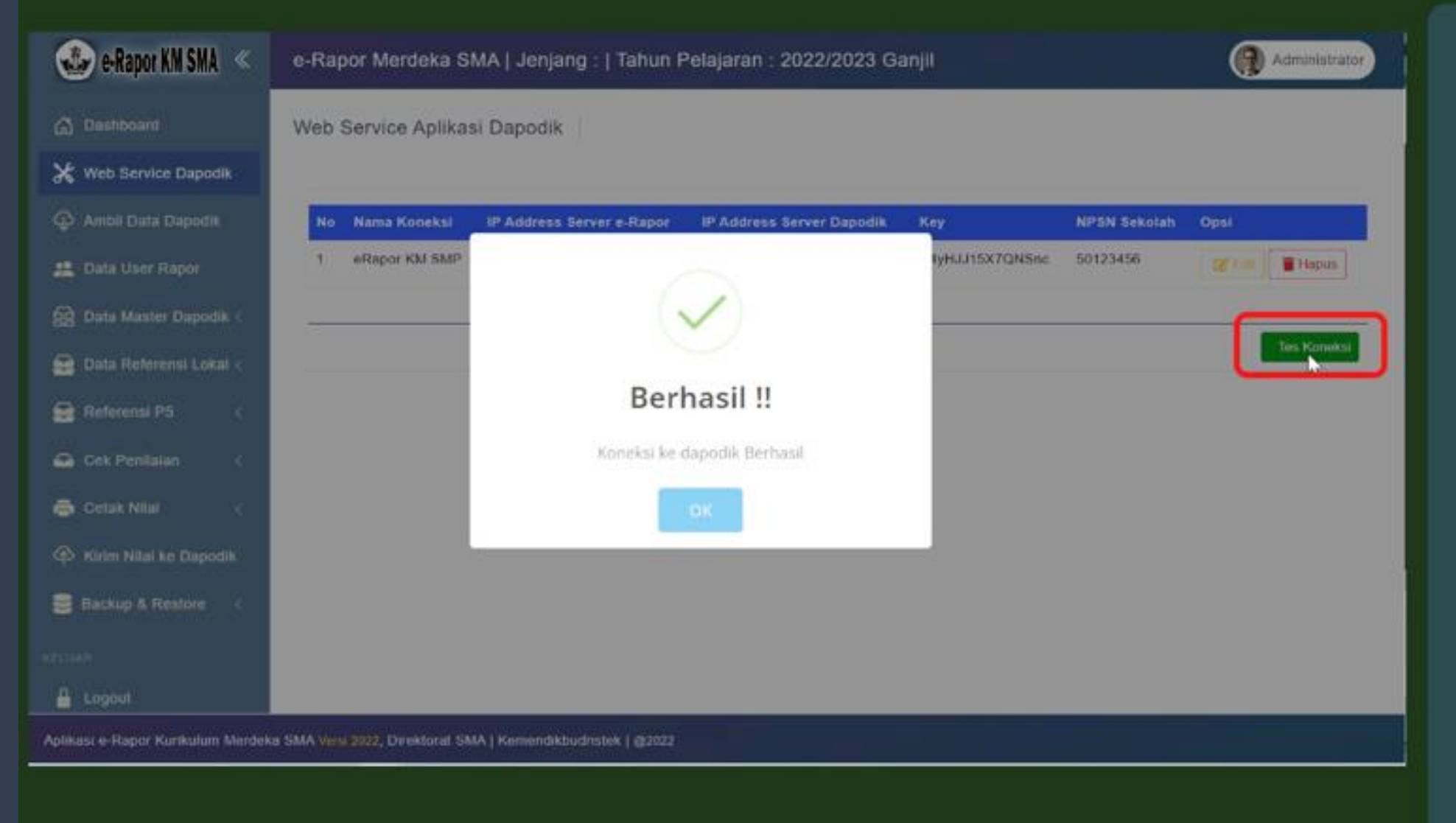

Untuk memastikan bahwa data yang diinput benar dan terhubung dengan dapodik, klik Tes Koneksi. Jika Statusnya Berhasil maka sudah bisa terhubung dengan Dapodik, Jika Gagal silahkan dicek lagi jaringan dan isian datanya

### **Ambil Data Dapodik**

| Dashboard                | No | Jenis Data                                        | Data Lokal Rapor | Update                   |
|--------------------------|----|---------------------------------------------------|------------------|--------------------------|
| Web Service Dapodik      | 1  | Data Semester                                     | 2022/2023 Ganjil | Update Data Semester 2   |
| Ambil Data Dapodi        | 2  | Data Sekolah                                      |                  | Update Data Sekolah      |
| Data User Rapor          | э  | Data Referensi Mapel Dapo                         | 0 Data           | Update Data Referensi 4  |
| 👌 Data Master Dapodik <  | 4  | Data Guru                                         | 0 Data           | -                        |
| 👌 Data Referensi Lokal < |    | Data Pelangkap Guru                               | 0 Data           | Update Data Caru 5       |
|                          |    | Data Guru Terdaftar Tahun Ajaran 2022/2023 Ganjii | 0 Data           | -                        |
| Referensi P6 <           | 5  | Deta Siswa                                        | 0 Dete           | 0                        |
| Cek Penilaian 🤇          |    | Data Pelengkap Siswa                              | 0 Data           | 6                        |
| Cetak Nilai c            | 0  | Data Rombel Tahun Ajaran 2022/2023 Ganjil         | 0 Data           |                          |
|                          |    | Data Anggota Rombel Tahun Ajaran 2022/2023 Ganjil | 0 Data           |                          |
| 5 Kirim Nilai ke Dapodik |    | Data Pembelajaran Tahun Ajaran 2022/2023 Ganjil   | 0 Deta           | Opdate Data Transacsonal |
| Backup & Restore 🧹 🤇     |    | Dala Kelas Ekskul                                 | 0 Data           |                          |

Aplikasi e-Rapor Kurikulum Merdeka SMA Versi 2022, Direktoral SMA | Kemendikbudristek | @2022

Untuk mengambil data dapodik, silahkan klik menu Ambil Data Dapodik, kemudian klik tombol Update data mulai dari Update Data Semester, Update Data Sekolah dan seterusnya. Tombol berikutnya akan aktif setelah pengambilan data diatasnya selesai. Silahkan lakukan secara bertahap hingga semua data selesai diambil

### Ambil Data Dapodik dan Login Ulang

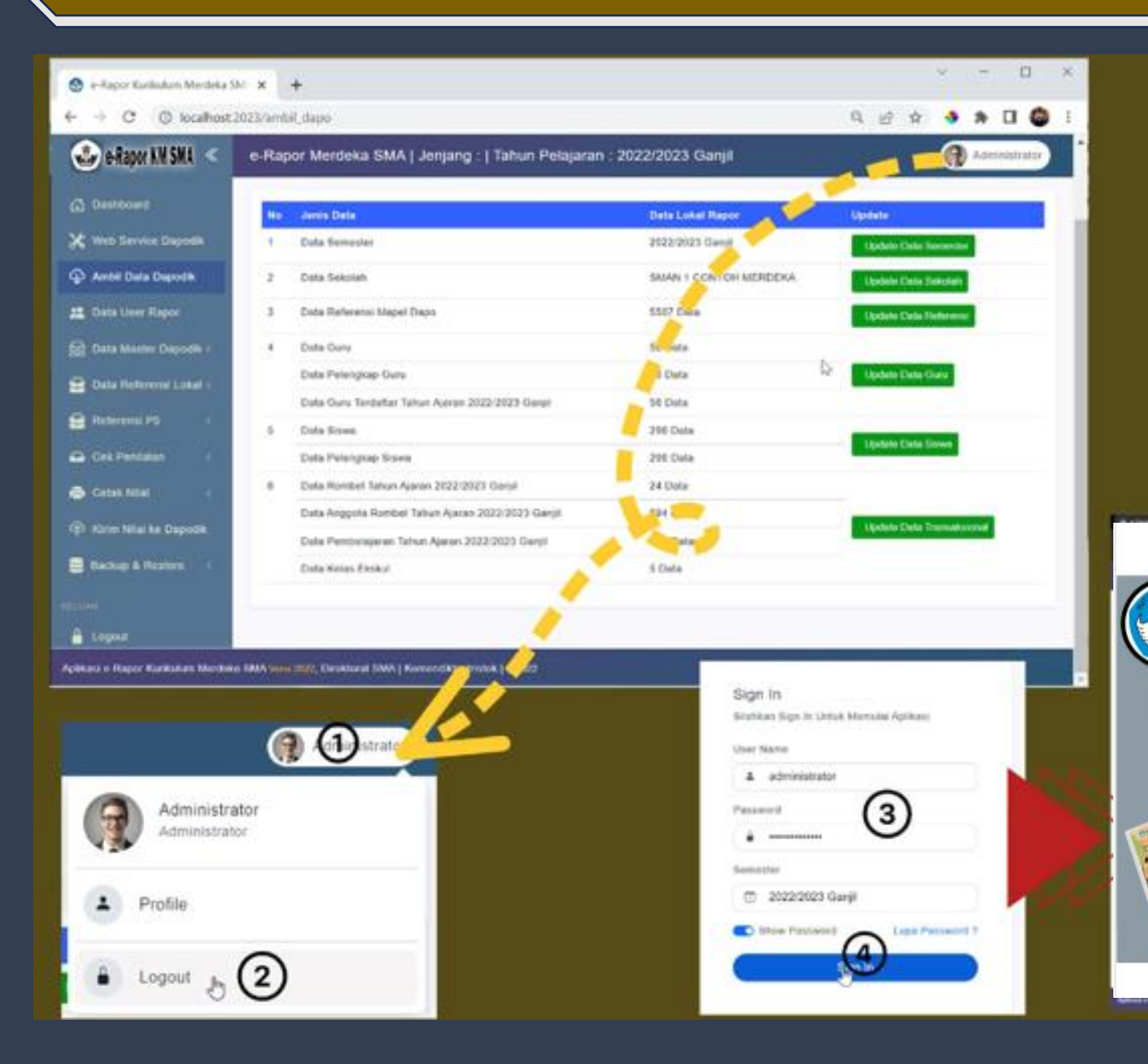

Setelah Semua data berhasil diambil, silahkan logout terlebih dahulu kemudian login ulang untuk mengakses data anda.

**Direktorat Sekolah Menengah Atas** 

Kurikulum Merdeka

& Kurikulum 2013

🜐 www.ditsma.kemdikbud.go.id 🛛 ditsma.kemdikbud 🛛 😭 Direktoret SMA Kemdikbud

Kementerian Pendidikan, Kebudayaan, Riset, dan Teknologi

Direktorat Jenderal PAUD, Pendidikan Dasar, dan Pendidikan Menengah

C-Rapor SMA

6.2

C Rapor SMA

Direktoret SMA

MASUK

Masuk

Belum Punya Akun Admin ??? Registrasi Admin

Luna Password 1

Silehkan Masuk Untuk Memulai Apilkasi

User Name

Password

Semester

A Liser Name

Pessivord

2023/2024 Ganii

Show Pessword

### Data User *e*-Rapor

| 💁 e-Rapor Kurikulum Merdeka S | × +           |                                          |                                 |                    |                |                  |         | 3                  | × .      | -        |         |
|-------------------------------|---------------|------------------------------------------|---------------------------------|--------------------|----------------|------------------|---------|--------------------|----------|----------|---------|
| C                             | 2023/user     |                                          |                                 |                    |                |                  | QB      | Ŕ                  | •        | * [      | 1 6     |
| 🍪 e-Rapor KM SMA <            | e-Rapo        | r Merdeka SMA   Jen                      | jang : SMA   Tahun              | Pelajaran : 2022/2 | 023 Ganjil     |                  |         | - 8                | 1        | Adminis  | strator |
| ្លី Dashboard                 | Daftar l      | Jser Aplikasi                            |                                 |                    |                |                  |         |                    |          |          |         |
| 🕻 Web Service Dapodik         |               |                                          |                                 |                    |                | + Tambah Lis     |         | Gener              | rate Lir | or Otor  | nate    |
| Ambil Data Dapodik            | _(            | 2 3                                      | (4)                             |                    |                | T landar di      |         | - Collinar         | N        |          | narus.  |
| Data User Rapor 1             | <b>11</b> Act | ministrator 21 Guru 2                    | tt. Siswa                       |                    |                |                  |         |                    | 8        | itatus E | dit =   |
| Data Master Dapodik <         | Copy          | Excel PDF Print                          |                                 |                    |                |                  | Search  | č 📃                |          |          |         |
| 👌 Data Referensi Lokai 🤇      | No 1          | Usemane                                  | Nama User                       | Login Terakhir     | 11 Status      | Online           | 1 State | an Edit            | 113      | Opsi     | - 0     |
| Referensi P5 <                | 1             | 199304282019031009                       | Diane Frusher                   |                    | Aktif          | Offline          | Tidal   | c Aktif            |          |          | -       |
| Cek Penilalan 🔇               | 2             | 199005172015031005                       | Donna Pellamonuten              |                    | Aktif          | Offline          | Tidal   | k Aktif            |          | Akai     | -       |
| Cetak Nital c                 | з             | alwyncaygill                             | Alwyn Caygill                   | ~                  | Aktif          | Offline          | Tidał   | k Aktif            |          | Absi     | -       |
| Vision Milei ke Deposite      | 4             | 198212092009021009                       | Angy Moysey                     | (5)                | Aktif          | Offline          | Tidal   | k Aktif            |          | Akal     | -       |
| - Romin Huar Ne Deporte       |               |                                          |                                 |                    |                |                  |         |                    |          |          |         |
| Backup & Restore              | 5             | 198809622022211004                       | Babb Josefson                   |                    | Aktif          | Offine           | Tidak   | k Aktif            |          |          |         |
| Backup & Restore <            | 5<br>6        | 198809622022211004<br>199512022020121005 | Babb Josefson<br>Bettye Lamasna |                    | Aktif<br>Aktif | Offine<br>Offine | Tidal   | k Aktif<br>k Aktif |          | Abai     | -       |

User pada e-Rapor terdiri atas User Administrator, User Guru dan User Siswa. Untuk membuka data user klik menu Data User Rapor

# Menambah Data User e-Rapor

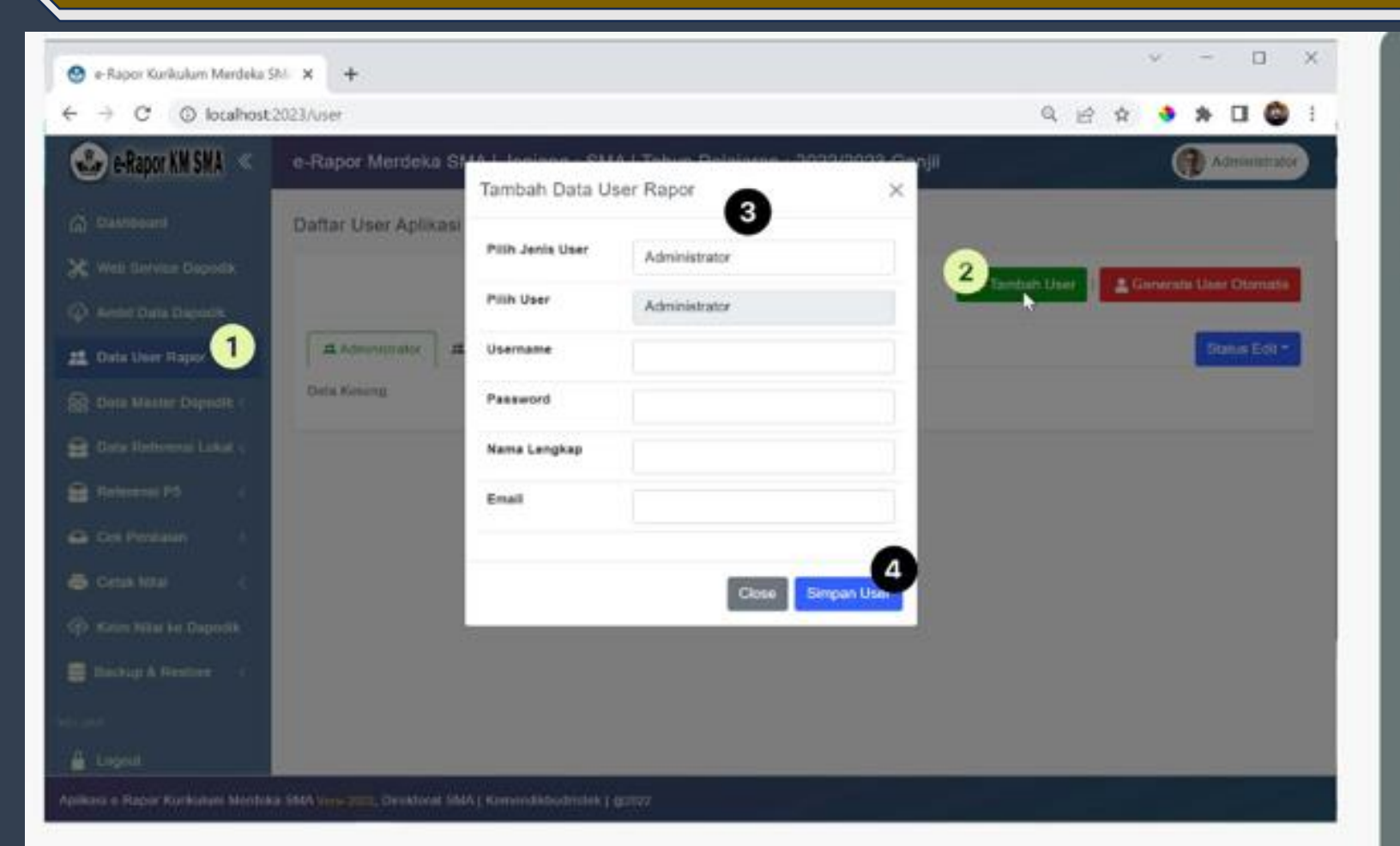

Untuk menambahkan data user satu per satu, klik tombol Tambah User. Pada Jendela tambah User lengkapi datanya.

- Pilih jenis user yang ingin ditambahkan
- Pilih data Guru/Siswa/Admin yang ingin ditambahkan usernya
- Isi username dengan data yang unik (tidak boleh sama)
- Isi Password untuk user tersebut
- Isi Nama Lengkap User
- Isi email User
- Klik Simpan User untuk menyimpan data user

# Mengelola Data User e-Rapor

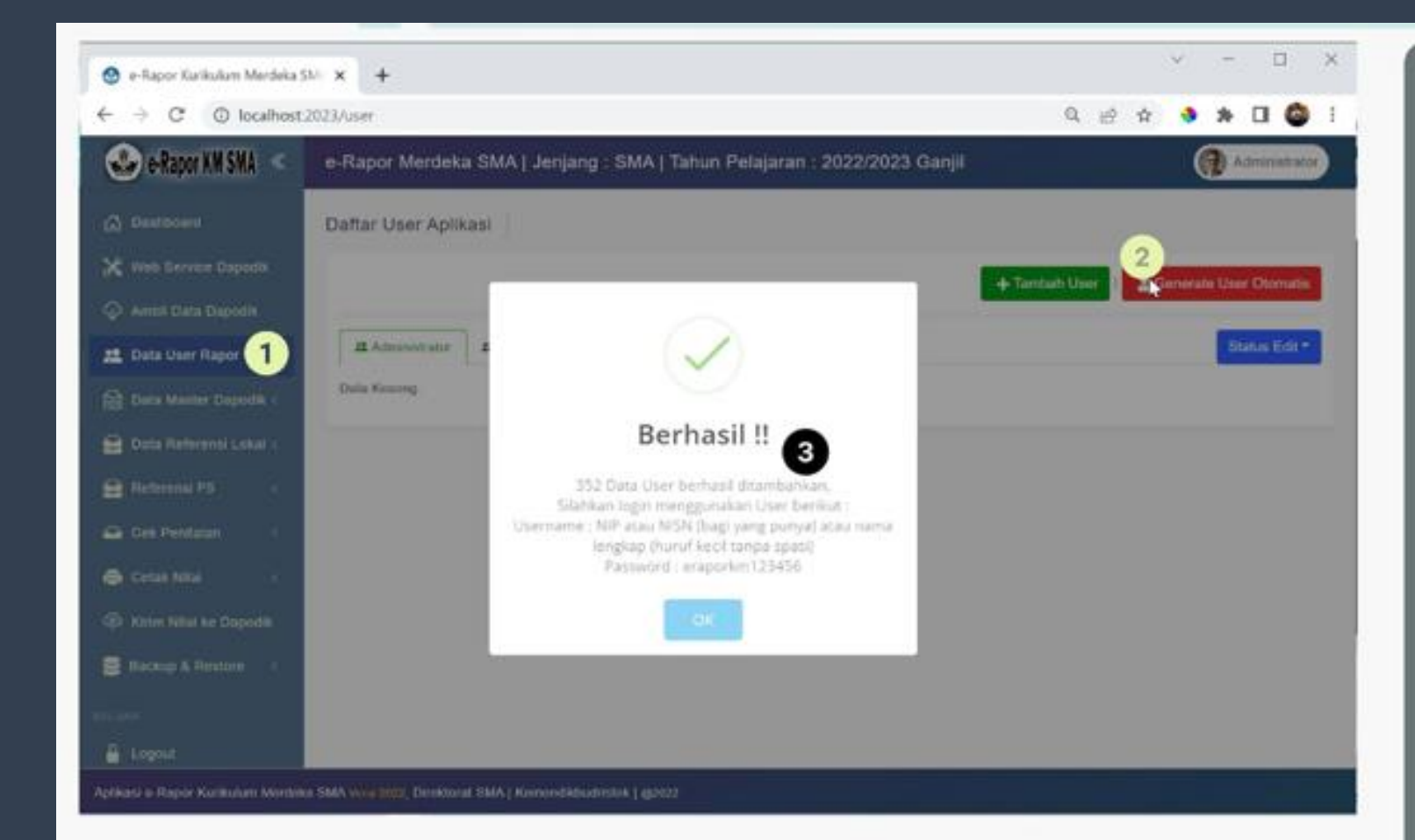

Untuk menambahkan data user Secara otomatis untuk semua guru dan siswa langkahnya : Pada halaman user klik tombol Generate User Otomatis, maka akan dibuatkan user guru dan siswa secara otomatis dengan ketentuan :

- Username akan dibuat dengan nomor NISN (untuk Siswa) dan NIP atau nama (huruf kecil tanpa spasi) untuk guru.
- Passwordnya dibuatkan default yaitu eraporkm123456
- Silahkan dicatat user passwordnya untuk diberikan pada guru dan siswa

# Mengelola Data User *e*-Rapor

Untuk mengelola user, admin dapat melakukan edit user, hapus user, reset password maupun menonaktifkan user dengan menggunakan tombol aksi yang ada disebelah kanan masing-masing data user

|                         | 341      |                    |                    |                |        |             |               |               |
|-------------------------|----------|--------------------|--------------------|----------------|--------|-------------|---------------|---------------|
| Cashboard               | Daftar U | Jser Aplikasi      |                    |                |        |             |               |               |
| Web Service Dapodik     |          |                    |                    |                |        | + Tambah Us | Gonerate      | User Otomatia |
| Ambil Data Dapodik      |          |                    |                    |                |        |             |               |               |
| Data User Rapor         | # Adr    | runistrator # Guru | <b>11</b> Siswa    |                |        |             |               | Status Edit * |
| ) Data Master Dapodik < | Сору     | Excel PDF Print    |                    |                |        |             | Search        |               |
| Data Referensi Lokal <  | No 1     | Username           | Nama User          | Login Terakhir | Status | Online      | Status Edit   | Opsi          |
| Referensi P5 c          | 1        | 199304282019031009 | Diane Frusher      |                | Aktif  | Offline     | Tidak Aktif   | Akti -        |
| Cek Penilaian <         | 2        | 199005172015031005 | Donne Pellamonuten |                | Aktif  | Ottine      | Idak Aktif    | Akgi -        |
| Cetak Nilai 🤇           | 3        | alwyncaygill       | Alwyn Caygill      |                | Aktif  | Ottine      | idal 📴 Edit V | lant          |
| Kirim Nilai ke Dapodik  | 4        | 198212092009021009 | Angy Moysey        |                | Aktif  | Offine      | idal PRoset   | Password      |
| Backup & Restore C      | 5        | 198809022022211004 | Babb Josefson      |                | Aktif  | Offine      | Nonak         | tifkan User   |
| AD .                    | 6        | 199512022020121005 | Bettye Lamasna     |                | Aktir  | Offline     | Tidak Aktif   | Aks: +        |
| Logout                  | 7        | 108701222015022004 | Brittanu Jallenat  |                | AL. 17 | Office      | Trank About   |               |

- Edit user : berfungsi untuk mengubah nama dan email user
- Hapus User : untuk menghapus data user erapor
- Reset Password : untuk mengubah password user
- non aktifkan / aktifkan User : untuk mengaktifkan / non aktifkan user erapor

# Mengelola Data User *e*-Rapor

Tombol Status edit dapat digunakan untuk memberikan akses pada user untuk mengidit biodatanya sendiri saat user tersebut login.

| 🕹 e-Rapor KM SMA <                 | e-Rapor      | Merdeka SMA   Jer            | jang : SMA   Tahun F | Pelajaran : 2022/2 | 023 Ganjil |            |             | Administrator       |
|------------------------------------|--------------|------------------------------|----------------------|--------------------|------------|------------|-------------|---------------------|
| C Dashboard                        | Daftar U     | ser Aplikasi                 |                      |                    |            |            |             |                     |
| 💥 Web Service Dapodik              |              |                              |                      |                    |            | + Tambah U | ser L Gen   | erate User Otomatis |
| Ambil Data Dapodik                 |              |                              |                      |                    | -          |            |             |                     |
| 🎎 Data User Rapor                  | <b>≵</b> Adn | ninistrator # Guru           | tt Siswa             |                    |            |            |             | Status Eld *        |
| 🔬 Data Master Dapodik <            | Сору         | Excel PDF Print              |                      |                    |            |            | Search:     | ✓ Aktifkan          |
| 😖 Data Referensi Lokal 🤇           | No 1         | Username                     | Nama User            | Login Terakhir     | Status     | Online     | Status Ed   | A INOTIAKITKAN      |
| 🤮 Referensi P5 🛛 🤇                 | 1            | 199304282019031009           | Diane Frusher        |                    | Aktif      | Offline    | Tidak Aktif | A44.+               |
| 🛥 Cek Penilalan 🤇                  | 2            | 199005172015031005           | Donna Pellamonuten   |                    | Aktif      | Offline    | Tidak Aktif | Akni =              |
| 🖨 Cetak Nilal 🧹                    | 3            | alwyncaygill                 | Alwyn Caygill        |                    | Aktif      | Offline    | Tidak Aktif | Akai -              |
| A Kirim Nital ke Dapodik           | 4            | 198212092009021009           | Angy Moysey          |                    | Aktif      | Offline    | Tidak Aktif | Akai =              |
| 🗃 Backup & Restore 🛛 🤇             | 5            | 198809022022211004           | Babb Josefson        |                    | Aktif      | Offline    | Tidak Aktif | Aksi =              |
| KELMAR                             | 6            | 199512022020121005           | Bettye Lamasna       |                    | Aktif      | Offline    | Tidak Aktif | Akni -              |
| A Logout                           | 7.           | 198701222015032004           | Brittany Juffenal    |                    | Aktif      | Offine     | Tidak Aktif |                     |
| Aplikasi e Rapor Kurikulum Merdeka | SMA Versi 20 | 22. Direktoriat SMA   Kernen | Skbudrislek   @2022  |                    |            |            |             |                     |

 Aktifkan : berarti Guru dan Siswa dapat mengubah biodata pribadinya masing-masing melalui menu profil

 Nonaktifkan : berarti Guru dan Siswa tidak dapat mengubah biodata pribadinya masingmasing melalui menu profil

# Mengelola Data Kepala Sekolah

Data Sekolah dan Kepala Sekolah bersumber dari dapodik. Perbaikan Data Sekolah dilakukan melalui Dapodik. Sedangkan untuk Gelar Kepala Sekolah dapat disesuaikan di Aplikasi e-Rapor

| 🕹 e-Rapor KM SMA 🔍                    | e-Rapor Merdeka SMA   Jenjang : SMA   Tah | un Pelajaran : 2022/2023 Ganjil 🕢 Administrator |
|---------------------------------------|-------------------------------------------|-------------------------------------------------|
| A Deshboard                           | NPSN 5012                                 | 3456                                            |
|                                       | ALAMAT                                    |                                                 |
| 💥 Web Service Dapodik                 | Jalan Jalar                               | Bali mula                                       |
| 🗘 Ambil Data Dapodik                  | Desa/Kelurahan Men                        | ali                                             |
| 😫 Data User Rapor                     | Kecamatan Kec                             | Sawan                                           |
|                                       | Kabupaten Kab.                            | Buleleng                                        |
| 😸 Data Master Dapodik 🗸               | Provinsi Prov                             | Bali                                            |
| → Data Sekolah                        | Kode Pos 8117                             | 1                                               |
| → Data Guru                           | KONTAK                                    |                                                 |
| → Data Siswa                          | Telp./Fax. 3302                           | 418 / 0                                         |
| → Data Kelas                          | email smar                                | 1contohmerdeka@gmail.com                        |
| → Data Mata Pelajaran                 | website http://                           | /www.smacontoh.sch.id                           |
| <ul> <li>Data Pembelajaran</li> </ul> | Kepala Sekolah                            | 😭 Update Data Kepsek                            |
| → Data Ekstra Kurikuler               | Nama Kepsek Rolli                         | ns Pridgeon                                     |
| 😖 Data Referensi Lokal <              | NIP Kepsek 1969                           | 12231999031003                                  |
| 😭 Referensi P6 🛛 <                    |                                           |                                                 |

Untuk Melihat data sekolah, klik menu Data Master Dapodik, pilih sub menu Data Sekolah. Maka akan tampil seperti contoh gambar disamping.

Aplikasi e-Rapor Kurikulum Merdeka SMA Versi 2022, Direktorat SMA | Kemendikbudristek | @2022

# Mengelola Data Kepala Sekolah

|                          | NPSN           | Edit Data Keps | ek ×                        |                      | Untuk                |
|--------------------------|----------------|----------------|-----------------------------|----------------------|----------------------|
| C Deshboard              | ALAMAT         | DATA SEKOLAH   |                             |                      | menyesuaikan data    |
| Web Bervice Dapodik      | .inter         | Nama Sekolah   | SMAN 1 CONTOH MERDEKA       |                      | Color Konolo         |
| Andii Data Dupodik       | Dosa-Keturahan | NPSN           | 50123456                    |                      | Gelal Kepala         |
|                          | Kecamatan      |                | COLAN .                     |                      | sekolah klik Undate  |
| Data User Raper          | Kabupaton      | DRIA REPALA SE |                             |                      | ockolari kink opuace |
| 😭 Data Master Dapodik 🗸  | Provinsi       | Nama Kepsek    | Rollins Pridgeon            |                      | Data Kepsek          |
| + Data Sekolah 1         | Kode Pos       | NIP Kepsek     | 196912231999031003          |                      |                      |
| + Data Guni              | KONTAK         | -              |                             |                      |                      |
| Data Sinwa               | Teip./Fax      |                |                             |                      | Selanjutnya pada     |
| + Data Kelas             | omail          |                | Close Simpan                |                      | iondolo odit Doto    |
| + Data Mata Pelajaran    | websile        |                | http://www.smacontob.sch.id |                      | Jendela edit Data    |
| Data Pembelajaran        | Kepala Sekolah |                |                             | 2 Update Qata Kepsek | Kepsek, lengkapi     |
| Data Ekstra Kurtkuler    | Nama Kepsek    |                | Rollins Pridgeon            |                      | gelar kenala         |
| 🔮 Data Referensi Lokal < | NIP Kepsek     |                | 196912231999031003          |                      |                      |
| Referensi P5             |                |                |                             |                      | sekolah. Klik        |

menyimpan data

### Mengelola Data Guru

Data Guru bersumber dari dapodik. Perbaikan Data Guru dilakukan melalui Dapodik. Sedangkan untuk Gelar masing-masing guru dapat disesuaikan di Aplikasi e-Rapor

| 🕹 e-Rapor KM SMA 🔍      | e-Rapo  | r Merdeka SMA   Jenja   | ng : SMA   Tahun Pelajara | ın : 2022/2023 Ganjil |      |             | Administrator      |
|-------------------------|---------|-------------------------|---------------------------|-----------------------|------|-------------|--------------------|
| 🛱 Dashboard             |         |                         |                           |                       |      |             | 😭 Edir: Gelar Guru |
| 🛠 Web Service Dapodik   |         |                         |                           |                       |      | -           |                    |
| 🔉 Ambil Data Dapodik    | Сору    | Excel PDF Print         |                           |                       |      | Search:     |                    |
| Data User Rapor         | No      | 11 Nama PTK             | 11 NIP                    | 0 портк               | 4 јк | U Jenis PTK | 11 Status 11       |
|                         | 1       | Alwyn Caygill           |                           |                       | L    | 4           | Aktif              |
| 👌 Data Master Dapodik 🗸 | 2       | Angy Moysey             | 198212092009021009        | 0541760662200043      | Р    | 4           | Aktif              |
| Data Sekolah            | 3       | Babb Josefson           | 198809022022211004        | 1234766667120003      | Р    | 4           | Aktif              |
| Data Guru               | 4       | Bettye Lamasna          | 199512022020121005        | 0534773674130083      | Р    | 5           | Aktif              |
| Data Siswa              | 5       | Brittany Jeffcoat       | 198701222015032004        | 4454765666220002      | P    | 4           | Aktif              |
| Data Kelas              | 6       | Garil Fieldhouse        | 199205212022212006        | 7853770671130042      | Р    | 4           | Aktif              |
| Data Mata Pelajaran     | 7       | Carlen Ives             |                           |                       | Р    | 4           | Aktif              |
| Data Pembelajaran       | 8       | Carter Daborne          | 198809212022212001        | 3253766667130113      | Ρ    | 4           | Aktif              |
| Data Ekstra Kurikuler   | 9       | Celestia Shearer        |                           | 0055769670130093      | Р    | 4           | Aktif              |
|                         | 10      | Codie Pirolini          |                           | 6862762663130162      | Ρ    | 4           | Aktif              |
| Data Referensi Lokal <  | Showing | g 1 to 10 of 56 entries |                           |                       | P    | ev 1 2 3    | 4 5 6 Next         |
| Referensi P5 <          |         |                         |                           |                       |      |             |                    |

Untuk Melihat data guru, klik menu Data Master Dapodik, pilih sub menu Data Guru. Maka akan tampil seperti contoh gambar disamping.

Aplikasi e-Rapor Kurkulum Merdeka SMA Versi 2022, Direktorat SMA | Kemendikbudristek | @2022

# **Edit Gelar Masing-Masing Guru**

| 🍪 e-Rapor KM SMA 🔍                        | e-Rapor           | Merdeka SMA   J           | enjang : SMA   Tahun Pelajaran | : 2022/2023 Ganjil | Administrator                         |
|-------------------------------------------|-------------------|---------------------------|--------------------------------|--------------------|---------------------------------------|
| 🛱 Dashboard                               |                   |                           |                                |                    | 2<br>2 Elin Gelar Guru                |
| 💥 Web Service Dapodik                     |                   |                           | 7                              |                    |                                       |
| 🗘 Ambil Data Dapodik                      | Сору              | Excel PDF Prin            | 1                              | Search:            | re Kambali                            |
| 👥 Data User Rapor                         | _                 |                           |                                |                    | << Kembai                             |
| 😪 Data Master Dapodik 🗸                   | No                | Nama PTK                  | Gelar Depan                    | Gelar Belakang     |                                       |
| → Data Sekolah                            | : 1               | Alwyn Caygill             |                                | M.Pd               |                                       |
| + Data Guru 🛛 🚺                           | , 2               | Angy Moysey               | Drs.                           | 3                  |                                       |
| + Data Siswa                              | 4 3               | Babb Josefson             |                                | I                  |                                       |
| → Data Kelas                              | . 4               | Bettye Lamasna            |                                | S.Pd, M.Pd         |                                       |
| Data Mata Pelajaran     Data Pembelajaran | 1 5               | Brittany Jeffcoat         |                                |                    |                                       |
| → Data Ekstra Kurikuler                   | 1 6               | Caril Fieldhouse          |                                |                    |                                       |
| 🚔 Data Referensi Lokal <                  |                   | Carlon lune               |                                |                    |                                       |
| 🗕 Referensi P5 <                          | s                 | Carloi ives               |                                |                    |                                       |
|                                           | 8                 | Carter Daborne            |                                |                    |                                       |
| Aplikasi e-Rapor Kurikulum Merdek         | a SMA<br>MA Versi | 2022, Direktorat SMA   Ke | mendikbudristek   @2022        |                    |                                       |
|                                           |                   |                           |                                |                    | · · · · · · · · · · · · · · · · · · · |

Untuk menyesuaikan data Gelar masingmasing guru klik Edit Gelar Guru

Selanjutnya pada jendela edit Gelar Guru, isikan gelar depan dan gelar belakang yang dimiliki oleh masingmasing guru. Klik simpan Perubahan untuk menyimpan data

# Mengelola Data Siswa

Data Siswa bersumber dari dapodik. Perbaikan Data Siswa dilakukan melalui Dapodik. Sedangkan untuk beberapa data yang tidak tersedia di dapodik, edit data disediakan lewat aplikasi e-Rapor

| 🕞 e-Rapor KM SMA 🔍     | e-Rapor   | Merdeka SMA   Jenjan | g : SMA   T | ahun Pelajara | n : 2022 | /2023 Ganjil |         | Administrato      |
|------------------------|-----------|----------------------|-------------|---------------|----------|--------------|---------|-------------------|
| Dashboard              | Сору      | Excel PDF Print      |             | 2             |          |              |         | Search:           |
| Web Service Dapodik    | No 1      | Nama Siswa           | I NIS I     | NISN          | і јк     | 1 Tingkat    | 1 Kelas | 1 Opsi 1.         |
| Ambil Data Dapodik     | 1         | Amerigo Huetson      | 2043        | 2124530931    | μ.       | 10           | X.1     | Z Edt @ Tampi     |
| Data User Rapor        | 2         | Bruno Dudili         | 2776        | 2123898274    | L        | 10           | X.1     | 🕑 Edit 🛛 👁 Tampil |
| Data Master Dapodik 🗸  | 3         | Ceciley Lax          | 2221        | 2124130458    | Р        | 10           | X.1     | 🖉 Edt 🛛 👁 Tampil  |
| Data Sekolah           | 4         | Conway Allom         | 2876        | 2123601732    | Р        | 10           | X.1     | 🖉 Edit 🕜 Tampil   |
| Data Guru              | 5         | Eda Abbati           | 2151        | 2123806454    | Р        | 10           | X.1     | C Edt             |
| Data Kelas             | 6         | Errol Kach           | 2152        | 2123885727    | L        | 10           | X.1     | 🔀 Edit 🕜 Tampil   |
| ata Mata Pelajaran     | 7         | Esmeralda Rosendorf  | 2429        | 2124040404    | Р        | 10           | X.1     | C Edit @ Tampil   |
| ata Pembelajaran       | 8         | Estel Guillon        | 2256        | 2123988472    | Р        | 10           | X.1     | Z Edt Tampi       |
| Data Ekstra Kurikuler  | 9         | Evangelia Manlow     | 2428        | 2123709664    | Р        | 10           | X.1     | 🖉 Edit 🕢 Tampi    |
| Data Referensi Lokal < | 10        | Hayyim Pithcock      | 2451        | 2124181442    | L        | 10           | X.1     | C Edt @ Tampi     |
| Referensi P5 <         | Showing 1 | to 10 of 296 entries |             |               |          |              | Prev 1  | 2 3 4 5 30 Next   |

Untuk Melihat data siswa, klik menu Data Master Dapodik, pilih sub menu Data Siswa. Maka akan tampil seperti contoh gambar disamping.

### Mengelola Data Siswa

#### 🚱 e-Rapor KM SMA <

- C Destibut
- \* Web Service Dapodik
- Ambil Data Dapodik
- 🏥 Data User Rapor
- 😥 Data Master Dapodik
- Data Sekolah
- + Data Guru
- Data Siswa 1
- Data Kelas
- Data Mata Pelajara
- + Data Pembelajaran
- Data Ekstra Kurikuler
- 😫 Data Referent Lokal
- Rateronal P5
- Aplikasi e-Repor Kurikulum Merdeka SMA

| Detail Data Siswa     |                    | ×                     |
|-----------------------|--------------------|-----------------------|
| DATA SISWA            |                    | Seurch,               |
| Nama Siswa            | : Bruno Dudill     | Opsi                  |
| NISN                  | : 2123898274       | Win @Tampi            |
| NIS                   | : 2776             | Treas a tame          |
| Tempat Lahir          | : MENYALI          |                       |
| Tanggal Lahir         | 2007-02-05         | @ Tampi               |
| Jenis Kelamin         | :k <b>3</b>        | Tampé @ Tampé         |
| Agama                 | L Hindu            | @ Timps               |
| Alamat Siswa          | : MENYALI-SAWAN    | ( many [ many]        |
| Telepon Siswa         | 087819042950       | Street Comment        |
| Diterima Tanggal      | : 2022-07-11       | @ Tangal              |
| Diterima di Kelas     | 3                  | Tampi                 |
| Asal Sekolah          | SMP NEGERI 1 SAWAN | Call Carl ( @ Tampi ) |
| Status dalam Keluarga | 4                  |                       |
| Anak ke               |                    | Street @ tempe        |
| Nama Ayah             | PUTU SUMIATA       | 2 3 4 5 30 M          |

Untuk menampilkan detail data individu siswa, klik tombol Tampil yang terdapat pada kolom opsi.

Silahkan dicek detail datanya. Bila terjadi kesalahan data, silahkan perbaiki di dapodik, sedangkan untuk data pelengkap dapat diedit di erapor menggunakan tombol edit

### Mengelola Data Siswa

#### 😍 e-Rapor KM SMA 🚿

#### 🔏 Dashboard

- Web Service Dapodia
- Ambii Data Dapodii
- 🟥 Data User Rapo

#### 😥 Data Master Dapodik 🗸

1

- Data Sekolah
- Data Guru
- + Data Siswa
- Data Kelas
- Data Mata Pelajaran
- Data Pembelajaran
- Data Ekstra Kurikuler
- Data Referensi Lokat
- 😭 Referensi P5

Aplikası e-Rapor Kurkulum Merdeka SMA

| DATA SISWA            |                    | Search                  |
|-----------------------|--------------------|-------------------------|
| Nama Siswa            | Ceciley Lax        | Opsi                    |
| NISN                  | 2124130458         | 2 Dampil                |
| NIS                   | : 2221             | 2 Fres @ tampa          |
| Diterima Tanggal      | 2021-07-12         | Winn Gamps              |
| Alamat Siswa          | : Kauh Teben       |                         |
| DATA PELENGKAP        |                    |                         |
| Status dalam Keluarga | Anak Kandung       | (af the Tangel          |
| Anak ke               |                    | gg tour @ tampi         |
| Asal Sekolah          | SMP Negeri 1 Sawan | er Tangel               |
|                       | our regen rounder  | Tarryat                 |
| piterima di Kelas     | x                  | (If the Derivation      |
| Alamat Ortu           |                    | (gr aus) ( Go Torrest ) |
|                       |                    |                         |

Untuk menambahkan/me ngubah data pelengkap siswa, klik tombol Edit yang terdapat pada kolom opsi.

Silahkan dilengkapi datanya sesuai kolom yang disediakan, klik simpan untuk menyimpan data.
#### Mengelola Data Kelas/Rombel

Data Kelas dan Anggota Kelas bersumber dari dapodik. Data kelas dan Anggota Kelas ini diambil dari Data Rombel baik rombel reguler, rombel ekskul, maupun rombel matpet pilihan.

| C - Tapo Tartaket Montala    | an e ) e                                                                                                    |                       |                        |                    | ¥ =                    | ш ×          |                                                                                                    |                |                       |               |               |
|------------------------------|----------------------------------------------------------------------------------------------------|-----------------------|------------------------|--------------------|------------------------|--------------|----------------------------------------------------------------------------------------------------|----------------|-----------------------|---------------|---------------|
| + + C © hushin               | ElETTIMa damAria                                                                                                    |                       |                        | 0,                 |                        | 1 <b>0</b> 1 |                                                                                                    |                |                       |               |               |
| Settor 18584 <               | e-Rapor Merdeka SMA   Jergang                                                                                                    | BMA ( Tahun Peli      | pieraen ; 2022/2029 CA | angs N             |                        |              |                                                                                                    |                |                       |               |               |
|                              | D Balasi Bagarar - D Salasi Badari                                                                                                    | Cheveloper            |                        |                    |                        |              |                                                                                                    |                |                       |               |               |
| ×                            | Deer Reed Mot Deer                                                                                                    |                       |                        | 1                  |                        |              |                                                                                                    |                |                       |               |               |
|                              | no 1 manual                                                                                                    | Rama Kalas Tara       | at Arrest              | Part Form          | and Room State         |              |                                                                                                    |                |                       |               |               |
| 25 Chies Cher Theory         | 1 Normalico SIM Norman                                                                                                    | X1 18                 | (rewn                  | (indexest lateral  | 16                     | -            |                                                                                                    |                |                       |               |               |
| Cala Maser Dapath -          | 3 Karlasteri MMA Nerdela                                                                                                    | 82. 16                | 1/marc                 | Variat Weiger      | 38                     |              |                                                                                                    |                |                       |               |               |
| - Des Bernet                 | 1 Kerkaluri MM Merking                                                                                                    | 43 14                 | 10 mpin                | See a              | A DOWNER CHI           | a llaser     | Handaka EUG I Jamiana                                                                                                    | EMA1 Tabus D   |                       |               | 0             |
| · Data Bara                  | 8 Hyrikalien Statt Mardalia.                                                                                                    | A(A, 10               | lineary.               | Paciptan           | S HOM MEN              | 0 100        | mineral series ( sectors)                                                                                                    | Same Lander La | ingeneri everences de | 9///          | A contraction |
| - Data Series                | <ul> <li>Aprilative ISM Inviteira</li> </ul>                                                                                                    | ** *                  | 10 mart                | Contrar (C         |                        | Data Kel     | as dan Wali Kelas                                                                                                    |                |                       |               |               |
| - Day Mark Printers          | 0 Sometry RMA Section                                                                                                    | 85 11                 | 10mm                   | ticture X          | Web Darrise Digitality |              |                                                                                                    |                |                       |               |               |
| · Data Paralagian            | P. Burlance (MA (07) Disabletter                                                                                                    | * 30.0vm 10           | Delense der Dublige    | inter Q            |                        | 1000         | Begar Grossitere                                                                                                    | C False Thirty |                       |               |               |
| · Des Dats Kellus            | 8 Systems State (201) 195                                                                                                    | ares 12               | Ann Programme B        | teast Constan      |                        | Com I        | Road Lana Lana L                                                                                                    | 5              |                       |               |               |
| E ten fermen Lener :         | 1. Carlana farkatar Marini                                                                                                    |                       |                        |                    |                        |              | × - 0                                                                                                    | × .            | Panting               | and because a |               |
| E felena Pl -                | terres 6 + 0 0 body                                                                                                    | at 2021/late choo/hel | e                      |                    |                        | 0            |                                                                                                    | 1.1            | Increased Convent     | 10            | ( A CONTRACT  |
| Viter of Sain Participy Book | arter Antonio al a contrata a contrata contrata a contrata a contrata a contrata a contr | e Rapor Merde         | ap SMA   Jenjang       | IMA   Tohun Poleja | ran : 2022/2023 Ga     | a.           | @                                                                                                    |                | Varihai Midger        | - 11          | (Witness)     |
|                              |                                                                                                    |                       |                        |                    |                        |              |                                                                                                    |                | Date Florer           |               |               |
|                              | Ch. Thermosen                                                                                                    | Dulle Koleo da        | White Keises           |                    |                        |              | 1.2                                                                                                    | 1              | Delawar Jacob         |               |               |
|                              | X for family larger                                                                                                    | 1000                  |                        |                    |                        |              |                                                                                                    | - 16           |                       |               | 2112 2012     |
|                              | Anter Data Daymen                                                                                                    | Distant Suppl         | Cashe happer           | test boxe          |                        |              |                                                                                                    |                |                       |               | Page 1 Shot   |
|                              | A Det ine fage                                                                                                    | No Barriso            |                        | Contract States    | tagin a                | enne dines   |                                                                                                    |                |                       |               |               |
|                              | Data Marrie Dagarth C.                                                                                                    | 1 Bucha               | e SARA Machike         | # #E100            |                        | 10 M         | (Berner)                                                                                                    |                |                       |               |               |
|                              | · Dela Solenna                                                                                                    | 1 644                 | e wan like inka        | a successi         |                        | 19 No.       | a the                                                                                                    | -              |                       |               |               |
|                              | · Orta Lines                                                                                                    | 1 1010                | - your Decision        | E PHARA I          |                        |              | A.1.200                                                                                                    |                |                       |               |               |
|                              | + Data Fala                                                                                                    | - Series              | a non territer         | P CECLANY          |                        |              | ( and the second second s | -              |                       |               |               |
|                              | · Gris Mala Pasaran                                                                                                    | 1 1010                | a provincional         | A. 4034A           |                        |              | -                                                                                                    |                |                       |               |               |
|                              | Oria Parentaria                                                                                                    |                       | - order televisies     | # 9090.008         | <b>7</b> . 5           |              | (Britishine)                                                                                                    | -              |                       |               |               |
|                              | Constitution Sectors                                                                                                    |                       |                        |                    |                        |              |                                                                                                    |                |                       |               |               |
|                              | Data formerse Lakal 1.                                                                                                    |                       |                        |                    |                        |              |                                                                                                    |                |                       |               |               |

Untuk Melihat data kelas, klik menu Data Master Dapodik, pilih sub menu Data Kelas. Maka akan tampil seperti contoh gambar disamping. Untuk melihat dan mengelola anggota rombel pada masingmasing kelas dapat menggunakan tombol anggota

#### Mengelola Data Kelas/Rombel

Penambahan Data Anggota kelas pada masing-masing kelas/rombel hanya dapat ditambahkan melalui aplikasi dapodik. Sedangkan pada eRapor hanya dapat menghapus data anggota rombel jika terjadi kesalahan saja.

| 🏵 e-Rapor KM SMA < 🛛 e-P           | Data | Angota Rombel      | 2184 I Talius Dalai | area - 2022/2/ | Hanus Semus Annonte         |            | Administrator |
|------------------------------------|------|--------------------|---------------------|----------------|-----------------------------|------------|---------------|
| C Dushboard                        | Data | Anggota Romber     |                     |                | [ Lathor Station Sci Mican] | Search     |               |
| Constitution from the              | No   | Nama Siswa         | NISN                | Rombel         | Opsi                        | Jiel Siewa | Opei          |
| with Service Deputy                | 1    | Amargo Staker      | 2123912338          | Х.3            | # Hapus                     | ek 20      |               |
| 🔉 Ambli Data Dapodik               | 2    | Annalee Ashbey     | 2123723313          | X.3            | The Hapus                   | 29         |               |
| Data User Rapor                    | 3    | Annmaria Walibrook | 2123796657          | X.3            | Hapus                       | 29         | ( Property)   |
| Bata Maister Dapodik 🥪             | 4    | Antonius litchev   | 2123865032          | Х.3            | # Hapus                     | 90         | -             |
| Date Sekolah                       | 5    | Bank Lorente       | 2123979991          | X.3            | Tiepus                      |            |               |
| Data Siewa                         | 6    | Cam Doull          | 2124084516          | Х.3            | Hapus                       | 30         |               |
| Data Kelas                         | 7    | Camellia Hofer     | 2123530617          | Х.3            | Tapus                       | 42         |               |
| Data Mala Pelajaran                | 8    | Case Cradick       | 2124215513          | X.3            | Ttapus                      | વન         |               |
| Data Pembelajaran                  | 9    | Celinda Weir       | 2123576093          | Х3             | Hepus                       | od 35      |               |
| Data Eksira Kurikuler              | 10   | Cesare McRinn      | 2124522971          | Х.3            | Hapus                       | ×          | ney 🚮 Next    |
| Data Referensi Lokal (             | 11   | Durand Bould       | 2124377491          | Х.3            | Tiepus                      |            |               |
| Reference P6 . <                   | 12   | Gnni Learmond      | 2123844658          | ×.3            | # Hapus                     |            |               |
| tasi e-Rapor Kuritulum Mirdoka SMA | 13   | Hamnet Stembridge  | 2124507652          | X 3            | Tepus                       |            |               |

Untuk melihat dan mengelola anggota rombel pada masingmasing kelas, klik tombol anggota yang terdapat pada kolom opsi. Pada jendela anggota kelas, admin dapat menghapus anggota kelas dengan klik hapus atau hapus semua anggota, jika terjadi kesalahan penempatan siswa dalam rombel.

#### Mengelola Data Mata Pelajaran

Data Mata Pelajaran bersumber dari dapodik yang didapat dari data mata pelajaran yang diajarkan pada menu pembelajaran di dapodik.

| 🕹 e-Rapor KM SMA <      | e-Rapor Merde | eka SMA   Jenjang : SMA   Tahun Pelajaran : 2022/2023 Ganjil | Administrator       |
|-------------------------|---------------|--------------------------------------------------------------|---------------------|
| ) Deshboard             | Data Mata Pel | ajaran                                                       |                     |
| 🕻 Web Service Dapodik   |               |                                                              | 🛃 Edit Nama Singkat |
| 🔉 Ambil Data Dapodik    |               |                                                              | Q                   |
| Data User Rapor         | Copy Excel    | PDF Print                                                    | Search              |
| ) Data Master Dapodik 🗸 | No D          | Nama Mata Pelajaran                                          | 11 Nama Singkat 11  |
| Data Sekolah            | 1             | Pendidikan Agama Hindu dan Budi Pekerti                      |                     |
| Data Guru               | 2             | Pendidikan Pancasila dan Kewarganegaraan                     |                     |
| Data Siswa              | э             | Project Penguatan Profil Pelajar Pancasita                   |                     |
| Data Kelas              | .4            | Bahasa Indonesia                                             |                     |
| Data Mata Pelajaran     | 5             | Bahasa dan Sasira Indonesia                                  |                     |
| Data Pembelajaran       | 6             | Bahasa Inggris                                               |                     |
| Data Ekstra Kurikuler   | 7             | Behasa den Sestre Inggris                                    |                     |
|                         | 8             | Bahasa Jepang                                                |                     |
| Data Referensi Lokal (  | 0             | Bahasa Bali                                                  |                     |
| Referensi P5            | 10            | Matematika (Umum)                                            |                     |

Untuk Melihat data mata pelajaran, klik menu Data Master Dapodik, pilih sub menu Data Mata pelajaran. Maka akan tampil seperti contoh gambar disamping.

Aplikasi e-Rapor Kunkulum Merdeka SMA Veru 2022, Direktorat SMA | Kemendiktudristek | @2022

## Mengelola Data Mata Pelajaran

| 🕹 e-Rapor KM SMA <                                                                 | e-Rapor Merdeka SMA   Jenjang : SMA   Tahun Pelajar                                        | ran 2022/2023 Ganjil 🕢 Administrator | Untuk mengubal                                          |
|------------------------------------------------------------------------------------|--------------------------------------------------------------------------------------------|--------------------------------------|---------------------------------------------------------|
| <ul> <li>Dashboard</li> <li>Web Service Dapodik</li> </ul>                         | Data Mata Pelajaran                                                                        | 2 Edit Nama Singkat                  | Singkat masing-                                         |
| <ul> <li>Ambil Data Dapodik</li> <li>Data User Rapor</li> </ul>                    | e-Rapor Merdeka SMA   Jenjang : SMA   Tahun Pelajar                                        | ran : 2022/2023 Ganjil Administrator | tombol Edit Nam                                         |
| <ul> <li>Data Master Dapodik ~</li> <li>Data Sekolah</li> <li>Data Guru</li> </ul> | Edit Singkatan Mata Pelajaran                                                              | << Kembali                           | Singkat, kemudia<br>jendela nama sin<br>isikan Nama sin |
| + Data Siswa                                                                       | No Nama Mata Pelajaran                                                                     | Name Singkat                         | masing-masing                                           |
| + Data Kelas                                                                       | 1 Pendidikan Agama Hindu dan Budi Pekerti                                                  | РАНВР                                | (mashing-mashing)                                       |
| Data Mata Pelajaran       Data Pembelajaran       Data Ekstra Kurikuler            | 2 Pendidikan Pancasila dan Kewarganegaraan<br>3 Project Penguatan Profil Pelajar Pancasila | PPKn 3                               | klik simpan peru                                        |
| 🖴 Data Referensi Lokal <                                                           | 4 Bahasa Indonesia                                                                         | BINDO I                              | untuk menyimpa                                          |
| Referensi P5 <                                                                     | 5 Bahasa dan Sastra Indonesia                                                              | BS INDO                              | Nama singkat in                                         |
| Aptikasi e-Rapor Kurikutum Merdeki                                                 | 6 Bahasa loggris                                                                           | BING                                 | penting, karena                                         |
|                                                                                    | 7 Behese den Sestre leggns                                                                 | BS ING                               |                                                         |
|                                                                                    | it Bahasa Jepang                                                                           | BS JPG                               | Mapel pada Leg                                          |

h Nama -masing klik na an pada ngkat gkat mapel arakter), ıbahan an data. ii sangat ler nama ger

#### Mengelola Data Pembelajaran

Data Pembelajaran bersumber dari dapodik. Perbaikan Data Pembelajaran dilakukan melalui Dapodik, namun disediakan pula opsi perbaikan di erapor melalui menu Data Referensi Lokal, khususnya untuk mengakomodir pembelajaran yang tidak tersedia di Dapodik atau berbeda dengan dapodik.

| attational f           | Data P | embelajaran                                |         |       |         |                      |             |
|------------------------|--------|--------------------------------------------|---------|-------|---------|----------------------|-------------|
| Dishboard              | 1.455  | Environment Press                          |         |       |         | Sanith:              |             |
| Web Service Dupodia    | Copy   | EXCBI POP Print                            |         |       |         | CHERCE.              | 15000       |
| Ambit Data Dapodik     | No     | Nama Mata Pelajaran                        | Tingkat | Ketas | Jurusan | Guru Mapel           | Орні        |
|                        |        | Pendidikan Agama Hindu dan Budi Pekerli    | 10      | X1    | Umam    | Remus Bickle         | # Hipus     |
| Date User Rapor        | 2      | Pendidkan Pancasila dan Kewarganegaraan    | 10      | X.1   | Umum    | Vachel Widger        | # Hapus     |
| Dota Master Dapodik 🥪  | 3      | Project Penguatan Profil Pelajar Pencasila | 10      | ×.1   | Umom    | arven Pennijar       | Hapus       |
| ata Sekolah            | 4      | Bahasa Indonesia                           | 10      | X.1   | បញ្ជីអា | Diane Frusher        | Harat       |
| ata Guru               | 100    |                                            | 10.     |       | *       |                      |             |
| ata Siswa              | 2      | Bahasa Inggris                             | 10      | X.1   | Umam    | Shurwood Gornant     | # Hapon     |
| ata Kelas              | 0      | Bahasa Bali                                | 10      | X.1   | Umum    | Hesty Placido        | The Program |
| ata Mata Pelajaran     | 7      | Matematika (Umum)                          | 10      | х.1   | Umum    | Osbourn Janusik      | High        |
| ata Pembelajaran       | 8      | Biologi                                    | 10      | X1    | Umum    | Packston Lancastle   | Hopus       |
| ata Ekstra Kurikuler   | 9      | Fisika                                     | 10      | X.1   | Umum    | Angy Moysey          | #Hapus      |
| tata Referensi Lokal ( | 10     | Kma                                        | 10      | × 1   | Umum    | Hamel Cotta          |             |
|                        |        |                                            |         |       | 0.040   | Therefore a constant | In Property |

Untuk Melihat data mata pembelajaran, klik menu Data Master Dapodik, pilih sub menu Data Pembelajaran. Maka akan tampil seperti contoh gambar disamping.

Jika ada data pembelajaran yang salah atau tidak digunakan dapat dihapus di eRapor.

Untuk menghapus data pembelajaran, klik tombol Hapus yang terdapat pada kolom opsi

#### Mengelola Data Ekstrakurikuler

Data Ekstra Kurikuler bersumber dari dapodik. Data Ekstra Kurikuler ini diambil dari data ekstra kurikuler yang diisi pada menu Sekolah, tab Ekstrakurikuler.

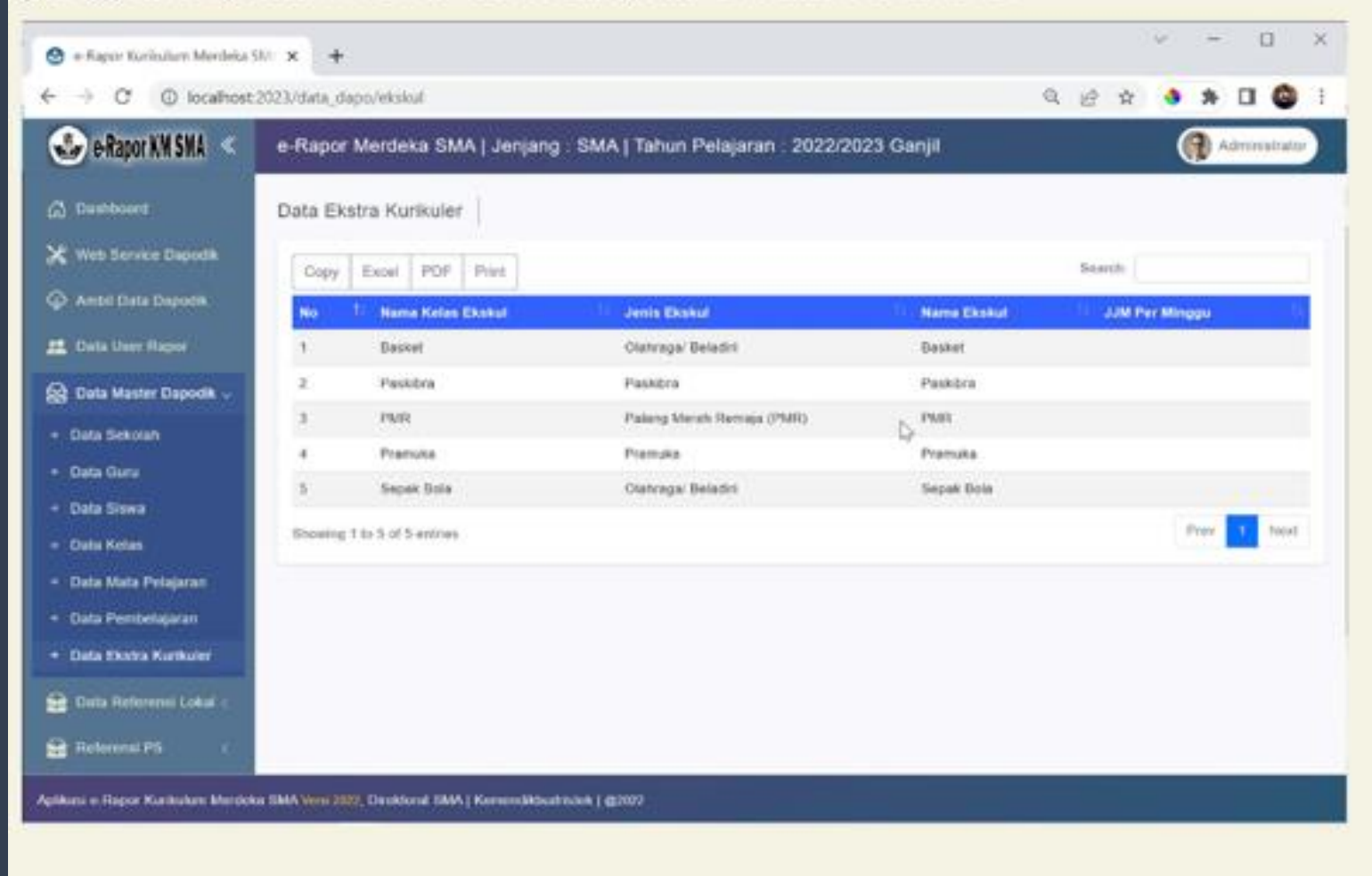

Untuk Melihat data ekstra Kurikuler klik menu Data Master Dapodik, pilih sub menu Data Ekstra Kurikuler. Maka akan tampil seperti contoh gambar disamping.

Jika datanya ekskul tidak tampil di erapor, silahkan dicek isian data ekskul di dapodik yaitu pada menu rombel ekskul dan menu sekolah tab ekstrakurikuler, pastikan semua datanya sudah lengkap diisi pada kedua menu tersebut. Kelompok mapel digunakan untuk memberikan nama kelompok mata pelajaran. Jika dalam tampilan rapor, mata pelajaran dikelompokkan maka nama kelompok mapel dapat dibuat dan diaktifkan melalui menu ini.

| 🕹 e-Rapor KM SMA 🔍                         | e-Rapor      | r Merdeka SMA           | Jenjang : SMA   Tahun Pelajaran : 2022/2023 Ganjil |             | Administrator    |
|--------------------------------------------|--------------|-------------------------|----------------------------------------------------|-------------|------------------|
| 2 Dashboard                                | Data Ke      | lompok Mapel            |                                                    |             |                  |
| 🕻 Web Service Dapodik                      |              |                         |                                                    |             |                  |
| Ambii Data Dapodik                         | No           | Kelompok                | Nama Kelompok                                      | Status      |                  |
| L Data User Rapor                          | 2            | A                       | Kelompok Wajib                                     | Aktif       |                  |
| g Data Master Dapodik <                    | 3            | в                       | Kelompok Pilihan                                   | Aktif       |                  |
| 🖹 Data Referensi Lokal 🗸                   | 4            | с                       | Kelompok C                                         | Tidak Aktif |                  |
| Kelompok Mapel                             | 5            | D                       | Kelompok D                                         | Tidak Aktif |                  |
| Mata Pelajaran Lokal<br>Ubah Data Mengajar | 6            | E                       | Kelompok E                                         | Tidak Aktif |                  |
| Ubah Wali Kelas                            |              |                         |                                                    |             | Simpen Perubahan |
| Mapping Rapor                              |              |                         |                                                    |             |                  |
| Gabung Mapel                               |              |                         |                                                    |             |                  |
| Logo Sekolah & Pemda<br>Tanggal Rapor      |              |                         |                                                    |             |                  |
| kasi e-Rapor Kutikulum Merdeka             | SMA Versi 20 | 22, Direktorat SMA   Ke | mendikbudrislek   @2022                            |             |                  |

Untuk membuka kelompok mapel klik menu Data Referensi Lokal, pilih sub menu Kelompok Mapel. Maka akan tampil seperti contoh gambar disamping. Silahkan disesuaikan nama kelompok mapel yang akan digunakan dan setting statusnya menjadi aktif. Bila tidak digunakan, setting statusnya menjadi Tidak Aktif. Klik Simpan Perubahan untuk menyimpan Data.

Mata Pelajaran Lokal e-rapor adalah nama mata pelajaran yang dibuat dan berlaku hanya di eRapor, Penambahan mata pelajaran lokal bertujuan untuk melengkapi struktur mata pelajaran di rapor agar sesuai dengan struktur mata pelajaran pada tampilan rapor.

| 🥹 e-Rapor KM SMA <             | e-Rapor KM SMA   Jenjang :          | SMA   Tahun Pelajaran : 2022/202 | 3 Ganjil 🌒                    | Administrator |
|--------------------------------|-------------------------------------|----------------------------------|-------------------------------|---------------|
| Destocerd                      | Data Mata Pelajaran                 |                                  |                               |               |
| Web Service Depodic            |                                     | ⊳                                | 2                             | Manei Lokal   |
| Ambil Data Depode              |                                     |                                  |                               |               |
| Data User Repor                | Com Land Mat Land                   |                                  | Sparts                        |               |
| Dela Master Depodik C          | No Kota Macal                       | 11 Marca Mata Petalaran          | Nama Sinokata                 | 72            |
| Data Referensi Lokal 🧅         | 1 401100000                         | Ilmu Pengetahuan Alam (IPA)      | IFA                           |               |
| Kelompok Mapel                 | 2 401200000                         | Ilmu Pengetahuan Sosial (IPS)    | PS .                          |               |
| Mata Polajaran 👔               | Showing 1 to 2 of 2 entries         |                                  | Pres                          | 1 Next        |
| Data Mengajar<br>Mapping Rapor | Та                                  | imbah Mata Pelajaran Lokal       |                               |               |
| Sabung Mapel                   |                                     | ilih Mata Pelajaran 1            | Ilmu Pengetahuan Sosial (IPS) |               |
| Tanggal Rapor                  | N                                   | ama Ringkas 2                    | 3                             |               |
| Roleronsi PS                   |                                     |                                  |                               |               |
| esi = Rapor Kusikulum Merdek   | a SMA venezzi I, Direktoret SMA   K |                                  |                               |               |
|                                |                                     |                                  |                               | Close         |

Untuk mengelola Mata pelajaran lokal, klik menu Data Referensi Lokal, pilih sub menu Mata Pelajaran. Maka akan tampil seperti contoh gambar disamping. Untuk menambahkan mata pelajaran klik tombol Tambah Mapel Lokal.

Pada Pilih Mata Pelajaran, silahkan dipilih nama mapel yang akan ditambahkan (pilih yang paling sesuai). Pada Nama Ringkas, isikan nama singkat Mapel tersebut (untuk tujuan Header Leger). Selanjutnya klik Proses

#### Menambah Data Pembelajaran

Tambah Data mengajar bertujuan untuk menyesuaikan pembelajaran di lokal erapor tanpa mempengaruhi data yang ada didapodik.

| Tambah Dat        | a Pembela | ajaran Lokal         |      |         | ×                         |                         |
|-------------------|-----------|----------------------|------|---------|---------------------------|-------------------------|
| Kelas             | :         | X.1                  |      |         |                           | ( + Tambah Pembelajaran |
| Mata Pelajaran    |           | Pilih Mata Pelajaran |      |         |                           |                         |
| Guru Mapel        | F         | Pilih Guru Mengajar  |      |         |                           |                         |
|                   |           |                      |      |         |                           | Guru Mapel              |
| 894 -             |           |                      |      |         | Close Proses              | Hasty Placido           |
| an l              |           |                      |      |         |                           | Hasty Placido           |
| o Sekolah & Pemda | з         | Bohesa Bali          | 10   | X.3     | Umum                      | Hasty Placido           |
| gged Repor        | 4         | Bahasa Bali          |      | A IX    | Umum                      | Hasty Placido           |
| America PS        | 5         | Bohasa Bali          | .11  | 30.8    | Uman                      | Hesty Plecido           |
|                   | 6         | Dahasa Dali          |      | XI.C    | Umum                      | Hasty Placido           |
| K Pendalan        | 7         | Bohasa Bali          | 12   | XI/ 8HS | Bahasa dan Budaya         | Hasty Plecido           |
| And Persons       |           | Robert Rel           | - 12 | VI IDE  | Intel Destatations Social | Marty Discuss           |

Aplikasi e Rapor Karikulan Merdeka SMA viesi 22 1, Direktoral SMA | Kemendikbudroksk | @2022

Untuk Menambah data pembelajaran lokal klik menu Data Referensi Lokal, pilih sub menu Data Mengajar. Maka akan tampil seperti contoh gambar disamping.

Untuk Menambah pembelajaran maka klik Tambah Pembelajaran. Pada tampilan tambah mapel, pilih Kelas, mata Pelajaran dan guru yang mengajar. Klik Proses untuk menyimpan Data.

#### **Gabung Mata Pelajaran Rapor**

Untuk menggabungkan hasil penilaian menjadi satu nilai rapor dapat dilakukan melalui menu gabung mapel. Gabung mapel bertujuan untuk menggabungkan (merata-ratakan) beberapa mata pelajaran menjadi 1 mata pelajaran yang ditampilkan di rapor. Misalnya menggabungkan hasil penilaian Fisika, Kimia dan Biologi menjadi Mata Pelajaran IPA

| Competendent             | Contraction of the |                 |                 |                             |                             |                    |
|--------------------------|--------------------|-----------------|-----------------|-----------------------------|-----------------------------|--------------------|
| ධ Deshtroant             | Gabung             | Mata Pela       | ijaran          |                             |                             |                    |
| K Web Service Dapodk     |                    |                 |                 |                             | +0                          | abuna Output Maper |
| 🖓 Anibil Data Dapodik    |                    |                 |                 |                             |                             |                    |
| 🚨 Onla User Repor        | Copy               | Excel PC        | OF Print        |                             | Search:                     |                    |
| 😭 Data Master Dapotik 🤇  | No                 | Tingkat         | Kode Mapel Asal | Name Mapel Asal             | Nama Mapel Gabung           | в нария            |
| 🔁 Dala Referensi Lokal 🗸 | 1                  | 10              | Brologi         | limu Pengetahuan Alam (IPA) | limu Pengetahuan Alam (IPA) | # Hapus            |
| Kolompok Mapel           | 2                  | 10              | Fisika          | ilmu Pengetahuan Alam (IPA) | ilmu Pengelahuan Alam (IPA) | Incus              |
| Mata Pelajaran           | 3                  | 10              | Kimia           | limu Pengelahuan Alam (IPA) | limu Pengelahuan Alam (IPA) | # Hepus            |
| Mapping Rapor            | Sheaving           | 1 to 3 of 5 est | ners.           |                             |                             | Prev t Next        |
| Gabung Mapel             |                    |                 |                 |                             |                             |                    |
| Logo Sekolah & Penda     |                    |                 |                 |                             |                             |                    |
| Tanggal Rapor            |                    |                 |                 |                             |                             |                    |
| Bildenmu Ph              |                    |                 |                 |                             |                             |                    |

Untuk Menggabungkan mapel klik menu Data Referensi Lokal, pilih sub menu Gabung Mapel. maka akan ditampilkan daftar penggabungan mapel yang telah dibuat. Untuk menghapus penggabungan mapel, klik Hapus.

#### **Gabung Mata Pelajaran Rapor**

| 🐨 e-Rapor KM SMA <                                         | Tamb     | ah Mata Pe      | elajaran G  | abungan                                            | Delsisses - 2022/2022        | ×                      |          | Administrator    |
|------------------------------------------------------------|----------|-----------------|-------------|----------------------------------------------------|------------------------------|------------------------|----------|------------------|
| 🖉 Tandessel                                                | Mapel    | Asal            | 4           | Geografi                                           |                              |                        |          |                  |
| C Ariel Date Depose                                        | Mapel    | Gabung          | 1           | limu Pengeta                                       | ihuan Sosial (IPS)           |                        | + 68     | Ang Output Mapel |
| 22 Date Over Press                                         | Tingk    | st Pandidikan   | 1           | 10                                                 |                              |                        |          |                  |
| 🔂 Data Master Depots <                                     |          |                 |             |                                                    |                              |                        |          | Haponi           |
| Thits Refermini Lokal -                                    |          |                 |             |                                                    |                              | Close Proses           | n (1994) | # Hepter         |
| Katompoli Mapel                                            | 3        | 70              | FILMA       |                                                    | Iznu Pengviahuan Alare (IPA) | linu Palajatahuan Alar | 1.01947  | · Hingson.       |
| Mata Pelajarak<br>Deta Mergajak                            | э        | 10              | Kena        |                                                    | Ilma Pongalahuan Alam (IPA)  | Imu Pergetahuan Alan   | n (IPA)  | Theorem .        |
| Mapping Happe                                              | Showin   | g 1 tu 5 of 3 e | (Care)      |                                                    |                              |                        |          | Praw Noxi        |
| Gaborg Mapel<br>Lago Selekatar & Perioda<br>Tariggat Paper |          |                 |             |                                                    |                              |                        |          |                  |
| B. Astrona 25 5                                            |          |                 |             |                                                    |                              |                        |          |                  |
| Raine - Rappi Korthalian Merdeka                           | SHA week | DI COMMUNE      | SMA1 Kernet | distanti di la la la la la la la la la la la la la | niar.                        |                        |          |                  |

Untuk menambah gabungan mapel klik tombol Gabung Mapel rapor. Pada jendela gabung mapel selanjutnya pilih : Mapel Asal : diisi dengan mapel dasar yang akan digabungkan, misalnya, fisika, kimia, biologi. Mapel Gabung : diisi dengan nama mapel hasil penggabungan yang diinginkan untuk ditampilkan di rapor. misalnya IPA atau IPS. Pada Tingkat Pendidikan : diisi dengan tingkat berapa mapel gabungan ini berlaku. Klik proses untuk menyimpan data.

## Maping Mata Pelajaran Rapor

Mapping mapel rapor bertujuan untuk mengelompokkan dan mengatur nama mata pelajaran yang akan ditampilkan di cetak rapor siswa, serta diurutkan berdasarkan uturan yang disetting pada mapping rapor ini.

| 🕹 e-Rapor KM SMA <                                                                                                    | e-Rapor KM SMA   Jenjang : SMA   Tahu               | in Pelajaran : 2022/2023 Gar                      | njil                 |               | Administrate |
|----------------------------------------------------------------------------------------------------|-----------------------------------------------------|---------------------------------------------------|----------------------|---------------|--------------|
| ) Dashboard                                                                                                    | Mapping Mata Pelajaran                              |                                                   |                      |               |              |
| 🕻 Web Service Depudie.                                                                                                    |                                                     |                                                   |                      | D             |              |
| Antol Data Deputik                                                                                                    | Kurikulum Sekolah :                                 | Kurikulum SMA Merdeka                             |                      |               |              |
| 2 Oats User Repor                                                                                                    | Tingkat :                                           | 10                                                |                      |               |              |
| 🛱 Data Mashar Dapetik <                                                                                                    |                                                     |                                                   |                      |               |              |
| 🗧 Data Referensi Lokal 🥪                                                                                                    | No Nama Mapel                                       | Nems Lokal                                        | Kelompok             | No Unit Rapor | Opsi         |
| Kolompok Mageri                                                                                                    | 1 Pendidikan Agama Hindu dan Budi Pekerti           | Pendidikan Agama Hindu dan E                      | Umum                 | 1             | #Henry       |
| Mata Pelajaran                                                                                                    | 2 Pendidikan Pancasila dan Kewarganegaraan          | Pendidikan Pancasila                              | Umum                 | 2             | # Hapon      |
| Data Mengajat                                                                                                    |                                                     |                                                   |                      |               | -            |
| Data Mengajat<br>Mapping Rapor                                                                                                    | 3 Bahase Indonesia                                  | Bahasa Indonesia                                  | Umum                 | 3             | #How         |
| Data Mengapat<br>Mapping Rapor<br>Gabung Mapel                                                                                            | Behase Indonesia     Behase Inggris                 | Bahasa Indonesia<br>Bahasa Inggris                | Umum                 | 3             | The second   |
| <ul> <li>Data Mengajari</li> <li>Mapping Rapor</li> <li>Gabiang Mopel</li> <li>Logo Sekolah &amp; Pomda</li> <li>Tanggat Rapor</li> </ul> | Bahasa Indonesia     Bahasa Inggris     Bahasa Bali | Bahasa Indonesia<br>Bahasa Inggris<br>Bahasa Bali | Umum<br>Umum<br>Umum | 3 7 11        | The Hase     |

Untuk mengubah mapping rapor klik menu Data Referensi Lokal, pilih sub menu Mapping Rapor. Untuk mengubah mapping rapor, silahkan ini nama lokal dengan nama mapelnya yang akan tampil dirapor, dan nomor urut diisi dengan nomor urutan mapel tersebut di rapor. Klik Simpan Perubahan untuk menyimpan data. atau klik Hapus untuk menghapus data yang salah.

Rapor siswa memuat logo sekolah dan logo pemda di halaman depan rapor serta dapat dilengkapi dengan scan tanda tangan pada hasil cetak rapor. Untuk mengubah logo dan melengkapi tanda tangan kepsek dan wali kelas, dapat dilakukan melalui menu ini.

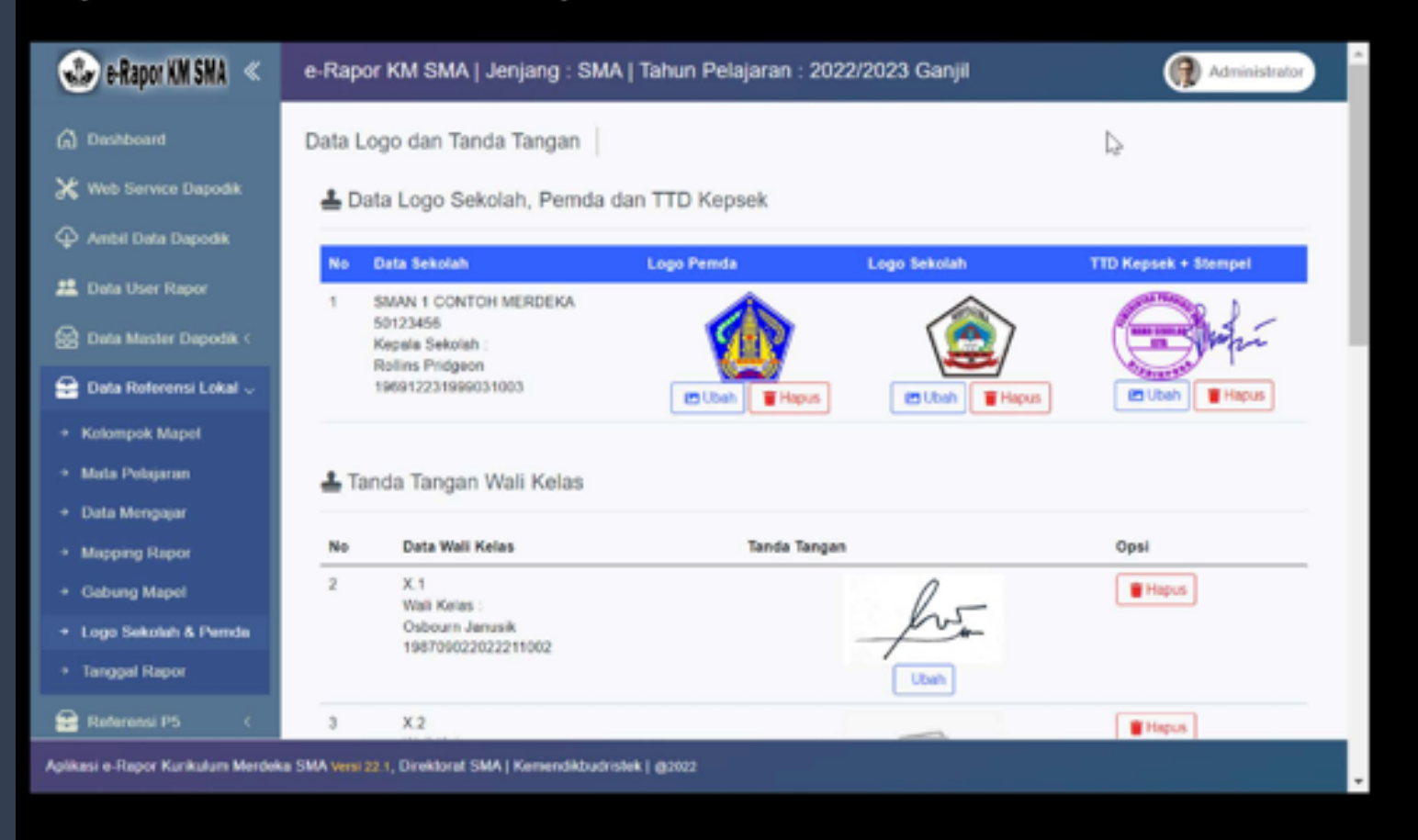

Untuk Mengubah Logo dan Upload tandatangan, klik menu Data Referensi Lokal, pilih sub menu Logo Sekolah & Pemda. Untuk mengganti Logo sekolah, logo pemda, tanda tangan kepsek dan wali kelas klik tombol ubah yang disediakan pada masing-masing kolom. Untuk menghapus datanya dan mengembalikan ke default, klik tombol hapus.

#### Mengubah Logo Pemda

Logo pemda akan digunakan di halaman depan sampul rapor sesuai dengan logo yang diupload di menu ini. Jika dikosongkan akan diisi dengan logo default yang diset oleh sistem

| E HERBREIKE SKR                                                                                                    | e-Rapor        | Mendeka Shu Upload Logo P                                                                         | emda                                                      | niii<br>×                                                                                                    | Account at          |
|----------------------------------------------------------------------------------------------------|----------------|---------------------------------------------------------------------------------------------------|-----------------------------------------------------------|----------------------------------------------------------------------------------------------------|---------------------|
|                                                                                                    | Data Lo        | go dan Tand Carti Looo                                                                            |                                                           |                                                                                                    |                     |
|                                                                                                    | 1 Dat          | a Logo Sekr Choose File 12                                                                        | 2346678_lp.png                                            |                                                                                                    |                     |
|                                                                                                    | -              | Foreset File phg<br>Ukaran file matisma<br>Danamai File samaria                                   | 1 Mm<br>1. foregal + 1 - 1. proslativya 200 pa - 200 pari | and the second second se |                     |
|                                                                                                    | No. 1          | INAN I CONTON                                                                                     |                                                           |                                                                                                    |                     |
|                                                                                                    |                | August Seaton                                                                                     | 5                                                         | -                                                                                                    | (En)                |
| Data Holorenai Lokal -                                                                                                   |                | Hand CONTRACTOR                                                                                   | 90                                                        |                                                                                                    | Interior I Brington |
| Kalasipok Mappi                                                                                                    |                | CP-VICE PROPERTY                                                                                  |                                                           |                                                                                                    |                     |
|                                                                                                    |                |                                                                                                   |                                                           |                                                                                                    |                     |
|                                                                                                    | ± Tan          | da Tangan V                                                                                       |                                                           |                                                                                                    |                     |
|                                                                                                    | ± Tan          | de Tangen V                                                                                       |                                                           |                                                                                                    |                     |
|                                                                                                    | ± Tan          | da Tangan 3                                                                                       | Tanda Tangan                                              |                                                                                                    | Opel                |
|                                                                                                    | tan<br>No<br>₽ | da Tangan V<br>Deta Welt Kates                                                                    | Tanda Tangan                                              | 50                                                                                                    | Open<br>Pressio     |
|                                                                                                    | tan<br>No<br>3 | da Tangan 3<br>Data Weli Ketas<br>A.1<br>Vital Ketas<br>Othoure danasih<br>vite Patropology       | Tanda Tangan                                              | 6                                                                                                    | Opel<br>Research    |
| Mata Pelajaran Laka<br>Lihah Data Mungupat<br>Clock Wak Ketos<br>Mapong Rapor<br>Cabung Mapor<br>Lingo Denotah & Pernita | L Tan<br>No    | da Tangan s<br>Dota Well Kenes<br>X. 1<br>Viser Koles<br>Othoom danasiti<br>Vise Poets200222 moto | Tanda Tangan                                              |                                                                                                    | Opsi<br>I Papah     |

Untuk mengubah logo pemda klik Ubah pada kolom Logo Pemda dan pilih gambar logo pemda yang telah dibuat, kemudian klik upload. Catatan :

Logo pemda harus dibuat dalam format gambar png, dengan dimensi panjang x lebar = 1 banding 1 (misalnya 200px x 200 px) maksimal ukuran 1 MB, agar tampilan di rapor lebih presisi

## Mengubah Logo Sekolah

Logo Sekolah akan digunakan di halaman depan sampul rapor sesuai dengan logo yang diupload di menu ini. Jika dikosongkan akan diisi dengan logo default yang diset oleh sistem

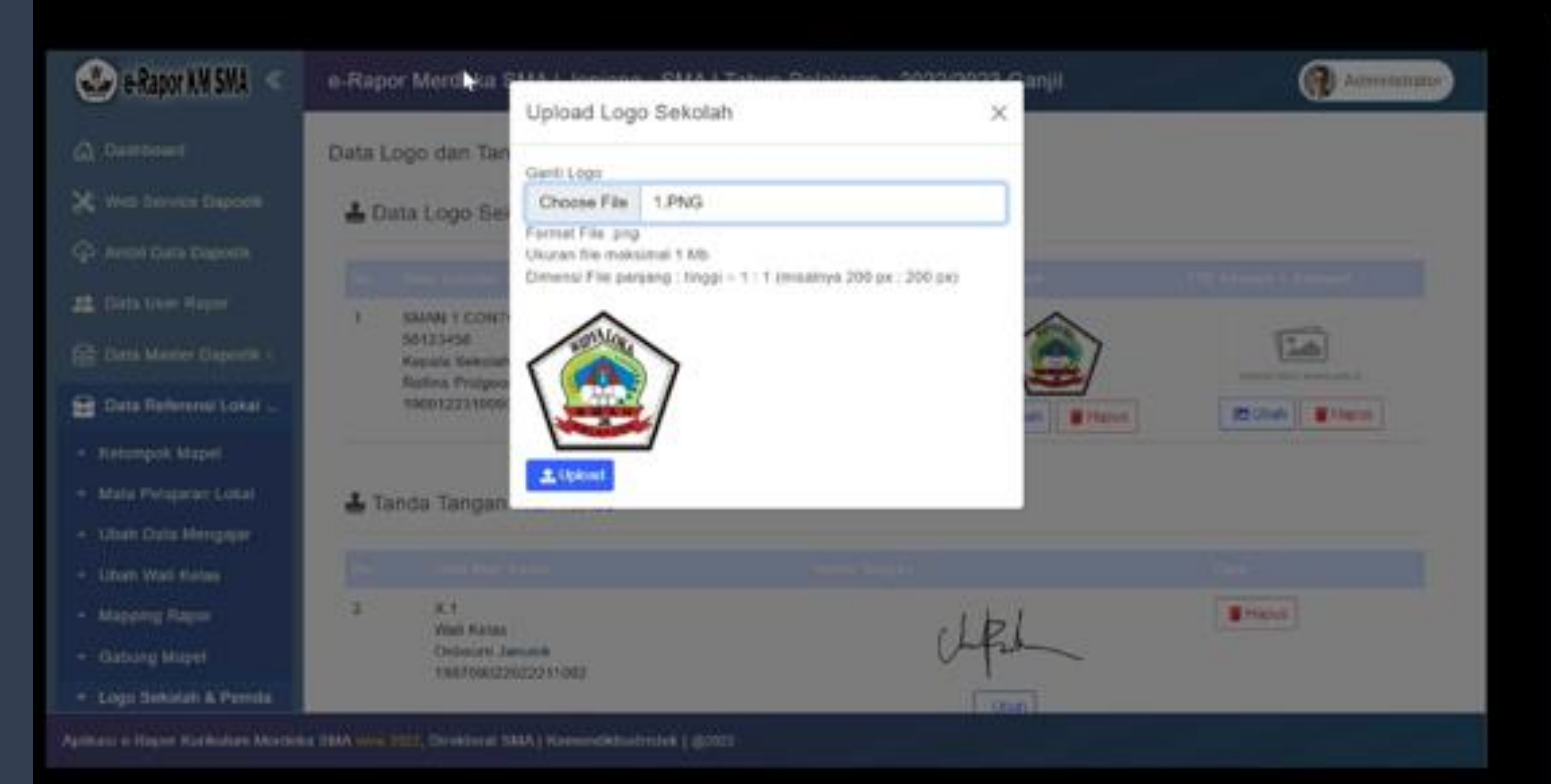

Untuk mengubah logo sekolah klik Ubah pada kolom Logo Sekolah dan pilih gambar logo Sekolah yang telah dibuat, kemudian klik upload. Catatan :

Logo pemda harus dibuat dalam format gambar png, dengan dimensi panjang x lebar = 1 banding 1 (misalnya 200px x 200 px) maksimal ukuran 1 MB, agar tampilan di rapor lebih presisi

#### Mengubah Tanda Tangan Kepala Sekolah dan Stempel

Jika menginginkan rapor diisi dengan scan tanda tangan langsung baik ttd kepsek maupun wali kelas, maka tanda tangan tersebut dapat diupload di menu ini. Jika dikosongkan maka halaman cetak rapor tidak diisi tanda tangan (ttd dibuat manual setelah dicetak)

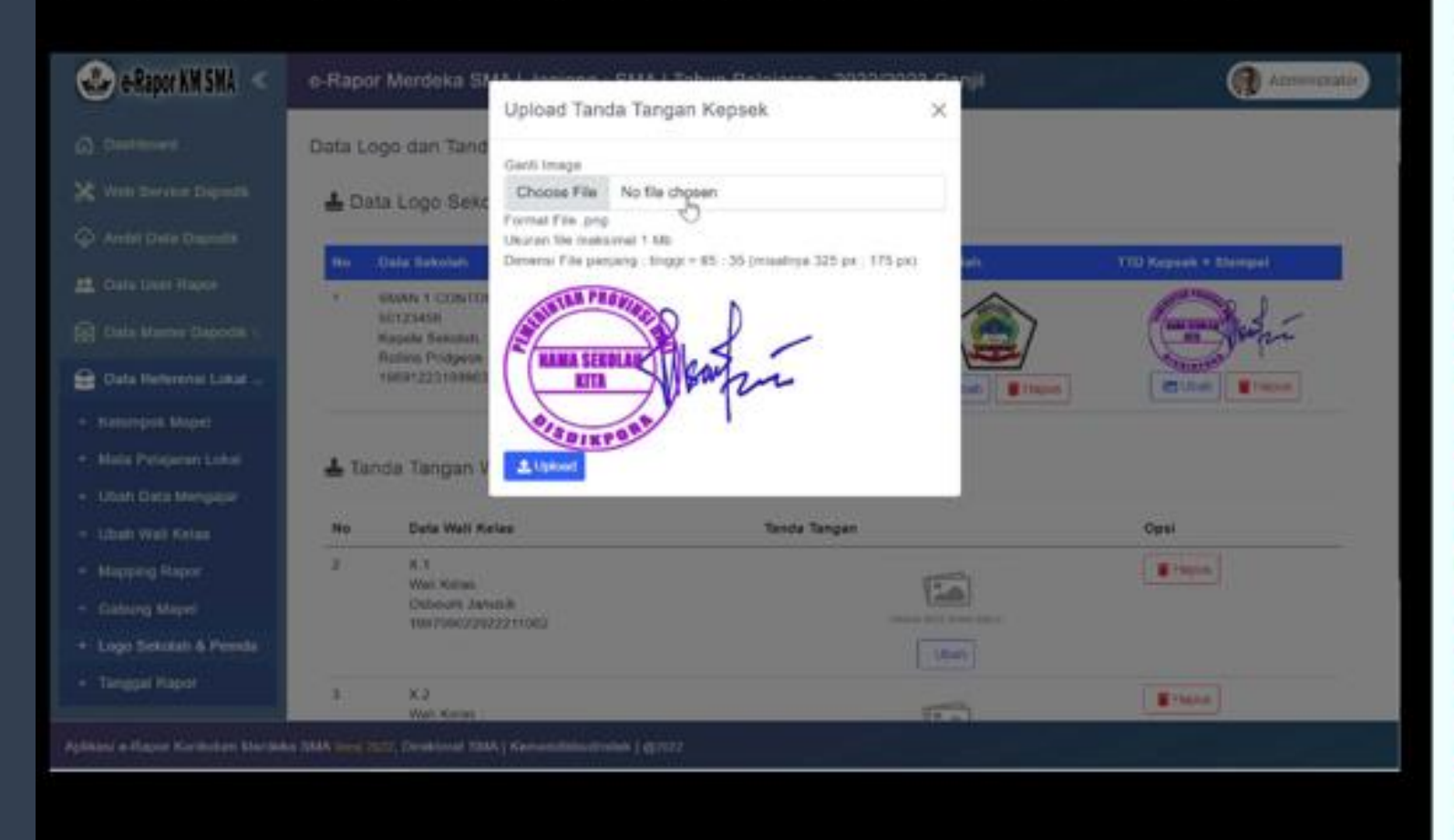

Untuk mengubah ttd kepsek dan stempel, klik tombol Ubah pada kolom ttd kepsek & stempel dan pilih gambar ttd kepsek yang telah dibuat, kemudian klik upload.

#### Catatan :

Tanda tangan kepsek harus dibuat menyatu dengan stempel sekolah, dibuat dalam format gambar png (latar transparan), dengan dimensi panjang x lebar sesuai ketentuan (misalnya panjang 325px, tinggi 175 px) maksimal ukuran 1 MB, agar tampilan di rapor lebih presisi

#### Mengubah Tanda Tangan Wali Kelas

Jika menginginkan rapor diisi dengan scan tanda tangan langsung baik ttd kepsek maupun wali kelas, maka tanda tangan tersebut dapat diupload di menu ini. Jika dikosongkan maka halaman cetak rapor tidak diisi tanda tangan (ttd dibuat manual setelah dicetak)

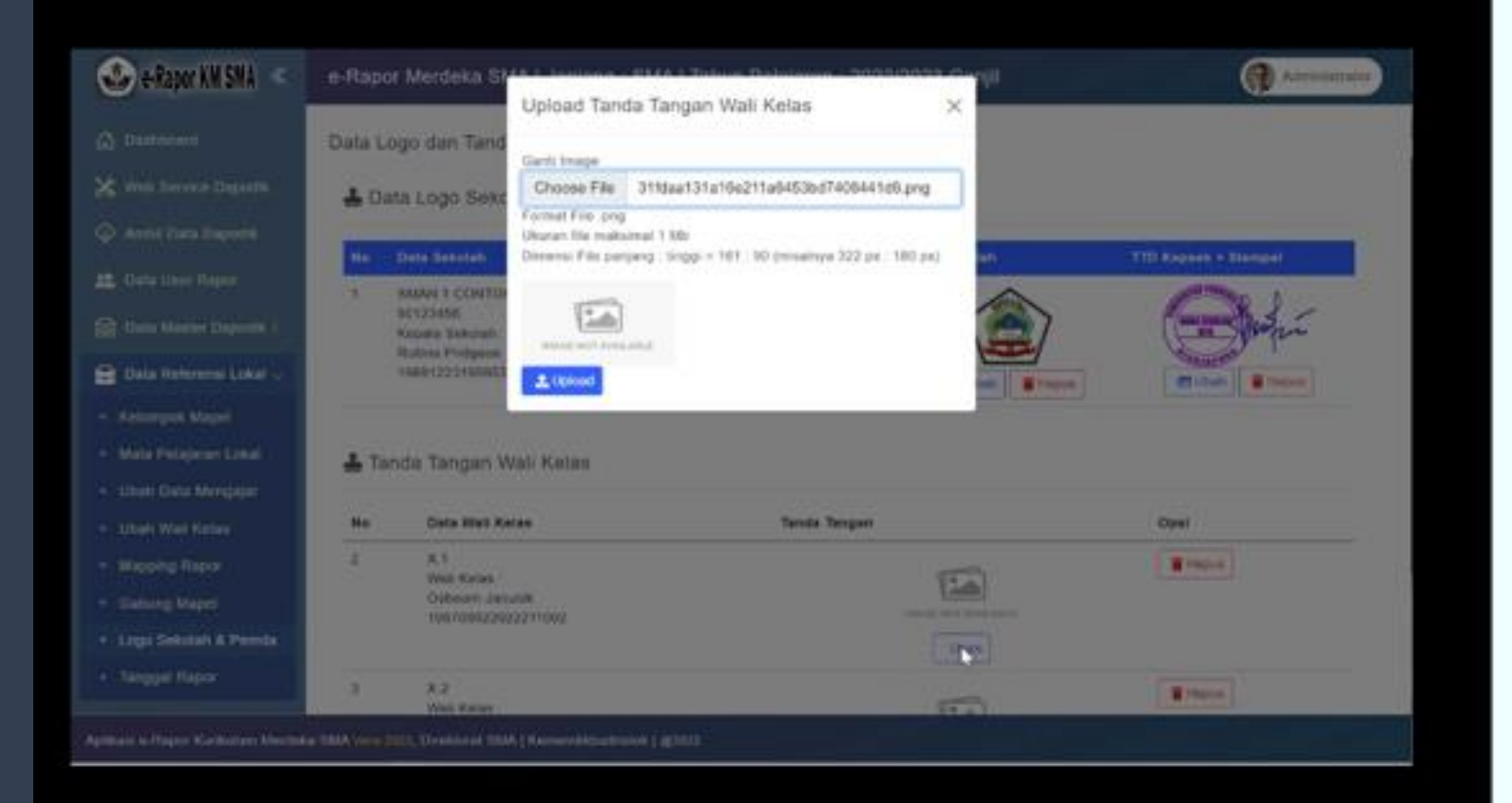

Untuk mengubah ttd wali kelas, klik tombol Ubah pada kolomtanda tangan di masing-masing kelas dan pilih gambar tanda tangan wali kelas yang telah dibuat, kemudian klik upload.

#### Catatan :

Tanda tangan wali kelas dibuat dalam format gambar png (latar transparan), dengan dimensi panjang x lebar sesuai ketentuan (misalnya panjang 322px, tinggi 180 px) maksimal ukuran 1 MB, agar tampilan di rapor lebih presisi

## Mengelola Tanggal Cetak Rapor

Tanggal cetak rapor ini berguna untuk memberikan label tempa dan tanggal cetak rapor yang akan ditanda tangani oleh kepsek. Tanggal cetak rapor ini menunjukkan tanggal berapa rapor tersebut dibagikan ke siswa.

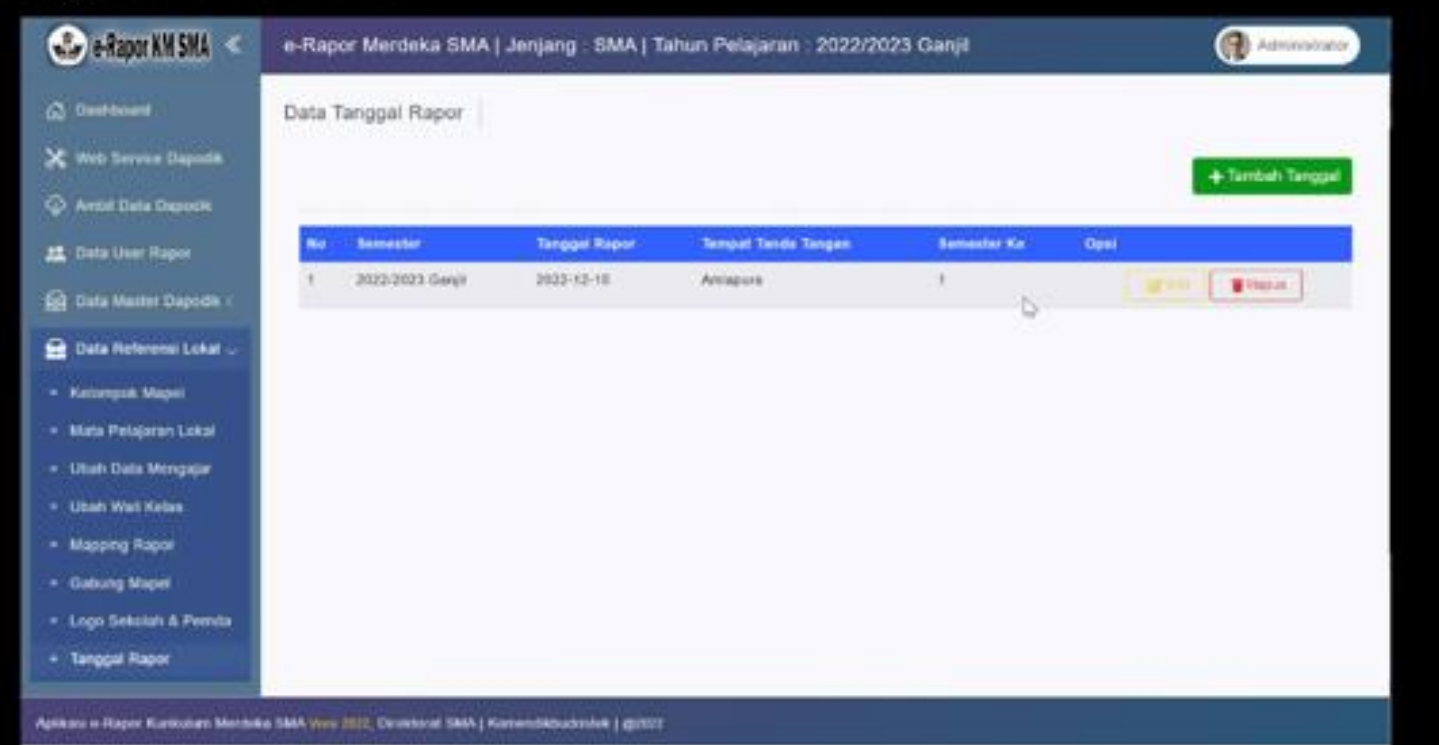

Untuk Mengelola tanggal Rapor, klik menu Data Referensi Lokal, pilih sub menu Tanggal Rapor. Klik hapus untuk menghapus data tanggal rapor, jika terjadi kesalahan.

Klik edit untuk memperbaiki data tanggal yang telah diinputkan.

Untuk menambah data tanggal cetak rapor, klik tambah tanggal.

#### Mengelola Tanggal Cetak Rapor

| eRapor KM SWA        | e-Rapor Merdeka SI                | Tanàn Tanàn            |       | Patrice Pelaluma - 20170                                                                                        | nena englit | Antoinemaile     |
|----------------------|-----------------------------------|------------------------|-------|----------------------------------------------------------------------------------------------------|-------------|------------------|
|                      | Data Tanggal Rapor                | tambah tangg           | ai ru | apor                                                                                                    | ~           |                  |
| Wen Servers Departm  |                                   | Semester               | -     | 2022/2023 Ganjil                                                                                                |             |                  |
|                      |                                   | Tanggal Rapor          | 11    | 2022-12-16                                                                                                    |             | 4 Sentan Larggal |
| Dista Uner player    | Indu Kinking                      | Semester Ke            | . 1   | 1                                                                                                    |             |                  |
|                      |                                   | Tempet TTD             | -     | Amlapural                                                                                                    |             |                  |
| Data Nationand Local |                                   |                        |       | Concerned and the second second second second second second second second second second second second second se | _           |                  |
|                      |                                   |                        |       | Chase Bings                                                                                                    | an Data     |                  |
|                      |                                   |                        |       |                                                                                                    |             |                  |
|                      |                                   |                        |       |                                                                                                    |             |                  |
|                      |                                   |                        |       |                                                                                                    |             |                  |
|                      |                                   |                        |       |                                                                                                    |             |                  |
|                      |                                   |                        |       |                                                                                                    |             |                  |
|                      |                                   |                        |       |                                                                                                    |             |                  |
|                      |                                   |                        |       |                                                                                                    |             |                  |
|                      |                                   |                        |       |                                                                                                    |             |                  |
|                      | ni 1864 yane jijit. Devidurat 186 | ) Permentik (seltenink | 1019  | ÷                                                                                                    |             |                  |

Untuk menambah data tanggal cetak rapor, klik tambah tanggal. Pada jendela tambah tanggal isikan

Semester : diisi default semester aktif

Tanggal Rapor : diisi dengan tanggal berapa rapor akan dibagikan. Semester ke : pilih semester 1 atau

#### 2.

Tempat TTD : diisi dengan tempat tanda tangan rapor (umumnya diisi nama kabupaten atau kecamatan). Input data tanggal adalah 1 data per semester, berlaku untuk semua file rapor yang dicetak.

#### Mengelola Target Capaian Profil Pelajar Pancasila

Target capaian P5 memuat referensi Dimensi, elemen, sub elemen dan target capaian akhir fase yang bersumber dari SK BSKAP No. 009/H/KR/2022

|                                                                                                    | e-ikap                    | for Merdeka                                                              | SMA   Jenjang : SMA   Tan                                                                                                    | un Pelajaran : 2022/2023 Ganjii 🧃 Anwenne                                                                                                    |
|----------------------------------------------------------------------------------------------------|---------------------------|--------------------------------------------------------------------------|----------------------------------------------------------------------------------------------------|----------------------------------------------------------------------------------------------------|
| Continuer                                                                                                    | Dime                      | nsi Elemen,                                                              | Sub Elemen dan Target Ca                                                                                                    | palan                                                                                                    |
| 🛠 Web Service Dapada                                                                                                    |                           |                                                                          |                                                                                                    |                                                                                                    |
| 🖓 Ambil Data Dapodis                                                                                                    | P10                       | t Dimensi Profil                                                         | Beriman, Bertakwa Kepada Tu                                                                                                    | han Yang Maha Esa, dan Berakhiak Mulia                                                                                                    |
| 25. Data User Rapor                                                                                                    | Par                       | 1 Fase                                                                   | E                                                                                                    |                                                                                                    |
| Data Master Daportik <                                                                                                    | _                         |                                                                          |                                                                                                    | 6                                                                                                    |
| 😫 Dala Referensi Lokal 1                                                                                                    | Data                      | Elemen, Sab Ele                                                          | men den Terget Gaperan Dimensi Ber                                                                                                    | man, Bertakwa Kapado Tuhan Yang Maha Esa, dan Beraklivak Mula                                                                                                    |
| 🔁 Dala Referensi Lokal (                                                                                                    | Data                      | Elemen, Sab Ele                                                          | men den Terget Geperen Dimensi Ber                                                                                                    | man, Bertakwa Kapada Tuhan Yang Maha Esa, dan Berakhiak Mulia                                                                                                    |
| <ul> <li>Data Referenci Lokal ;</li> <li>Roforenai P6</li> <li>Target Capelan Profi</li> </ul>                                                                               | Data<br>No.               | Elemen, Sab Ele<br>Elemen<br>Aktyak<br>Jaranama                          | men den Target Gaparan Dimensi Ber<br>Elektronomik<br>Mengenal dan Mencintal Tahan<br>Yang Maha Esa                                                              | man, Bertakwa Kapado Tuhun Yang Maka Esa, dan Berakhiak Mulia<br>Crossim AM/In Pase E<br>• Menerapkan pemahamennya tentang kasilitas atau sifat sitat Tuhan dalam maal badalmya                                                                                                    |
| Dola Perferensi Lokal ;     Referensi P6     Target Capelan Profil     Oula Projek                                                                                           | Deta<br>No                | Elemen, Sub Ele<br>Element<br>Aktuak<br>beragama                         | men den Terget Geperen Dimensi Ber<br>Rich Demen<br>Mengenal den Mencinitai Tuhan<br>Yang Maha Esa                                                               | man, Bertakwa Kapada Tahan Yang Maha Esa, dan Berakhiak Mulia<br>Capasan AMar Pasa E<br>• Menerapkan pemahamennya tentang kaalites atau pitat sitat Tuhan dalam muai badahnya<br>baik ikadah yang bersitat pemanai meupun sosiat 🔐 📳                                                                                                    |
| Data Referenci Lokal ;     Referenci Pó     v     Referenci Pó     v     Target Capelan Pm/l     Outa Projek     Ketumpek Projek                                             | Data<br>No<br>1           | Elemen, Sub Ele<br>Elemente<br>Aktivak<br>beragama<br>Aktivak            | men den Terget Geparet Dimensi Ber<br>Fold Diment<br>Mengenal dan Mencettal Tuhan<br>Yang Maha Esa<br>Pemahaman Agemal Keperturyaan                              | man, Bertakwa Kepudo Tuhan Yang Maha Esa, dan Berakhan Mulia<br>Crossian AMin Pase E<br>• Menerapsan pemahamannya tentang kasilites atau sifat-sifat Tuhan dalam mual badahnya<br>tauk ibadah yang bersifat pemanai mespun sosial generatiyaan dalam konteks                                                                                                    |
| Dola Referenci Lokal ;     Roferanal P6     Target Capelan Profil     Dola Projek     Ketunpok Projek     Cek Pentatan (                                                     | Data<br>Nec<br>1          | Elemen, Sub Ele<br>Element<br>Aktrok<br>beragama<br>Aktrok<br>beragama   | men den Terget Geparen Dimensi Ber<br>Fold Demem<br>Mengenal den Mencintai Tuhan<br>Yang Maha Ese<br>Pemahaman Agemal Kepercayaan                                | man, Bertainve Kapada Tahan Yang Maha Esa, dan Berakhian Mulia<br>Capadan Abbir Fase E<br>• Memerapkan pemahamannya tenteng kaaktes atau sitat sitat Tahan dalam mual badahnya<br>baik kaadah yang bersitat pemenai meupon sosiat () () ()<br>• Memahami siruktur organisasi, unsur unsur atama agama. Nepercepaan dalam konteks.<br>Indonesia, mematami kontribusi agama/kepercayaan tertactap peradatian daris. () ()                                                                                                    |
| Colar Nelsennel Lokal      Colar Projek     Colar Projek     Colar Projek     Colar Nila     Colar Nila                                                                      | Date<br>No<br>1<br>2<br>3 | Elemen, Sub Ele<br>Element<br>Aktrusk<br>beregama<br>Aktrusk<br>beregama | men den Terget Geparet Dimensi Ber<br>Fold Demen<br>Mengenal den Mencintal Tuhan<br>Yang Maha Esa<br>Pemahaman Agemal Kepercayaan<br>Polaksanaan Ritual Ibadah   | man, Bertainve Kepede Tahan Yang Maha Esa, dan Berakhian Mulia<br>Capatian AMAR Fase E<br>Memohami sinuktor organisasi, unsur unsur sesial    Memohami sinuktor organisasi, unsur unsur alama agama. Nepercepaan dalam konteks<br>Indonesia, memohami kontribusi agama/kepercayaan terhadap percebiter dunia.   Metassantakan Badah secara rutin dan mandari serta menyadan arti penting Badah tersebut<br>dan berpartingasi antif pada kegatan keagamaan atas kepercayaan                                                                                                    |
| Data Referenci Lokal      Data Referenci Lokal      Target Capalan Profil     Data Projek     Ketumpek Projek     Cek Pentalam     Cek Pentalam     Cek Nilai      Cek Nilai | Data<br>Na<br>1<br>2<br>3 | Elemen, Sub Ele<br>Element<br>Aktuak<br>beragama<br>Aktuak<br>beragama   | men den Terget Geperen Dimensi Ber<br>Full-Diment<br>Mengenal dan Mencettal Tuhan<br>Yang Maha Esa<br>Penahaman Agemal Keperturyaan<br>Pelaksanaan Ritual Ibadah | man. Bertakwa Kaspada Tahan Yang Maha Esa, dan Berakhian Mulia<br>Capatian AMin Pase E<br>• Memanapsan pemahamannya tentang kasilites atau sifat-sifat Tuhan dalam mual dadahnya<br>tauk ibadah yang bersifat persenai mespun sosial generatikan dalam konteks<br>hidonesus, memahami sinuktor organisasi, unsur unsur sesar alama agama kepercapaan dalam konteks<br>hidonesus, memahami kontribusi agama kepercapaan tertadap peradaban duria. generati<br>• Metaksanakan itudah secara rutin dan mandari serta menyadan arti penting itudah kersebut<br>dan berpartisipasi aktif pada kegalan keagamaan atau kepercayaan generati generati serta menyadan arti penting itudah tersebut |

Untuk Mengelola target capaian ini, klik menu Referensi P5, pilih sub menu Target Capaian Fase. Kemudian pilih dimensi dan Fase, sehingga tampil seperti gambar contoh disamping.

Klik hapus untuk menghapus data capaian akhir fase jika terjadi kesalahan.

Klik edit untuk memperbaiki data target capaian yang telah diinputkan. Jika target capaian belum diinputkan, klik tambah untuk menambah data target capaian akhir fase pada sub elemen tersebut.

#### Mengelola Target Capaian Profil Pelajar Pancasila

| C) Designed                                                                                                    | e-R | Edit Data C<br>Pada Akhir                                   | apalan Sub Elemen Menge<br>Fase E                                                                                      | nal dan Mencintai Tuhan Yang Maha Esa 🗙                                                                                                    |
|----------------------------------------------------------------------------------------------------|-----|-------------------------------------------------------------|----------------------------------------------------------------------------------------------------|----------------------------------------------------------------------------------------------------|
| Were Service Departs     Operating Departs     Operating     Operating Departs     Operating     Operating     Operatin          | 1   | Capalan 1                                                   | Menerapian pemahamannya terta<br>diadahnya balis ibadah yang benel                                                     | ng kualtas atau sitat-sitat Tutian dalam rikuwi<br>at personal maupun sosial                                                                                                    |
| <ul> <li>Contra Marine Distance C</li> <li>Contra Marine Distance C</li> </ul>                                                                                                    |     |                                                             |                                                                                                    | Close Protes                                                                                                    |
| Contraction of the local division of the local division of the loc |     |                                                             |                                                                                                    |                                                                                                    |
| Reterent Ph                                                                                                    |     | Elamat                                                      | Tala Chemin                                                                                                    | Capazini Ahbii Fana E                                                                                                    |
| Reference PS     Tarper Capelan Profil     Data Proper                                                                                                    | 1   | Element<br>Atmos<br>Sectoperce                              | This Cleaner<br>Mangered day Newcostar Tutan<br>Tang Matar Ese                                                         | Constant Affect Falses E<br>• Memoraphies permittenational perfacts substantiat artist sites offer Tortect deservatives ibselfatives<br>back bodish yang benefat periodeal messarin second.                                        |
| Reference PS -<br>Target Capalan Profile<br>State Proprie<br>Kalementh Proprie                                                                                                    | 1   | Altan<br>Jatan<br>Jatan                                     | The closer of the closer takes<br>Mang Malar Cas<br>Penghanan Agarar Kasarayaan                                        | Clyssiel Alber Faue E  • Nesempeer perselamanae tentera saar alar alar alar falar tiesen mue bodeleys tak bodel yang terteta persena mesan second  • Neristaan terukta seperatu seter unter starts agens keperatusas dalar terteta |
| Returns PS                                                                                                    | 1   | Alton<br>Alton<br>Setagene<br>Alton<br>Betagene             | Tala Clemen<br>Mergenat dan Mercentar Tuhan<br>Tang Metar Ese<br>Pemahanan Agarte Kacancayaan                          | Constant Alfrer Fauns E                                                                                                    |
|                                                                                                    | 3   | Alton<br>Anton<br>Seragama<br>Alton<br>Betagama<br>Decagama | Tala Clemen<br>Mergenet den Mercenta Tutan<br>Yang Meter Cae<br>Pemahaman Agarte Astancayaan<br>Pemahaman Rituat Dadah | Ceparatel Alfree Faces E                                                                                                    |

Untuk memperbaiki data target capaian, klik edit pada target capaian sub elemen yang ingin diperbaiki/ditambah. kemudian pada Capaian, isikan deskripsi target capaian sub elemen tersebut, sebagaimana tertuang dalam SK BSAKP No. 009/H/KR/2022. Klik proses untuk menyimpan data

Sebelum dinilai oleh guru, Daftar Projek yang ditetapkan di sekolah harus diinput terlebih dahulu pada referensi data projek berikut.

| 🕹 e-Rapor KM SMA <                  | e-Rapor Merdeka S       | SMA   Jenjang : SMA   Tahun Pelajaran : 2022/2023 Ganjil |    | Administrator     |
|-------------------------------------|-------------------------|----------------------------------------------------------|----|-------------------|
| Dashboard                           | Data Projek Sekola      | ah                                                       |    |                   |
| 💥 Web Service Dapodik               |                         |                                                          |    |                   |
| 🗇 Ambil Data Dapodik                | Pilih Tema Projek       | Gaya Hidup Berkelanjutan                                 |    |                   |
| n Data User Rapor                   | Pilih Fase              | E                                                        |    |                   |
| 😥 Data Master Dapodik <             |                         |                                                          |    |                   |
| 😭 Data Referensi Lokal <            | Data Projek untuk Dime  | nsi Gaya Hidup Berkelanjutan                             |    | Translath Display |
| 😁 Referensi P5 🗸                    |                         |                                                          | ₽. | terroen Projek    |
| + Target Capaian Profil             | Data Kesong.            |                                                          |    |                   |
| <ul> <li>Data Projek</li> </ul>     |                         |                                                          |    |                   |
| <ul> <li>Kelompok Projek</li> </ul> |                         |                                                          |    |                   |
| 🖨 Cek Penilaian 🧹                   |                         |                                                          |    |                   |
| 🖨 Cetak Nilal 🧹                     |                         |                                                          |    |                   |
| 🏟 Kirim Nilai ke Dapodik            |                         |                                                          |    |                   |
| Arthurst o Damos Kastindam Mardak   | The same also discussed | THE I Prove and the second state of the Second           |    |                   |

Untuk Mengelola Daftar Projek, klik menu Referensi P5, pilih sub menu Daftar Projek. Kemudian pilih Tema Projek dan fase, sehingga tampil seperti gambar contoh disamping.

| Main Tarbina Danata                                                                                                    | Nomor                | ÷  | 3                                                                                                    |            |              |
|----------------------------------------------------------------------------------------------------|----------------------|----|----------------------------------------------------------------------------------------------------|------------|--------------|
| Avelait Data Dacosta                                                                                                    | P Nama<br>Projek     | E. | Mengenal dan merawat keberagaman agama dan keyakinan di Indonesia                                                                                                    | 5 <b>-</b> |              |
| Data Veen Proper<br>Data Merrier Deposits (<br>Data Merrier Deposits (<br>Data Propers)<br>Data Proper<br>Calamere Profit | Projek               | F  | Projek profil ini adalah projek profil pertama di kalas 10. Projek profil ini dihasaskan<br>membangun dua dimensi Profil Palajar Pancasila, yakri berkebinekaan giobai dan<br>bernalar kritis. Pada projek profil ini persenta didik belajar untuk membaka dil<br>menpenal otoma dan sterosolip yang la punya terhadap orang yang baru dikenal<br>menpenal terhi dekat keberagaman apama dan kewakinan di Indonesia, meredukai<br>prasangka, terhekal diri, dan bersama-sama mewulutkan pelajaran yang mereka<br>dapat melaku akai mata. |            | Surger Press |
| ui e llager Rachasan Berdina S                                                                                            | MA vera 2022, Dicela |    | NA ( Romand March 1996 ) garrest                                                                                                    | _          |              |

Untuk menambah daftar projek pada masing-masing tema, klik tombol tambah projek, sehingga tampil jendela tambah projek disamping. Pada Nomor projek, isi nomor urut projek Pada Nama Projek : isi dengan nama Projek yang dibuat Pada Deskripsi Projek : isi dengan deskripsi lengkap projek tersebut (akan tampil di halaman depan rapor). Klik Proses untuk menyimpan data

Setiap projek yang dimuat, harus ditentukan dimensi, elemen dan sub elemen yang akan dikembangkan dalam projek tersebut sehingga memudahkan guru dalam melakukan penilaian terhadap proses pengerjaan projek.

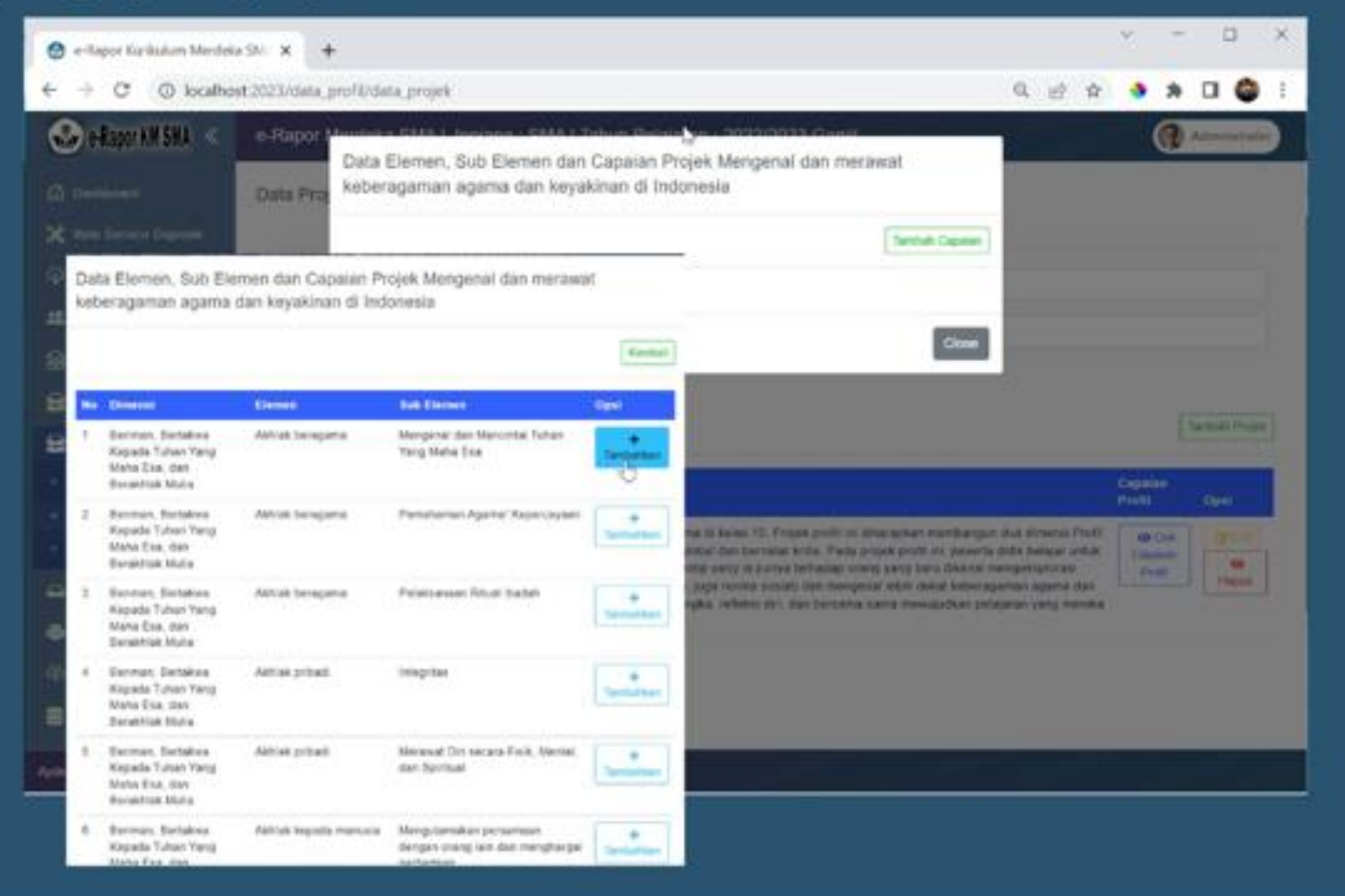

Untuk menambah data Dimensi, Elemen dan Sub elemen yang dikembangkan dalam projek tersebut, klik tombol Cek Capaian Profil pada daftar projek yang telah dibuat. Kemudian klik tambahkan capaian, selanjutnya pilih Dimensi, elemen dan sub elemen yang akan dikembangkan pada projek dengan mengklik tombol tambahkan

| C Well Service Departit               |               |    |                                                    |                         |                                                  |                                                                                                    | Tanduh Capavan |                                                              |
|---------------------------------------|---------------|----|----------------------------------------------------|-------------------------|--------------------------------------------------|----------------------------------------------------------------------------------------------------|----------------|--------------------------------------------------------------|
| Addit Debi Depinia                    | Pain Te       | -  |                                                    | the second              |                                                  | SS - 346/053                                                                                          | -              |                                                              |
| Child Land Street                     | PORT          | No | Dimensi                                            | Elemen                  | Sub Denen                                        | Capalan Akhir Fasa                                                                                    | -              |                                                              |
| Date Mainer Digertin v                | a tende       | 1  | Beriman,<br>Bertakun<br>Kopada Tuhan               | Axhlak<br>beragama      | Mengenal dan<br>Mencintai Tuhan<br>Yang Maha Esa | Manaraphan<br>penahamannya Intang<br>kualitas atau sitat sitat                                        | Thepes         |                                                              |
| Onto Optimize Labor 1                 | Sala Per      |    | Vang Maha<br>Esa, dan<br>Rerektivak Micine         |                         |                                                  | Tuhan delem nituel<br>disdahnya bek ibedeh yeng<br>beraifut seraintel mesinah                         |                | Theres                                                       |
| Reduction (1)                         |               |    |                                                    |                         |                                                  | NORMAL MARKET                                                                                         |                | (Lesser                                                      |
| Tangan Casasan Profesi<br>Dada Pengel | -             | 2  | Dertaikus<br>Kopada Turian<br>Yang Mata            | Axmak<br>beragama       | Pemahaman Agamal<br>Kapercayaan                  | Memaham struktur<br>organisasi, unsur usaur<br>utama agama kepercayaan<br>dalam konteks Indonesia     | Hapub          | Cognition<br>Profil Open                                     |
| Colorand Frigat                       | 19.1          |    | Ene, dan<br>Berektrak Mulie                        |                         |                                                  | mamanano kontribuer<br>agama/kepercayaan<br>terhatisp penataban dunia                                 |                | Active between under<br>angeweigsberess<br>anner operte dar. |
| Constant P                            |               | 5  | Beriman,<br>Bertakkea<br>Kepeda Tuhan<br>Yang Mata | Akhak pritedi           | Integritae                                       | Menyadan bahwa aturan<br>agama dan sosial<br>merupakan aturan yang baik<br>dan menjadi bagrah dan dan | E Haput        |                                                              |
| Survey & Survey of Co.                |               |    | Eso, dan<br>Berakhiak Mune                         |                         |                                                  | sahingga bisa<br>menelapkannya secara bijak<br>dan kontekstaal                                        |                |                                                              |
| ni shigar karkatan kimba              | i lina ini in | 4  | bormen.<br>Dettakwe                                | Akros kepada<br>matunia | Berompad kepada<br>orang lain                    | Memahami dan menghargai perasaan dan sudul                                                            | # Heput        |                                                              |

Setelah selesai menambahkan, silahkan cek kembali daftar sub elemen yang dikembangkan dan sudah ditambahkan pada projek tersebut. Jika terdapat kesalahan pemilihan sub elemen, silahkan klik hapus untuk menghapus sub elemen pada projek tersebut.

| A contract of                                                                                                    |                         |                        |     |             |              | 0               |
|----------------------------------------------------------------------------------------------------|-------------------------|------------------------|-----|-------------|--------------|-----------------|
| Contraction Data                                                                                                    | Tambal                  | n Data Kelompok        |     |             | ×            | C Annual State  |
| (C) Performent                                                                                                    | Data Kele               | -                      |     |             | _            |                 |
| X den lerrer inseren                                                                                                    | Name In                 |                        | 100 | X,JUP3      |              | Setter Surreyst |
| Control Total (Incontrol                                                                                                    | Teglat                  | Kelas                  | 1.1 | 10          |              |                 |
| 22. Deta line time:                                                                                                    | CORV Fale               |                        | 1   | £           |              | - MARTIN        |
| () the train the set                                                                                                    | Kaordin                 | ator                   | £.  | Carten lves |              | COPAN   MARRIED |
| Constant and the second second | 1:                      |                        |     |             | a second     |                 |
| B televes in .                                                                                                    | and and a second second |                        |     | Clove       | and a second | and the         |
| + Regel Capitan Profit                                                                                                    | 1.000                   |                        |     |             |              |                 |
| - Data Provid                                                                                                    |                         |                        |     |             |              |                 |
| U.S. Beacest Poets                                                                                                    |                         |                        |     |             |              |                 |
| CA DA Parison 1                                                                                                    |                         |                        |     |             |              |                 |
| Courses 1                                                                                                    |                         |                        |     |             |              |                 |
| (4) show this to Depute.                                                                                                    |                         |                        |     |             |              |                 |
| E hing & finder -                                                                                                    |                         |                        |     |             |              |                 |
| 10 mil                                                                                                    |                         |                        |     |             |              |                 |
| a loost                                                                                                    |                         |                        |     |             |              |                 |
| ligilizatio-Rayer Karikatan Mentaka                                                                                                    | SAA THE PER DATE        | nua ( secondario dal 1 |     |             |              |                 |

Untuk menambah kelompok projek klik tombol tambah projek, kemudian pada jendela tambah projek isikan : Nama kelompok : diisi nama kelompok siswa Tingkat Kelas, pilih tingkat. Fase : pilih Fase kelompok tersebut Koordinator : diisi dengan nama Koordinator projek yang ditugaskan untuk memberikan nilai P5 pada kelompok tersebut. Klik proses untuk menyimpan data

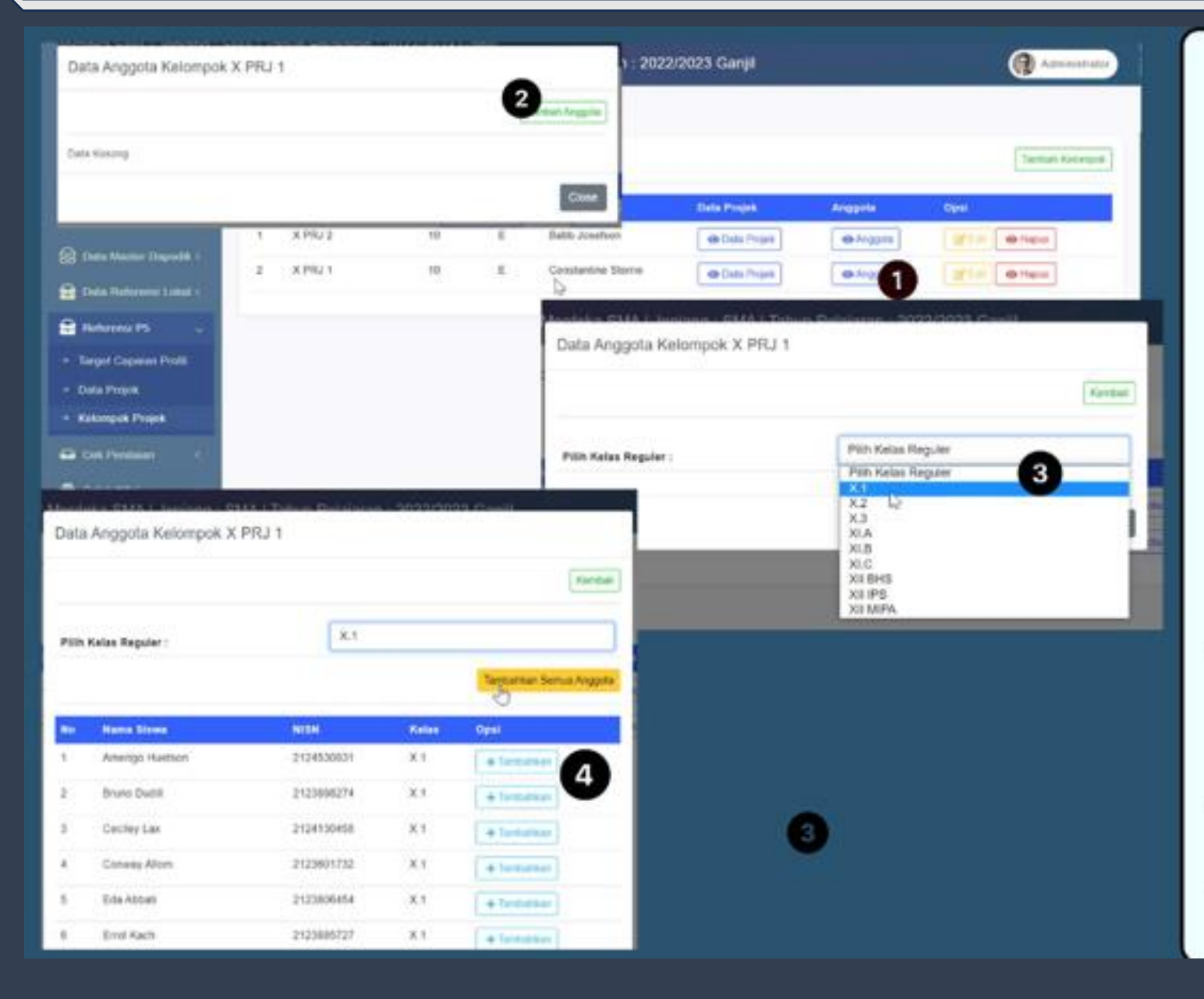

Untuk menambah Anggota kelompok projek klik tombol anggota untuk tiap kelompok, kemudian pada jendela data anggota kelompok klik tombol Tambah anggota, Pilih asal kelas siswa yang akan ditambahkan, setelah tampil daftar siswa, klik tombol tambahkan untuk menambahkan siswa tersebut sebagai anggota kelompok projek tersebut. jika ingin menambahkan semua anggota kelas sekaligus, klik tombol tambahkan semua anggota

| 🕑 e Rapor KM SNA <   | e-Rapor       | Data | Anogota Kelompok X  | PRJ 1      | 1900 - 2093 | iddda Ceelli   | 14    | () American       |
|----------------------|---------------|------|---------------------|------------|-------------|----------------|-------|-------------------|
|                      | Data Ko       |      |                     |            |             | Tambah Anggoli | a 👘   |                   |
|                      |               | _    |                     |            |             | A              |       | Taxingh Approprie |
|                      |               | -    | Name Sizes          | -10310     | Rondel      |                |       |                   |
|                      | 14            | 1    | Shara Sanz          | 2124358418 | K PRU 1     | E Hapus        |       | oju -             |
|                      |               | 2    | Toztale Mossibee    | 2126687246 | K PRJ 1     | # Hopos        | (PED) | Gene Genture      |
| Data Determination ( |               | 3    | Stern Wybron        | 2120647684 | X PRJ 1     | Elizour.       | 40.00 | (INC. MINN)       |
| 🖬 Antaratina (PS 👘 👘 | -             | *    | Hayyim Pathcock     | 2124181442 | KPRJ 1      | Thomas-        |       |                   |
|                      |               | 8.   | Extel Guilton       | 2123908472 | X PRJ 1     | History        |       |                   |
|                      |               | ε.   | Amerigo Huatson     | 2124530991 | K PRJ 1     | #Hepen         |       |                   |
|                      |               | 7    | Ece Abbat           | 2123600464 | X PRJ 1     | #House         |       |                   |
| Gibronat ·           |               |      | Tybi Swindin        | 2124561059 | X PRJ 1     | Theorem        |       |                   |
|                      |               | 8    | Susan Hagyant       | 2124282515 | K PRU 1     | Theorem        |       |                   |
|                      |               | 10   | Tysce Burgen        | 2123507435 | X PSJ 1     | · Phopum       |       |                   |
| E feature distance   |               | **   | Esmeraida Rosendorf | 2124040404 | X PRJ 1     | 1 Henri        |       |                   |
|                      | a OVA version | 12   | talah Worthy        | 2123990599 | X PRJ 1     | Hispan.        |       |                   |

Jika terjadi kesalahan dalam menetapkan anggota kelompok projek, klik tombol hapus untuk mengeluarkan siswa tersebut dari anggota kelompok. Jika ingin menghapus semua anggota, klik

tombol Hapus semua anggota

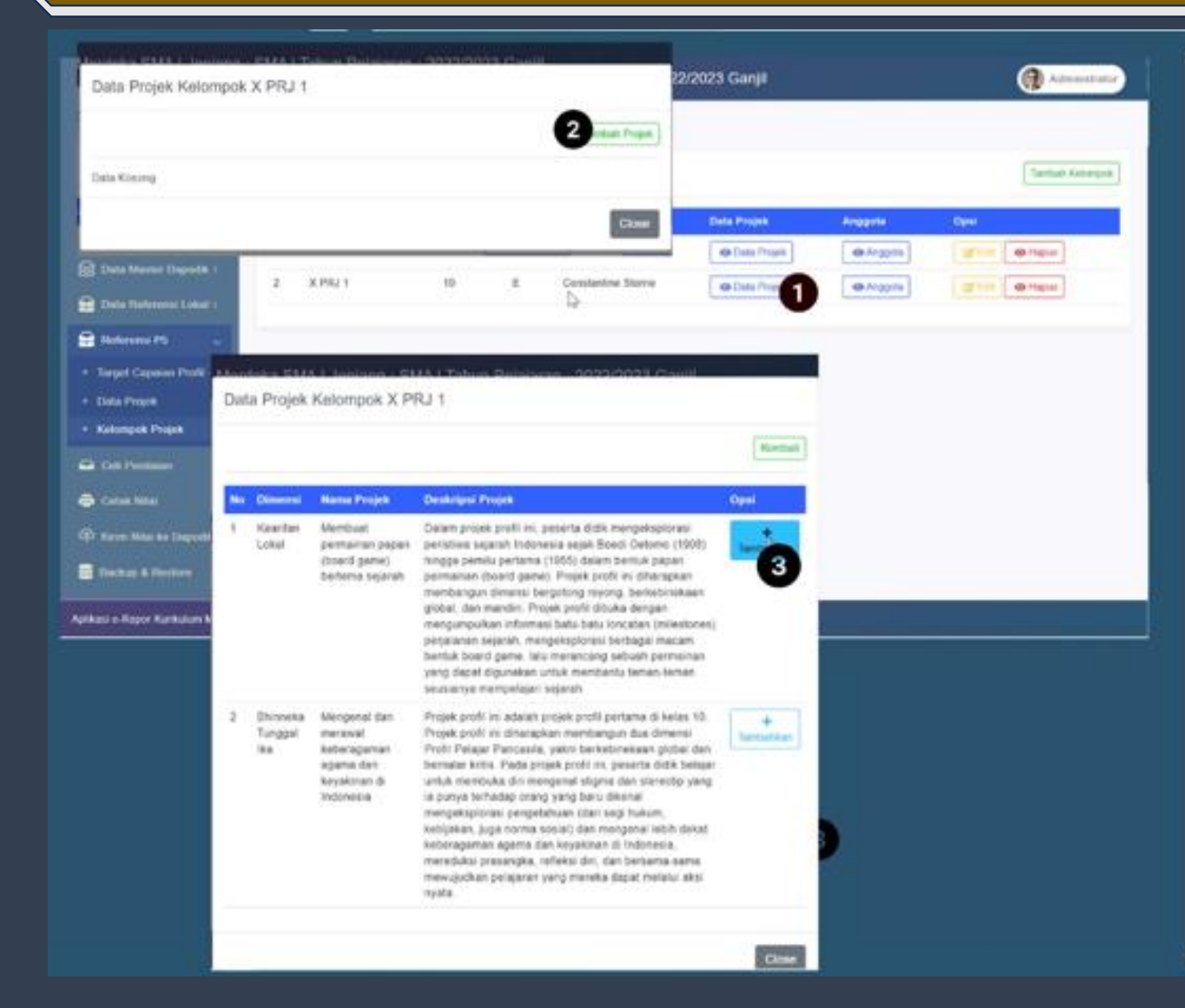

Untuk menambah Data Projek yang diambil oleh kelompok tersebut, klik tombol Data Projek untuk tiap kelompok, kemudian pada jendela data projek klik tombol Tambah Projek, maka akan ditampilkan daftar projek yang telah dibuat. Pilih nama projek yang akan dipilih oleh kelompok tersebut dengan mengklik tombol Tambahkan. catatan :

Setiap kelompok dapat memilih lebih dari 1 projek jika kelompok tersebut mengampu projek yang sama untuk semua siswa.

| Arefe Tories   Arefe Tories   Arefe Tories <th>Part Street</th> <th>Data Kelt</th> <th></th> <th></th> <th></th> <th>1</th> <th></th> <th></th>                                                                                                    | Part Street                       | Data Kelt |    |                  |                                                           | 1                                                                                                    |              |                           |
|----------------------------------------------------------------------------------------------------|-----------------------------------|-----------|----|------------------|-----------------------------------------------------------|----------------------------------------------------------------------------------------------------|--------------|---------------------------|
| Accel Date Present   Carlo Line Caree   Carlo Line Caree   Caree   Caree                                                                                                    | Nel Territe Date in               |           |    |                  |                                                           |                                                                                                    | erean Proper | Sector April              |
| Abie Maarden       1       Kearden       Marten       Searden       Searden                                                                                                    | tettel Dain Descrite              | -         | No | -                | Name Projek                                               | Deskrips Projek                                                                                                    | =            | Oral                      |
| And word for   And word for word   And word for word for word   And word for word for word   And word for word for | laini birana Duran -              | 1 A       | 1  | Keanfan<br>Lohal | Membuat<br>permanen<br>papan (board<br>gatris)<br>hardema | Dalam projek profil ini, peserta cicili mengekspionasi pensitwa<br>separat lindovesia sajat Bowd Oxtone (1905) hingga pensitu<br>pertama (1955) dalam bentuk papati permainan (Soard genet).<br>Projek podil ini disengkan membangan direknip bengotong<br>memori benderakana situal dar senartis Provensiti poti tituka | Hapan.       | an article and the second |
|                                                                                                    | and present Press                 |           |    |                  | separah                                                   | Skrigen mengungulikas mformasi batu batu batu bocaten<br>(milestonec) poljalenan separah, mengekspionasi berbagai<br>macam bentuk board gene, laitu menencang sebuah permanan<br>yang bapat digunakan untuk membertu teman-teman seulashya<br>menencana secelah                                                          |              |                           |
|                                                                                                    | ena Pitosol<br>managente Pitosoli |           |    |                  |                                                           |                                                                                                    |              |                           |
|                                                                                                    | Salahin - A                       |           |    |                  |                                                           |                                                                                                    | Cluve        |                           |
| Seriel Refer to Displaces                                                                                                    | Sidnia 💎                          |           |    |                  |                                                           |                                                                                                    |              |                           |
|                                                                                                    | corni Atolasi kin Chaptionik.     |           |    |                  |                                                           |                                                                                                    |              |                           |

Jika terjadi kesalahan dalam menetapkan daftar projek, klik tombol hapus untuk menghapus data projek yang diambil oleh kelompok siswa tersebut. Jika ingin menghapus semua data projek di kelompok tersebut, klik tombol Hapus semua Projek

#### **Cek Status Penilaian**

Untuk mengecek status data nilai yang sudah diinput oleh guru mapel, dapat memanfaatkan fitur cek status penilaian.

| 🕹 e-Rapor KM SMA <                                                                                                    | e-Rap    | oor Merdeka SMA   Jenjang : SMA   Tahun          | Pelajaran : 2023 | 2/2023 Ganjil     |                             | (           | 🕽 Administra |
|----------------------------------------------------------------------------------------------------|----------|--------------------------------------------------|------------------|-------------------|-----------------------------|-------------|--------------|
| Dashboard                                                                                                    | Statu    | s Penilaian Oleh Guru Mapel                      |                  |                   |                             |             |              |
| Web Service Dapodik                                                                                                    |          |                                                  |                  |                   |                             |             |              |
| Ambil Data Dapodik                                                                                                    | Pill     | h Kelas :                                        | x                | 0                 |                             |             |              |
| Data User Rapor                                                                                                    |          |                                                  | 6                |                   |                             |             |              |
| Data Master Dapodik. <                                                                                                    |          |                                                  |                  |                   |                             | Nila        | i Rapor      |
| -<br>Data Referensi Lokal <                                                                                                    | No       | Nama Mapel                                       | Rombel           | Penilaian Sumatif | Penilalan<br>Akhir Semester | Kirim Nilai | Deskripsi    |
| Datama DE                                                                                                    | 1        | Pendidikan Agama Hindu dan Budi Pekerti          | X.1              | 81 Data           | 27 Oala                     | 27 Dala     | 27 Dete      |
| Referensi Po                                                                                                    | 2        | Pendidikan Pancasita                             | X.1              | 84 Data           | 28 Data                     | 28 Data     | 28 Data      |
| Cek Penilaian                                                                                                    | 3        | Bahasa Indonesu                                  | X.1              | 84 Data           | 28 Data                     | 28 Data     | 20 Data      |
| Status Penilaian                                                                                                    | 4        | Matematika                                       | X.1              | 56 Data           | 0 Deta                      | 28 Data     | 28 Date      |
| Pencapaian Nilai Rapor                                                                                                    | 5        | Bahasa Inggris                                   | X.1              | 84 Data           | P4 Data                     | 28 Data     | 26 Date      |
| Celuk Nilei (                                                                                                    | 6        | Pendidikan Jasmani, Olahraga, dan Kesehatan      | X.1              | 84 Data           | (3)                         | 28 Data     | 26 Date      |
| Course in the course of the course of the co | 7        | informatika                                      | X.1              | 84 Data           | <u> </u>                    | 28 Data     | 26 Date      |
| Kirim Nilai ke Dapodik                                                                                                    | 8        | Seni Tari                                        | X.1              | 64 Data           | 28 Cata                     | 28 Data     | 26 Date      |
| Backup & Restore <                                                                                                    | 9        | Bahasa Bali                                      | X.1              | 84 Data           | 28 Data                     | 28 Data     | 28 Data      |
| AR.                                                                                                    |          |                                                  |                  |                   |                             |             |              |
| Lopout                                                                                                    |          |                                                  |                  |                   |                             |             |              |
| kasi e-Rapor Kurikulum Merdeka                                                                                                    | SMA VIII | 2222, Direktorat SMA   Kemendikbudristek   #2022 |                  |                   |                             |             |              |

Untuk membuka status penilaian di tiap kelas, klik menu Cek Penilaian, pilih sub menu Status Penilaian, sehingga tampil halaman status penilaian seperti gambar.

Data yang ditampilkan pada halaman status nilai adalah jumlah data nilai yang telah diinput pada kelas tersebut untuk setiap aspek.

#### **Cek Pencapaian Nilai Rapor**

Perkembangan capaian nilai rapor siswa dan deskripsi ketercapaian kompetensi siswa untuk tiap mapel di kelas tersebut mulai semester 1 hingga semester akhir dapat dilihat melalui menu Cek Pencapaian Nilai Rapor

| 🕹 elizer UFSU <                                                                                                    | e-Rapor Merdeka SMA   Jenjar                                                                                                    | ų: SI | AN                | Tahun Pelaja                                                  | ran 1 2022/2023 Ganji 🛞 🖓 🕬 👘                                                                                                    |
|----------------------------------------------------------------------------------------------------|----------------------------------------------------------------------------------------------------|-------|-------------------|---------------------------------------------------------------|----------------------------------------------------------------------------------------------------|
| () Understand                                                                                                    | Ketuntasan Nilai Repor Siewa                                                                                                    |       |                   |                                                               |                                                                                                    |
| X with farmer Taxable                                                                                                    |                                                                                                    |       |                   |                                                               | 0                                                                                                    |
| Anne Data Deserts                                                                                                    | Politikatas -                                                                                                    |       |                   |                                                               | (2)                                                                                                    |
| I that there have                                                                                                    |                                                                                                    |       | Þ                 |                                                               |                                                                                                    |
| Data Marina Dagarith (                                                                                                    | No Name Book                                                                                                    | -     | -                 | -                                                             | Ramon Relations Report Description Report                                                                                                    |
| Carlo findeneng Lakar 1                                                                                                    | 1 Amerija Hartlant                                                                                                    | 2124  | unia              | 7 2043                                                        |                                                                                                    |
| Carlaman Pa                                                                                                    |                                                                                                    |       |                   |                                                               |                                                                                                    |
| Da Cat Perdate                                                                                                    | What Capalan Nilai Rapor Stowa                                                                                                    |       |                   |                                                               |                                                                                                    |
|                                                                                                    | n housed                                                                                                    | ۳.    | 1                 | -                                                             | the last field must him the DR N                                                                                                    |
| ·                                                                                                    | Personal Aging mate and due have?                                                                                                    | 16    |                   | Provide State                                                 |                                                                                                    |
|                                                                                                    | Pershakan Pancanta                                                                                                    | *     | <sup>2</sup> Durt | ar Qankripsi Kaler                                            | capater Nile Fager Bries                                                                                                    |
| () Kole Man in Danuth                                                                                                    | (4)                                                                                                    |       | -                 | No. No.                                                       |                                                                                                    |
| Tabul Inese                                                                                                    |                                                                                                    | -     | 2                 | Tanan da barra                                                | rechargential period assess and tool internet many states inging the second second sec |
| a Antonin a state                                                                                                    | arte Hergenatuen boxes                                                                                                    | -     | *                 | institute farcards                                            | Penta perguna teruta ken ekemplenia kenging kenging perkelahan pengahan bahar pengahan kenging bahar pengahan pengahan kenging kenging ken                                                                                                    |
| Contraction of the local distance of the local distance of the loc | Betala Ingen                                                                                                    | 10    | ۴.                | California and California                                     |                                                                                                    |
| • 1000                                                                                                    | Rajahdayi Jani'ari, Samaga, Kel<br>Rajahdayi                                                                                                    |       | *                 |                                                               | terret for some her versensately reader ( programme into forder instantion on ( 6 )                                                                                                    |
| Although Survey Barth Street Inc.                                                                                                    | and the second second sec | 11-   | *                 | the Name of Street                                            | And a second second sec |
|                                                                                                    | o ten lar                                                                                                    | 1     | 7                 |                                                               | and a second second sec |
|                                                                                                    |                                                                                                    |       |                   |                                                               | provide a provide the second second sec                                                                                                    |
|                                                                                                    |                                                                                                    |       | *                 | Server right                                                  | Homeselen auf des aus aus aus das 12                                                                                                    |
|                                                                                                    |                                                                                                    | -     | 1                 | Territoria cantori.<br>Dattagia cantoria<br>Dattagia cantoria | Persignal angular ing an an inter-sequence ing a set of the sequence of the set of the second second sec    |
|                                                                                                    |                                                                                                    |       | *                 |                                                               | Bernageline and an end of the end of the     |
|                                                                                                    |                                                                                                    |       |                   | and fact                                                      | Monototikar programma programma international Apple Contractor (ACCA)<br>programma inter-Apple State Paylor Contractor (ACC)                                                                                                    |
|                                                                                                    |                                                                                                    |       |                   | Debuts Bull                                                   | menopolitik (el.), estate konj organizati kon konzi neka aktiva kajana nakon takan (el.)<br>Reno persona proget konzi nekaji aktiva najana konzi haran (el. 1                                                                                                    |

Untuk membuka perkembangan nilai rapor siswa klik menu Cek Penilaian, pilih sub menu Pencapaian Nilai Rapor, sehingga tampil halaman Ketercapaian Nilai Rapor Siswa seperti gambar. Selanjutnya Pilih kelas untuk menampilkan daftar siswa.

Untuk menampilkan Ketercapaian Nilai Rapor siswa, klik Tombol Cek Capaian nilai pada kolom Ketuntasan Rapor sehingga akan tampil popup Perkembangan nilai rapor siswa tersebut mulai dari semester 1 sampai semester 6.

Untuk menampilkan Deskripsi ketercapaian kompetensi siswa, klik Tombol Cek Deskripsi nilai pada kolom Deskripsi Rapor sehingga akan tampil popup Perkembangan deskripsi capaian kompetensi siswa tersebut mulai dari semester 1 sampai semester 6.

## **Cetak Leger**

Jika semua guru sudah melakukan pengiriman nilai dan proses deskripsi, maka administrator dapat mendownload leger nilai rapor untuk tiap kelas.

| Development Experies<br>Week Serveries Experies<br>Arthol Data Experies<br>Data Harries Experies<br>Cata Martin Experies<br>Cata Martin<br>Cata Martin<br>Cata Mar                                                                                                    | Nilai Rapor Siswa Per Kelas<br>Relas ;<br>ger Nilai Rapor Semester<br>environ legar data nila rapor susce pata in<br>rolar repor setter initianen.                                                                                                    | metine lakkarang dalajika                                                                                                    | X 1                 |                | 2              |                |             | i tomai   | . pie samb | (3                                                                                                    | Ð           | owned<br>And Day       |     |
|----------------------------------------------------------------------------------------------------|----------------------------------------------------------------------------------------------------|----------------------------------------------------------------------------------------------------|---------------------|----------------|----------------|----------------|-------------|-----------|------------|----------------------------------------------------------------------------------------------------|-------------|------------------------|-----|
| Web Service Expension<br>Method Data Expension<br>Data Data Expension<br>Data Newtor Expension<br>Data Newtor Expension<br>Cata Name PS<br>Cetar Name<br>Cetar Name Rapor<br>Cetar Name Rapor                                                                                                    | Refer Nilai Rapor Semester<br>ene leger data nile repor susce pata to<br>relac repor tala nile repor susce pata to                                                                                                    | matar latarang dasjala                                                                                                    | X 1                 | (              | 2              |                | unital i    | 6 220-00  | ee verb    | (3                                                                                                    | 9           | in the                 |     |
| Anthé Data Daposite<br>Data Haster Daposite<br>Data Horizonno Lobal I<br>Data Horizonno Lobal I<br>Data Horizonno Lobal I<br>Data Horizonno Lobal I<br>Cota Has<br>Cota Has<br>Cota Ha                                                                                | Reses :<br>ger Nital Rapor Semester<br>ente inper data nice repor succe pata la<br>robar repor Santa initianeng                                                                                                    | metiko laikarang dalajika                                                                                                    | X1                  | (              | 2)             | N.M. 1.08      | nyenidadi a | i tate al | . ee unto  | (3                                                                                                    | 9           | owniand<br>Asset (Leap |     |
| Colata Harri Rapor<br>Data Mareter Dopositi (<br>Data Mareter Dopositi (<br>Data Mareter Dopositi (<br>Robernes PS (<br>Colat Phiniane (<br>Colat Phiniane (<br>Colat Phiniane (<br>Colat Phiniane (<br>Colat Rapor<br>Colat Rapor Propositi<br>Racing & Renton (<br>Colat Rapor Propositi<br>Racing & Renton (<br>Colat Rapor Propositi<br>Racing & Renton (<br>Colat Rapor Propositi<br>Racing & Renton (<br>Colat Rapor Propositi<br>Racing & Renton (<br>Colat Rapor Propositi<br>Racing & Renton (<br>Colat Rapor Propositi<br>Racing & Renton (<br>Colat Rapor Propositi<br>Racing (<br>Colat Rapor Propositi<br>Racing (                                                                                                  | per Nikai Rapor Semester<br>ente inger date nice reper source pada o<br>rolac lagur s <b>T</b> estel semenag                                                                                                    | mana akarang daapka                                                                                                    | e dalam bentur      | the sec        | -              | N. 80 K. 10 K. | tymiddi (   | i tawal   | ue unto    | 3                                                                                                    | Ð           | owneed<br>deadlege     |     |
| Catas Mander Dagoofik (<br>Data Reference Label (<br>Roference PS (<br>Catas Prendame (<br>Catas Prendame (<br>C                                                                                                    | per Nilai Rapor Semester<br>ente legar data nite rapor sutua pata le<br>robar repor s <b>T</b> osteri lesianeng                                                                                                    | matar artarang daspita                                                                                                    | e datam bentui      | the exc        | ni, kilar      | Kar 108        | tombor o    | i tatendi | ee unto    | 3                                                                                                    | 9           | owniad<br>Anatley      |     |
| Data Heturena Latad I<br>Roferena PS (<br>Ceta Periodae (<br>Ceta Periodae (<br>Ceta Perio                                                                                           | in the second                                                                                                    |                                                                                                    |                     |                |                |                |             |           |            | (                                                                                                    | 9           | staart Lege            |     |
| Robersoni PS C<br>Corke Versiaare<br>Corke Versiaare                                                                                           |                                                                                                    |                                                                                                    |                     |                |                |                |             |           |            | C                                                                                                    | 9           | elant Leg              |     |
| Cest Permission<br>Cestan Hale<br>Cestan Leger<br>Cestan Permis<br>Cestan Permis<br>Cestan Permis<br>Cestan Ragner<br>Permis<br>Cestan Ragner<br>Permis<br>Rama<br>Rama<br>Rama<br>Rama<br>Rama<br>Rama<br>Rama<br>Ram                                                                                                    |                                                                                                    |                                                                                                    |                     |                |                |                |             |           |            | -                                                                                                    | -           |                        |     |
| Centak Hilar<br>Centak Hilar<br>Centak Promp<br>Contak Promp<br>Centak Promp<br>Centak Rosen<br>Centak Rosen<br>Centa |                                                                                                    |                                                                                                    |                     |                |                |                |             |           |            |                                                                                                    |             |                        |     |
| Cotas Pering Congrador<br>Cotas Para Rapor<br>Cotas Rapor Parak<br>Raco Pita la Daposta<br>Raco A Raston<br>Cotas Rapor Articlas State                                                                                                    |                                                                                                    | ✓ ft   1                                                                                                    | 10.5                | 225            |                |                |             |           |            |                                                                                                    |             |                        |     |
| Cetat him Rapor<br>Cetat Fugar Proph<br>Korn Nam In Departs<br>Rucce & Stretter<br>Cetat Page Restor<br>Rucce & Stretter<br>Cetat Stretter<br>Rucce & Stretter<br>Cetat Stretter<br>Cetat Stretter<br>Cet                                                                   | EGER NELAI RAPOR SISWA TAHUN PELA                                                                                                    | MRAN 2022/2023 GANR                                                                                                    |                     |                |                |                | 1           |           |            | 1 0                                                                                                    |             |                        |     |
| Cetak Rapor Propri<br>Karm Nila Iar Daposta<br>Machag & Reetane<br>Iar<br>Iar A Daper Kiritajan Mereta Dan<br>Iar<br>Iar                                                                                                    | rias                                                                                                    | 1 8,1                                                                                                    | 10.000              |                | -              |                |             |           |            | -                                                                                                    | _           | -                      |     |
| Anare Hana Io Dayoth     Anaro Hana Io Dayoth     Anaro Hanaro Hanaro Hana Io Dayoth     Anaro Hana Io Dayoth     An                                                                                                    | D Teldes Stown                                                                                                    | NEM.                                                                                                    |                     | PAGE 24        | * m            | MAAT INC       | S POR       | INK SAR   | .M. P      | -                                                                                                    | Retidentian | dinas Pro              | P   |
| Racing & Rectors 4                                                                                                    | America Portice                                                                                                    | 2134830991                                                                                                    | 1040                | 78             | 41 A2          | 86. 4          | 18 76       | 14 .9     |            | 80 80                                                                                                    | 13          | 0.18                   | 11  |
| an an Rupper Kiprinsisan Lakerbita (1947)<br>19<br>19<br>19<br>19<br>19<br>19<br>19<br>19<br>19<br>19<br>19<br>19<br>19                                                                                                    | Approved Control<br>In Concession<br>In Concession<br>In | 21391874<br>213418958<br>213961231                                                                                                    | 400<br>3121<br>3121 | -              |                | 1 1 1          |             |           | -          | 11 H                                                                                                    |             | 0 10<br>0 10<br>0 14   | 28  |
| eni a Roper Kirtingum biordinta (bior<br>17<br>18<br>18<br>18<br>19<br>18<br>19<br>19<br>19<br>10                                                                                                    | a Anic Rach<br>7 Cameral da Rosenstorf                                                                                                    | 2110886/127<br>213x540404                                                                                                    | 211/2               | 90             | 74 77          | 1              |             | 16 A      | 8          | 76 . 17                                                                                                    | 0 0         | -                      | 10  |
| 17                                                                                                    | R Ester Guilton<br>R Everyptice Manipu                                                                                                    | 2121046472<br>213070664                                                                                                    | 2754                | 40             | 71 80<br>81 80 | (4             |             | 10 P      | 11         | 11 II                                                                                                    | 0 1         | 6                      | 25  |
|                                                                                                    | 20 Alexandre Fritzende<br>11 Marcia Branchena                                                                                                    | 2124261442                                                                                                    | 2451                | - <del>1</del> | <u>11 11</u>   |                | 1 12        | 10 1      | 1          | 원 원                                                                                                    | 2 3         |                        |     |
|                                                                                                    | 17 inger Hausego                                                                                                    | 2119(18181)                                                                                                    | 1790                |                | 8.) B2         | . 14 . 1       | 10 AC       | 84 0      | 5          | 40 El                                                                                                    | E 1         | E                      |     |
|                                                                                                    | 18 Howers Milerity                                                                                                    | 212480304                                                                                                    | 2772                | 41             | 81 84<br>78 62 | 84 7           | 1 84        | 78 27     | 81         | 79 79                                                                                                    | 0 0         |                        | 117 |
| 2 3                                                                                                    | 14 June Barehill                                                                                                    | 2124436362                                                                                                    | 2855                | 85             | KI (1          | - 60           | 4 87        | 78 8      | 10         | R2 83                                                                                                    | P 9         | 0                      | 11  |
|                                                                                                    | 14 June Bunehill<br>23 Junitie Marco                                                                                                    | and the second second se | 1703                | 41             | 1 1            | -              | 1 14        | 141 7     | 1          | 등 음                                                                                                    | 1           |                        | ++  |
| 31                                                                                                    | 14 Julie Burehli<br>13 Julie - Marco<br>14 Margar Muskin<br>17 Marco Betto                                                                                                    | 713×111979                                                                                                    |                     |                |                |                | 1 10        | 82. 8     | 11         | F1 80                                                                                                    | 1.1         |                        |     |
|                                                                                                    | 14 John Barnelli<br>19 John Marco<br>19 Margar Maddia<br>19 Margar Maddia<br>19 Marcolth Cali                                                                                                    | 212-61274                                                                                                    | 1079                | - 62           | 24 60          | 11             | 1           |           |            | And in case of the local division of the local division of the loc | A           |                        |     |
|                                                                                                    | Id Later Banetiti<br>Dispose Meno<br>Mangae Muddee<br>U Meno Betten<br>U Meno Betten<br>U Monoles nati                                                                                                    | 1040000<br>1040000<br>2040000                                                                                                    | 20                  | 백              | 레르             | 4              | 라-라         | 10 0      | d ad       | 101.01                                                                                                    |             |                        | 100 |

Untuk mendownload / mencetak leger klik menu Cetak Nilai, pilih sub menu Cetak leger, sehingga tampil halaman cetak leger seperti gambar.

Selanjutnya Pilih kelas untuk menampilkan tombol Download Leger.

Klik Tombol Download Leger untuk mengunduh Leger Nilai Rapor Siswa dalam bentuk File Excel.

#### Catatan :

Nilai yang ditampilkan pada leger adalah nilai rapor masing-masing mapel yang telah dikirim oleh guru mapel.

Header nama mapel pada leger diambil dari nama ringkas/singkat masing-masing mata pelajaran yang telah diinput oleh admin di menu mata pelajaran

#### **Cetak Pelengkap Rapor**

Cetak perlengkapan rapor adalah membuat halaman depan, identitas sekolah dan identitas siswa serta halaman belakang rapor siswa. Halaman ini dibuat setelah semua data siswa diisi dengan lengkap. File pelengkap rapor dibuat dalam format PDF.

| 🐨 eRapor KM SWA <                                                                                                    | e-Rapo                      | or Merdeka SMA   Jenj                                                                                    | jang : SMA   Tah                                                                         | un Pelaj                                                            | aran : 202                                                                                 | 2/2023 Ganjil                                                                                                    |                                                                    | Administrator                                                                     |
|----------------------------------------------------------------------------------------------------|-----------------------------|----------------------------------------------------------------------------------------------------|------------------------------------------------------------------------------------------|---------------------------------------------------------------------|--------------------------------------------------------------------------------------------|----------------------------------------------------------------------------------------------------|--------------------------------------------------------------------|-----------------------------------------------------------------------------------|
| Dashboard                                                                                                    | Peleng                      | skap Nilai Rapor Siswa                                                                                   | <                                                                                        |                                                                     |                                                                                            |                                                                                                    |                                                                    |                                                                                   |
| 💥 Web Service Dapodik                                                                                                    |                             | ⇒                                                                                                    |                                                                                          | In Proceedings                                                      |                                                                                            |                                                                                                    |                                                                    |                                                                                   |
| 🖗 Ambil Data Dapodik                                                                                                    |                             | Unuran Kertas                                                                                            | Kiri                                                                                     | _                                                                   | Kanan                                                                                      | Atas                                                                                                    | Bawah                                                              | Tanca Tanta Tana                                                                  |
| 🛤 Data User Rapor                                                                                                    |                             | 0                                                                                                    | 20                                                                                       | _                                                                   | 6                                                                                          | ~                                                                                                    | 12                                                                 | A                                                                                 |
| 😭 Data Master Dapodik <                                                                                                    | Pile                        | Kelas :                                                                                                  |                                                                                          |                                                                     | 6                                                                                          | ,                                                                                                    |                                                                    | <b>U</b>                                                                          |
| 😫 Dala Referensi Lan                                                                                                    |                             |                                                                                                    |                                                                                          |                                                                     |                                                                                            |                                                                                                    |                                                                    |                                                                                   |
| 🔒 Referensi PS 🚺                                                                                                    |                             |                                                                                                    |                                                                                          |                                                                     | 9                                                                                          | Generate Pelengkap Rapor Kel                                                                                                    | as ini 🛛 🛓 Cetak La                                                | angsung Pelengkap Rapor                                                           |
| Ga Cek Penilaian <                                                                                                    |                             |                                                                                                    |                                                                                          |                                                                     |                                                                                            |                                                                                                    |                                                                    |                                                                                   |
|                                                                                                    | No                          | Nama tiswa                                                                                               | NISN                                                                                     | NIS                                                                 | Rombel                                                                                     | File Pelengkap Rapor                                                                                                    |                                                                    |                                                                                   |
| 🕒 Cetak Nilai 🤍                                                                                                    | 1                           | Nama Siswa<br>Amerigo Huetson                                                                            | NISN<br>2124530931                                                                       | N18<br>2043                                                         | Rambel<br>X.1                                                                              | File Pelengkap Rapor                                                                                                    | Aku *                                                              | an dari Siewa                                                                     |
| 🕒 Cetak Nilai 🔍<br>• Cetak Leger                                                                                           | 1                           | Nama tiswa<br>Amerigo Huetson<br>Bruno Dudil                                                             | NISN<br>2124530931<br>2123096274                                                         | NIS<br>2043<br>2776                                                 | Rombel<br>X.1<br>X.1                                                                       | File Pelengkap Rapor                                                                                                    | Akti *                                                             | ah dari Siewa                                                                     |
| Cetak Nital 🔍                                                                                                    | 1<br>2<br>3                 | Nama Siswa<br>Amerigo Huetson<br>Bruno Dudili<br>Ceoley Lax                                              | NISN<br>2124530931<br>2123096274<br>2124130458                                           | NIS<br>2043<br>2776<br>2221                                         | Rombel<br>X.1<br>X.1<br>X.1                                                                | Pile Petergkap Rapor                                                                                                    | Akti *<br>Senbunyk<br>Senbunyk                                     | ah dari Siewa<br>an dari Siewa                                                    |
| Cetak Nital Cetak Leger Cetak Pelengkap Rapor Cetak Nitai Rapor Cetak Rapor Projek                                         | NO<br>1<br>2<br>3<br>4      | Nama Siswa<br>Amerigo Huetson<br>Bruno Dudili<br>Ceoliey Las<br>Conway Allom                             | NISN<br>2124530931<br>2123096274<br>2124130455<br>2123601732                             | NIS<br>2043<br>2776<br>2221<br>2876                                 | Rambel           X.1           X.1           X.1           X.1           X.1           X.1 | Pile Pelengkap Rapor                                                                                                    | Aku =<br>Senburyk<br>Senburyk<br>Senburyk<br>Senburyk              | an dari Siswa<br>an dari Siswa<br>an dari Siswa                                   |
| Cetak Nilai Cetak Leger Cetak Pelengkap Napor Cetak Nilai Rapor Cetak Rapor Projek                                         | NO<br>1<br>2<br>3<br>4<br>5 | Nama Biswa<br>Ameriga Huetson<br>Bruno Dudili<br>Cecliey Lax<br>Conway Allom<br>Ede Abbets               | NIBN<br>2124530931<br>2123896274<br>2124130458<br>2123601732<br>2123806454               | NIS<br>2043<br>2776<br>2221<br>2876<br>2876<br>2151                 | Rambel<br>X.1<br>X.1<br>X.1<br>X.1<br>X.1<br>X.1<br>X.1                                    | Pile Pelengkap Rapor                                                                                                    | Akui *<br>Senbury&<br>Senbury&<br>Senbury&<br>Senbury&             | an dari Siswa<br>an dari Siswa<br>an dari Siswa<br>an dari Siswa<br>an dari Siswa |
| Cetak Nitai Cetak Leger Cetak Pelenghap Rapor Cetak Nitai Rapor Cetak Rapor Projek Kirns Nitai ke Dapodik Backup & Reshore | 1<br>2<br>3<br>4<br>5<br>6  | Nama Biswa<br>Amerigo Huetson<br>Biruno Dudili<br>Ceciley Lax<br>Conway Aliom<br>Eda Abbati<br>Etra Kach | NISN<br>2124530931<br>2123096274<br>2124130458<br>2123601732<br>2123806454<br>2123886454 | NI3<br>2043<br>2776<br>2221<br>2876<br>2876<br>2875<br>2151<br>2152 | Rambel<br>X.1<br>X.1<br>X.1<br>X.1<br>X.1<br>X.1<br>X.1<br>X.1<br>X.1<br>X.1               | Pite Petergicap Rapor  Pite Petergicap Rapor  Piteres  Piteres  Piteres  Piteres  Piteres  Piteres  Piteres  Piteres  Piteres  Piteres  Piteres  Piteres  Piteres  Piteres  Piteres  Piteres  Piteres  Piteres  Piteres  Piteres  Piteres  Piteres  Piteres  Piteres  Piteres  Piteres  Piteres  Piteres  Piteres Piteres  Piteres Piteres Pit | Akui =<br>Senbunyk<br>Senbunyk<br>Senbunyk<br>Senbunyk<br>Senbunyk | an dari Siswa<br>an dari Siswa<br>an dari Siswa<br>an dari Siswa<br>an dari Siswa |

Untuk mencetak Pelengkap Rapor, klik menu Cetak Nilai, pilih sub menu Cetak pelengkap Rapor, sehingga tampil halaman cetak seperti gambar. Selanjutnya tentukan ukuran kertas, batas kiri, kanan, atas dan bawah kertas untuk margin hasil cetakan. Tentukan pula apakah hasil cetak dilengkapi dengan tanda tangan kepsek dan wali apa tanpa tanda tangan. Setelah penentuan batas kertas dan penentuan ada tidaknya tanda tangan, selanjutnya Pilih kelas untuk menampilkan daftar siswa dan tombol pembuatan halaman pelengkap rapor.

#### **Cetak Pelengkap Rapor**

| VEHIOD AN SHE                   | e Rap | or Merdeka SMA   Je     | njang : SMA | Tahu   | m Pel | ajaran | 1 : 2022/2023      | Ganji              |       | Administration         |
|---------------------------------|-------|-------------------------|-------------|--------|-------|--------|--------------------|--------------------|-------|------------------------|
| Netherine (                     | Pelen | gkap Nilai Rapor Sisa   | a           |        |       |        |                    |                    |       |                        |
| Neb Dervice Dapade.             | -     |                         |             |        |       |        | Margin (dalam mil  | ineater)           |       | 1.00.00000000          |
| Andre Data Dapodik              | -     | Central Heritan         | Ker<br>30   |        | -     | K.     | H44                | Attal              | Bawah | Terma Tanda Tann       |
| Data Unov Wagner                | -     |                         | 0           |        | -     |        | 0                  | 10                 | 1,2   | and a race mit         |
| Data Marter Dapostk <           | Plin  | Kelos :                 |             |        |       |        | X1.                |                    |       |                        |
| Data Hotoressi Lokal K          |       |                         |             |        |       |        | C                  | 2                  |       | 0                      |
| Antonio PS 🛛 🗶                  |       |                         |             |        |       |        |                    | and there is       | un I  | and a state            |
| Cell Provenies C                |       | raw and a second second | 1000        | - 10-1 | 1.22  |        |                    |                    | 15    | -                      |
| ietan fistar 🤍 🥪                | -     | Name Dawn               | NUSN        | 100    | - 100 | -      | File Palergicap R  | apor :             | 102   |                        |
| inak Leger                      | 200   | where he had            | 1/04030331  | 1043   |       |        | Line dente marce   | 0                  | 1     | ryeler pada titera     |
| rtak Pelengkap Raper            | 2     | Bruns Duce              | 2122696214  | 2779   | 3.3   |        | Peergast happy     | (7)                | -     | Contractor in Lines    |
| itak Nikal Rapor                | 8     | Cooley Las              | 1014100488  | 2221   | .8.9  |        | Peterglup Napor    | U                  | 1     | (8)                    |
| etas Rapor Propis               | +     | Conwey Altom            | 2123651732  | 2876   | 3.1   |        | Petergkap Rapor    | Colongy Adust      |       | ermanykar car          |
| Grine Ratar an Dapodia          | 81    | Ella Abbell             | 2123508454  | 210)   | ×1    |        | Perenghia Napor    | tida Athen         |       | ergethan parts through |
| achar & Hoster 1                | 4     | Entri Kach              | 2123698727  | 2162   | 3.1   |        | Perception Priorie | find Rach          | 3     | ergelan pata Sinna     |
|                                 | . 1   | -                       |             |        |       |        |                    |                    | 6     | No.                    |
| i e Hapor Karikulum Monteka Tit |       | 1 Americo Huercon       | 212453090   |        | 2043  | ×1     | Personal R         | lager America Hutt |       | G Tampikan Servia      |
|                                 |       | 2 Bruno Dudili          | 212569427   |        | 2776  | ×1     | Petergias 1        | inper Bruna Codill |       | @Senburgman St         |
|                                 |       | 8 Cecley Lax            | 212412045   |        | 2221  | к1     | Petroka R          | Upper Cacciny Las  |       | [Territor out this     |
|                                 |       | Conusy Alton            | 2=2560173   | 2 - 1  | 2876  | X1.    | Ferrolas A         | aper Comes Allon   |       | [ termination on these |
|                                 | 1     | 6 Eda Abbah             | 212300645   | 10 1   | 1101  | x1     | Permittee P        | oper Ece Aldeo     |       | Tenciliar pata linea   |
|                                 |       | e Erorkach              | 212308672   | é a    | 2192  | кт:    | Pennghap           | upix time state    |       | Tomolikar pada kiswa   |
|                                 |       |                         |             |        |       |        | -                  |                    |       | (                      |

Klik Tombol Cetak langsung Pelengkap rapor, jika ingin mencetak/download langsung file Pelengkap Rapor seluruh siswa dalam 1 File PDF. atau Klik Tombol Generate rapor kelas ini jika ingin membuat file PDF Pelengkap rapor per siswa. Jika rapor dibuat per siswa, maka daftar siswa akan dilengkapi dengan link pdf pelengkap rapor pada kolom File pelengkap Rapor.

Catatan : jika ingin membuka/mendownload file tersebut, klik link yang ada pada kolom Pelengkap Rapor.

Jika File Pelengkap Rapor tersebut ingin dibagikan ke siswa secara daring, klik Tampilkan pada siswa, jika tidak ingin dibagikan ke siswa klik sembunyikan dari siswa.

Untuk menampilkan/menyembunyikan seluruh file rapor di kelas tersebut gunakan Tombol Aksi

# Hasil Cetak Pelengkap Rapor

| RAPOR                                                                                                    | SE<br>Naria Sekulah<br>NPSN<br>NEINSENDS                     | RAPOR<br>KOLAH MENENGAH ATA<br>( SMA )<br>SMAN 1 CONTOH MERDEKA<br>50123456<br>321220108001 | s                                                                                                    | Conto<br>Pelen                                                                                      | oh Tar<br>Igkap                              | npi<br>Raj | lan<br>por S                                  | Siswa                                                          |
|----------------------------------------------------------------------------------------------------|--------------------------------------------------------------|---------------------------------------------------------------------------------------------|----------------------------------------------------------------------------------------------------|----------------------------------------------------------------------------------------------------|----------------------------------------------|------------|-----------------------------------------------|----------------------------------------------------------------|
| SEKOLAH MENENGAH ATAS<br>(SMA)                                                                                                    | Katurahan / Desa<br>Katarahan<br>Kata Maliupatan<br>Provinsi | Neryal<br>Kat. Sanat<br>Kab. Dulaneg<br>Pros. Bal                                           | DEN<br>1 Viene Lacytep Treats 2x8                                                                                                    | NTTAS PESERTA DIDIK                                                                                 | KETERANGAN PINDAH SEKOLAH<br>Natu Puntu Dala |            |                                               |                                                                |
| $\wedge$                                                                                                    |                                                              |                                                                                             | 8 Normer Todak Millin<br>3 Terrent Terrent Later                                                                                                    |                                                                                                    |                                              | RELIAR     |                                               |                                                                |
| A CONTRACT OF A CONTRACT OF A | Website                                                      | http://www.anacontuh.sch                                                                    | <ol> <li>Jame Raterier</li> </ol>                                                                                                    | Latriat                                                                                             | Terrigon                                     | Rates para | Sebato autorit Calcar stru<br>Alan Permittaan | Tanda Tangan Kapala Solor<br>Storopel Solutati, dan Tan        |
| Nama Peserta Didik<br>BRUNO DUDILL<br>NISN / NIS                                                                                                    |                                                              |                                                                                             | Annu Annu Penerta Osta     Annu Penerta Osta     Annu Penerta Osta     Annu Penerta Osta     Annu     Distince di antinuti m     Di Indiae     Pinte tenggal     Annu     Annu     Annu     Annu     Annu     Annu | MENTINA SAMANA<br>SETURA-COMP<br>SAMP ARCENT I SAMANA<br>ITA JAK JEEP<br>PUTU SUBARSA<br>Emp O'Shan |                                              |            |                                               | Napata Santain,<br>Safe<br>Chang Tautifiel,<br>Napata Santain, |
| 2123898274 / 2776                                                                                                    |                                                              |                                                                                             | Normer Talapon Ruradi<br>14. Patentinen Disen Tala                                                                                                    |                                                                                                    |                                              |            |                                               | 5-1                                                            |
| KEMENTERIAN PENDIDIKAN, KEBUDAYAAN,                                                                                                    |                                                              |                                                                                             | n. Ayati<br>b. Bur<br>13. Nazim Hali Shawa<br>14. Ayamat Kuli Pasanta Dala                                                                                                    | Burdi<br>Burdi                                                                                      |                                              |            |                                               | tudt.<br>Danig TuatWak                                         |
| REPUBLIK INDONESIA                                                                                                    |                                                              | I                                                                                           | Norman Talagaan Rustadi.<br>17. – Paslangaan Wali Pasanta Della                                                                                                    |                                                                                                    |                                              |            |                                               | Negada Sekolati,                                               |
|                                                                                                    |                                                              |                                                                                             |                                                                                                    | Cart in                                                                                             |                                              |            |                                               | NIP<br>Orang Tual-Mail                                         |
#### **Cetak Nilai Rapor**

Cetak nilai rapor adalah membuat halaman nilai rapor siswa. Halaman ini dibuat setelah semua guru mata pelajaran dikelas tersebut selesai mengolah nilai, mengirim nilai dan memproses deskripsi. File nilai rapor dibuat dalam format PDF.

| -Rapor KM SMA                                                                                                    | e-Rap                             | e-Rapor Merdeka SMA   Jenjang : SMA   Tahun Pelajaran : 2022/2023 Ganjil 🛛 💮 👫                             |                                                                                          |                                                       |                                                                |                                                                                                    |                                                                                                    |                                                                                                    |  |  |
|----------------------------------------------------------------------------------------------------|-----------------------------------|----------------------------------------------------------------------------------------------------|------------------------------------------------------------------------------------------|-------------------------------------------------------|----------------------------------------------------------------|----------------------------------------------------------------------------------------------------|----------------------------------------------------------------------------------------------------|----------------------------------------------------------------------------------------------------|--|--|
| *****                                                                                                    | Cetai                             | Nilai Rapor Siswa                                                                                          |                                                                                          |                                                       |                                                                |                                                                                                    |                                                                                                    |                                                                                                    |  |  |
| t Service Dapod&                                                                                                    |                                   | Ulturat Kertas                                                                                             | -                                                                                        | _                                                     | ма                                                             | rgin (dalam milliméter)                                                                                                    | -                                                                                                    | isi Tanda Tangan                                                                                                    |  |  |
| let Date Dapodk                                                                                                    | A4                                |                                                                                                    | 20                                                                                       |                                                       | 20                                                             | 10                                                                                                    | 15                                                                                                    | Tarca Tanda Tan                                                                                                    |  |  |
| Uner Hapte                                                                                                    | -                                 | 0                                                                                                    |                                                                                          |                                                       | 6                                                              | 2)                                                                                                    |                                                                                                    | A                                                                                                    |  |  |
| Muster Depode 1                                                                                                    | 200                               | n Karlas :                                                                                                 |                                                                                          |                                                       | C                                                              | 9                                                                                                    |                                                                                                    | G                                                                                                    |  |  |
| a Referensi Lokal-C                                                                                                    |                                   |                                                                                                    | Ð                                                                                        |                                                       |                                                                |                                                                                                    |                                                                                                    |                                                                                                    |  |  |
|                                                                                                    |                                   |                                                                                                    |                                                                                          |                                                       |                                                                |                                                                                                    |                                                                                                    |                                                                                                    |  |  |
| urona P\$ C                                                                                                    |                                   |                                                                                                    |                                                                                          |                                                       |                                                                | B Generate                                                                                                    | Rapio natas se                                                                                           | A Cotal Language Re-                                                                                                    |  |  |
| uruna PS C.<br>i Prestaan C                                                                                                    |                                   | Kana Solea                                                                                                 | NUR                                                                                      | -                                                     | Rombel                                                         | Constant Second                                                                                                    | Napon Halan III                                                                                          | A Cotok Languary (Da                                                                                                    |  |  |
| arena PS c.<br>Perdaan c.<br>at Noe v.                                                                                                    | -                                 | Nama Kowa -<br>Ameriga matteri                                                                             | N1182<br>2124550831                                                                      | 2043                                                  | Received<br>A 5                                                | Prin Rapor Nowa<br>Nan Rapor Atomica Huction                                                                                                    | Haper Holds on 1                                                                                         | Cotos Languary Ro                                                                                                    |  |  |
| nenu P5 C<br>Pentaun C<br>M N/w v<br>Lloger                                                                                                    | 1                                 | America Instance<br>America mattern<br>Brune Daniel                                                        | Attac<br>2124530631<br>2131696374                                                        | 2043<br>2776                                          | Rooted<br>23                                                   | Prin Report Lows<br>Nan Report Lows<br>Nan Report Admitist Function                                                                                                    | Hapon Anita an<br>Mahai<br>Tampi                                                                         | Costal Language Ro                                                                                                    |  |  |
| nonu P5 1<br>Perdaun 1<br>A Min 4<br>Llager                                                                                                    | 1                                 | Nama Kone -<br>Amerga metton<br>Bruns Datit                                                                | N33N<br>2124530931<br>2133856374                                                         | 2043<br>2776                                          | Rooted<br>X-1<br>X-1                                           | Cite Report Source<br>Alles Report Source<br>Note: Report Roma Debts                                                                                                    | Tapo felix in 1                                                                                          | Contail Languary Pos                                                                                                    |  |  |
| nona PS 1                                                                                                    | 1<br>2<br>3                       | America Robert<br>America Mattern<br>Brane Date<br>Ceolley Las                                             | NUN<br>2124550931<br>2133858374<br>2124138458                                            | 2043<br>2776<br>2221                                  | Rombel<br>83<br>81<br>83                                       | Real Paper Novel<br>Nan Report Novel<br>Nan Report Protocologies<br>Nan Report Destites San                                                                                                    | Tapo Askers<br>(VAN<br>Tarp<br>Tarp<br>Tarp                                                              | Casta Languary Ha<br>Ran pata Silana<br>Ran pata Silana<br>Ran pata Silana                                                         |  |  |
| arena PS 1<br>1 Producer 2<br>4 Note 2<br>4 Note 7<br>4 Note 7<br>4 Note 7                                                                                                    | 1<br>2<br>3<br>4                  | Nama Kana -<br>Amerga mattain<br>Itmaha Dastil<br>Geolley Las<br>Correay Atom                              | N33N<br>2124509831<br>2133898374<br>2124138458<br>2123601732                             | 2043<br>2776<br>2221<br>2876                          | Rooted<br>83<br>84<br>83<br>83<br>83                           | Print Rappor Norma     Num Rappor Norma Dealth     Num Rappor Dealthing Law     Num Rappor Dealthing Law     Num Rappor Dealthing Law                                                                                                    | Tapor Falance  <br> <br> <br> <br> <br> <br> <br> <br> <br> <br> <br> <br> <br> <br> <br> <br> <br> <br> | Carton Languang Hu<br>Ran pada Silaia<br>Inan pada Silaia<br>Inan pada Silaia                                                      |  |  |
| in Provide and Physical Control of Control of Control o | 1<br>7<br>3<br>4<br>8             | Nama Kone -<br>Ameriga mettoin<br>Brunis Dadill<br>Ceolity Las<br>Correay Alion<br>Elsa Albani             | ENDE<br>2124530931<br>2133898374<br>21245304398<br>2125607322<br>2123806454              | 845<br>2043<br>2776<br>2221<br>2876<br>2876           | Roodad<br>8.5<br>8.1<br>8.3<br>8.3<br>8.3<br>8.3<br>8.3        | Control Control Contr | Tapor Askers<br>Tarpo<br>Tarpo<br>Tarpo<br>Tarpo<br>Tarpo<br>Tarpo<br>Tarpo                              | Canton Language (1)<br>Canto parta Silicea<br>Rian parta Silicea<br>Rian parta Silicea<br>Rian parta Silicea<br>Rian parta Silicea |  |  |
| arenal PS 4<br>a Producer 5<br>a Note 7<br>a Note 10<br>a Report Properties<br>a Report Properties<br>a Note 10 Dependies                                                                                                    | 800<br>1<br>2<br>3<br>4<br>9<br>6 | Nama Kane -<br>Amenga mattaon<br>dinana Daskii<br>Ceutey Las<br>Ceneay Allom<br>Coreay Allom<br>Error Kach | N114<br>2124530831<br>2123886374<br>2124130458<br>2125607732<br>2123606414<br>2125660727 | (#15<br>2043)<br>2776<br>2221<br>2676<br>2431<br>2453 | Rooded<br>8-3<br>8-1<br>8-3<br>8-3<br>8-3<br>8-3<br>8-3<br>8-3 | Constitution  Prior Report Some Text Note: Report Some Text Note: R | Tapor Asian and I<br>Nation<br>Temps<br>Temps<br>Temps<br>Temps<br>Temps<br>Temps                        | Carton Languang Hug<br>Ran peta Simia<br>Ran peta Simia<br>Ran peta Simia<br>Ran peta Simia                                        |  |  |

Untuk mencetak Halaman Nilai Rapor, klik menu Cetak Nilai, pilih sub menu Cetak Nilai Rapor, sehingga tampil halaman cetak seperti gambar. Selanjutnya tentukan ukuran kertas, batas kiri, kanan, atas dan bawah kertas untuk margin hasil cetakan. Tentukan pula apakah hasil cetak dilengkapi dengan tanda tangan kepsek dan wali atau tanpa tanda tangan. Setelah penentuan batas kertas dan penentuan ada tidaknya tanda tangan, selanjutnya Pilih kelas untuk menampilkan daftar siswa dan tombol pembuatan halaman nilai rapor.

#### **Cetak Nilai Rapor**

| Teshticient Cel                                                                                                    | tak Nilai Rapor Siswa                                                                                                    |                                                                                               |                                                             |                                                    |                                                                                                    |                          |                                                                                             |
|----------------------------------------------------------------------------------------------------|----------------------------------------------------------------------------------------------------|-----------------------------------------------------------------------------------------------|-------------------------------------------------------------|----------------------------------------------------|----------------------------------------------------------------------------------------------------|--------------------------|---------------------------------------------------------------------------------------------|
| C Web Service Dapath                                                                                                    | Libertan Martins                                                                                                    |                                                                                               |                                                             | Ma                                                 | gie (dalam milimetar)                                                                                                    | 1.5                      | Ini Tanàn Tanàn                                                                             |
| > Arabel Data Dapadik                                                                                                    |                                                                                                    | Ker                                                                                           |                                                             | Kana                                               | Abra                                                                                                    | Bresh                    | Trans Texts In Sec.                                                                         |
| Data Universitation                                                                                                    | n4                                                                                                    | - 20                                                                                          | ·                                                           | 20                                                 | 10                                                                                                    | 1 10                     | . Herge Tanga Tang                                                                          |
| Data Master Deposits 1                                                                                                    | hilh Kelos :                                                                                                    |                                                                                               |                                                             | 16                                                 | ći .                                                                                                    |                          | -                                                                                           |
| Bala Determent Lanat 1                                                                                                    |                                                                                                    | 9                                                                                             |                                                             |                                                    | 0                                                                                                    |                          | (5)                                                                                         |
| and the second second sec                                                                                                    |                                                                                                    |                                                                                               |                                                             |                                                    | (6)                                                                                                    | Germatik Fague Intens in | A Company Rev                                                                               |
|                                                                                                    |                                                                                                    |                                                                                               |                                                             |                                                    |                                                                                                    |                          |                                                                                             |
| Cettenian (                                                                                                    | and the second second                                                                                                    | - Andrea                                                                                      | 1.445                                                       | The second                                         | - Andrewski - Andrewski - Andrewski - Andrewski - Andrewski - Andrewski - Andrewski - Andrewski - Andrewski - A                | 1.0                      |                                                                                             |
| a Gel Pendalan II.                                                                                                    | Anterio Interio                                                                                                    | 14114<br>21524552001                                                                          | 818                                                         | Rivered<br>A.1                                     | File Report Street                                                                                                    | 1                        | H-                                                                                          |
| i Gel Presidenti I<br>I Gelas Nilas                                                                                                    | Norma Datasa<br>Anterigia Hartisoa                                                                                              | 10.10<br>2124530997                                                                           | 1040                                                        | Assessed<br>A 1                                    | The Report Doces                                                                                                    | -                        | ryther jada Zene                                                                            |
| a Cela Nella I<br>Celak Nella Celak Logor<br>Celak Principlan Koper                                                                                                    | Anterge Hartson<br>Homo Cydla                                                                                                   | 212403091<br>212403091<br>2123096274                                                          | 2040<br>2070                                                | Rivelai<br>X.1<br>X.1                              | 1 - 1 - 1 - 1 - 1 - 1 - 1 - 1 - 1 - 1 -                                                                                        |                          | nale -                                                                                      |
| Cesta Nila Coper<br>Cesta Nila Coper<br>Cesta Principlas Roper<br>Cesta Nila Roper                                                                                                    | Kanada Barkwa)     Anterngin Haufston     Houseo Cystill     Coscilley Law                                                      | 00000<br>210400000<br>210000074<br>210400400                                                  | 2040<br>2029<br>2029<br>2029                                | 81<br>81<br>81<br>81                               | 0                                                                                                    |                          |                                                                                             |
| Cette President     Cette Nite     Cette Nite     Cette Principlan Raper     Cette Nite Raper     Cette Raper Prince                                                                                                    | Anerge Hartson     Anerge Hartson     Anerge Hartson     Oschey Law     Concey Alem                                             | 2124320391<br>2124320391<br>2123396874<br>2124596488<br>212459661735                          | 2040<br>2040<br>2070<br>2020<br>2020                        | 80000<br>81<br>81<br>81<br>81                      | For Raper Error<br>Mar Raper Arrowski<br>Mar Raper Comes Arr                                                                   |                          |                                                                                             |
| Celak Nika Ceper<br>Celak Nika Ceper<br>Celak Nika Raper<br>Celak Nika Raper<br>Celak Raper Propil                                                                                                    | Anerge Harlson     Anerge Harlson     Anerge Harlson     Anerge Harlson     Coulty Las     County Allon     Dia Adaeli          | 2124520397<br>2124520397<br>2124520397<br>2124556438<br>21225001752<br>21225006454            | 200<br>2040<br>2029<br>2029<br>2029<br>2029                 | 404444<br>81<br>81<br>81<br>81<br>81<br>81         | File Raper Error<br>Mar Raper Control<br>Mar Raper Control<br>Mar Raper Control<br>Mar Raper Control                           |                          |                                                                                             |
| Cerke Note: Corport Corport Corport Corport Corport Corport Corport Corport Corport Corport Corport Note: Report Propert Corport Note: Note: No | Kuent Enters     Anerge Hartson     Anerge Hartson     Brono Suite     Cockey Law     Cockey Law     Convey Allom     Ense Kach | 212452093<br>212452093<br>2123896374<br>212459648<br>21225001752<br>2122500454<br>21239865727 | 411<br>2040<br>2024<br>2025<br>2025<br>2025<br>2025<br>2025 | 81<br>81<br>81<br>81<br>81<br>81<br>81<br>81<br>81 | File Report Error<br>Name Report Formation<br>Name Report Connege Adver<br>Name Report Connege Adver<br>Name Report Error Rank |                          | nuter pate tean<br>nuter pate tean<br>nuter pate tean<br>nuter pate tean<br>nuter pate tean |

| -  | Nama Sigwa    | NISN       | -    | Rambell    | File Report Science         | <b>A</b>               |
|----|---------------|------------|------|------------|-----------------------------|------------------------|
| ŧ. | Amengo Huebox | 2124530351 | 2045 | 7.3.       | talai Rapor Ameriya Huelson | Tempikan Serius        |
| 2  | Bruno Duditi  | 2123896274 | 2776 | .8.1       | Near Rappr Bruno Ducol      | @Sombunyikan Somua     |
| 3  | Cociley Las   | 2124130458 | 2221 | K T        | New Report Dealey Law       | Sermeyeer del Sere     |
| 4  | Convey Altern | 2123601732 | 2676 | .X.1       | Nile Rapid Convey Alven     | Targillian pada Srivia |
| 6  | Eda Abball    | 2123506454 | 2151 | .x.s       | Now Taper Edu Abbeti        | Secondyket das Seines  |
| ۸. | FITTI KACE    | 2423045727 | 2102 | <b>K</b> 5 | NOR DRIVE FINE KIRD         | (Acres ( Line and )    |

Klik Tombol Cetak langsung rapor, jika ingin mencetak/download langsung file Nilai Rapor seluruh siswa dalam 1 File PDF. atau Klik Tombol Generate rapor kelas ini jika ingin membuat file PDF Nilai Rapor per siswa. Jika rapor dibuat per siswa, maka daftar siswa akan dilengkapi dengan link pdf Nilai Rapor pada kolom File Rapor Siswa.

Catatan : jika ingin membuka/mendownload file tersebut, klik link yang ada pada kolom File Rapor Siswa.

Jika File Rapor tersebut ingin dibagikan ke siswa secara daring, klik Tampilkan pada siswa, jika tidak ingin dibagikan ke siswa klik sembunyikan dari siswa. Untuk menampilkan/menyembunyikan seluruh file rapor di kelas tersebut gunakan Tombol Aksi

#### Hasil Cetak Nilai Rapor

**Catatan Wali Kalas** 

| Nome        | BRUNO DUDILL          | Kelas.          | X1        |
|-------------|-----------------------|-----------------|-----------|
| NISINDSN    | 2776 / 2123898274     | Fann            | E         |
| Name Season | 5MAN 1 CONTOH MERDEKA | Germenter       | 1.1       |
| Alamet      | Jolan Bak mula        | Tahun Pelajaran | 2023/2023 |

#### LAPORAN HASIL BELAJAR

| No | Mata Pelajaran                                 | Nilai Ahhir | Capalan Kompetensi                                                                                                    |
|----|------------------------------------------------|-------------|----------------------------------------------------------------------------------------------------|
| 1  | Pendidkan Agama Hinda<br>dan Balti Peterti     | .73         | Menunjuksan penguanaan yang taik dalam menganahan legiug<br>materi agama 2, mengunahas ingkup materi agama 1<br>Perla pendampingan dalam menganahas keptup materi agama 3                                                                                        |
| 2  | Perelidikari Personia                          | 84          | Perla penguatan dalam mengambisik Ingkup materi pendidikan<br>penunsiki 2. mengenalisis lengkup materi pendidikan pemania 3.<br>menganatisis lengkup materi pendidikan pencasila 1                                                                               |
| 3  | Eulass Interes                                 | - 12        | Menunjukkan penguasaan yang sangat baik dalam mengalaktat<br>Regisup metert bahasa recores a 3                                                                                                    |
| 4  | Malamatika                                     |             | Sangat balk datain hal Menyelecakan masalah yang berkatan nita<br>mutuk, Menertukan soloni pertidaksamaan teolonai dan inseonal                                                                                                    |
|    | limi Pengelahaan Kam                           | 63          | Merunjuknan penguasaini yang sangal baik datam menganahisi<br>ingkap materi Kima 2, menganakan ingkup materi Kima 3<br>Pintu pendampinjan dalam menganakan ingkup materi Baingi 1,<br>denganakan lingkup materi Boologi 3                                        |
|    | tina Pengelahaan Dostal                        |             | Merunjakse penguasan yang sangat taik dalah mengahalas<br>tegkai maler peguat 2, mengahalas tegkai maler akononi 1,<br>mengahalas tegkai maler akononi 1.<br>Pertu pendanjungan dalah mengahalas tegkai maleri secologi 1,<br>mengahalas tegkai maler akologi 1. |
| ,  | Balana Inggris                                 | ю           | Menunjukkan penguasaan yang sangat bak daram menganahan<br>Ingkup materi tarbasa inggra 3. mengenakisa ingkup bateri bahasa<br>mggra 2                                                                                                    |
|    | Pendidkan Jasmani,<br>Olahraga, dan Kasehatian | ш           | Menuniakken penguasaan yang balk delam menganahisi lingkup<br>malari Pendidikan Jaaman Z, menganahak lingkup malari Pendidikan Jaamani 1<br>daemani 1, menganahasi lingkup malari Pendidikan Jaamani 1                                                           |
| *  | utoriata a                                     | н           | Venunjuksan penguasaan yang sangat baik dalam mengamaksi<br>Ingkap makel internatika 1, menganaksis ingkap makel internatika 2<br>Perto penguatan dalam menganaksa ingkap makel internatika 2                                                                    |
| 10 | Dani Tari                                      | *           | Menungkisan penguasaan yang sangat bali dalam Mengasalisa<br>tergkag materi sani tari 1<br>Pertu pendampingan dalam Menganahas tegkup materi seri tari 2                                                                                                    |
| ū  | Dationa Ball                                   | 81          | Merunjukkan penguasaan yang sangat bah distan menganalala<br>Ingkog materi tahasa bak 3<br>Pertu pendanpingan dalam menganaksis Ingkup materi tahasa bat 2                                                                                                    |

| No | Kegiatan Ekstrakurikuler | Predikat    | Katerangan                                                                                                    |
|----|--------------------------|-------------|----------------------------------------------------------------------------------------------------|
| 1. | Prenuka                  | Sangat Baik | Telah menguasai berbagai lakuk dasar kapranyukaan                                                               |
| 2  | Pashitra                 | Sanget Balk | Menguakar teknik barle berbatle tropicit lergicit den<br>mangun menjadi pengibar tenderar iti tingkat kabupaten |

| Sakit            | 5 0 type: |
|------------------|-----------|
| lan              | 1 D hat   |
| Tarpà Katarangan | 1 0 hert  |

| innia .        | : IMUNO DUGILL        |  |
|----------------|-----------------------|--|
| ISINISN        | 2776/2123898274       |  |
| ietea Sekulati | SMAN 1 CONTOH MERDEKA |  |
| Aarroad        | Jalan Bai mula        |  |
|                |                       |  |

| Kalas           | : 8.5     |
|-----------------|-----------|
| Fane            | : 6       |
| Semester        |           |
| Tahun Pelajaran | 2022/2023 |

# Contoh Tampilan Cetak Nilai Rapor Siswa

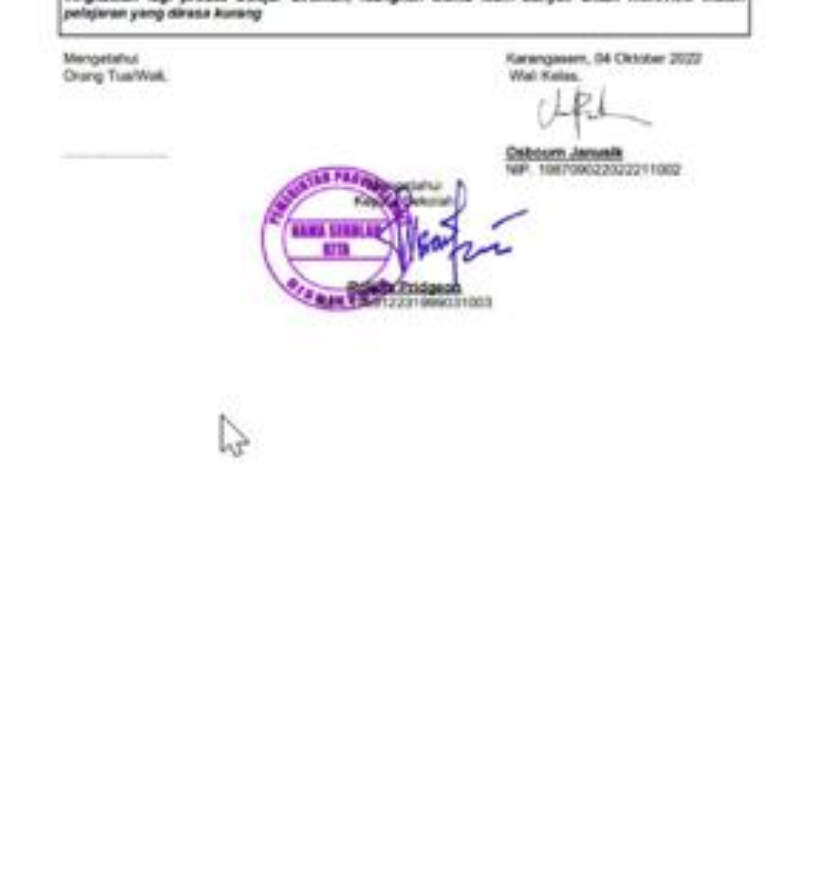

Tingkatkan lepi proses belajar dirumah, luangkan waktu lebih banyak untuk meneview materi

ALC: YO ARREST MINING YOR WAY

Balletine Col. # Col.

A.L. J. MINE PRIMA ( 2716

Malance 1.2

#### **Cetak Rapor Projek**

Cetak rapor projek adalah membuat halaman rapor projek siswa. Halaman ini dibuat di akhir tahun ajaran (semester 2) setelah semua koordinator projek selesai menginput capaian projek masing-masing siswa. File rapor projek siswa dibuat dalam format PDF.

| -Rapor KM SNA) <                                                                                                    | e-Rap                      | or Merdeka SMA   J                                                                                    | enjang : SMA                                                                                     | Tahun                                                | Pelajara                                         | in : 2022/2023                                                                                       | Ganjil                                                                                                    |       | Administra                                                                                                    |
|----------------------------------------------------------------------------------------------------|----------------------------|----------------------------------------------------------------------------------------------------|--------------------------------------------------------------------------------------------------|------------------------------------------------------|--------------------------------------------------|----------------------------------------------------------------------------------------------------|----------------------------------------------------------------------------------------------------|-------|----------------------------------------------------------------------------------------------------|
| Normal                                                                                                    | Cetak                      | Nilai Rapor Projek I                                                                                  | Profil Pelajar F                                                                                 | Pancasi                                              | ta                                               |                                                                                                    |                                                                                                    |       |                                                                                                    |
| b Gerwise Depodik                                                                                                    | 1                          | Thursday Mandala                                                                                      |                                                                                                  |                                                      |                                                  | Margin (datam mit                                                                                    | (meter)                                                                                                    |       | In Trada Transa                                                                                                    |
| nd Dote Dagodk                                                                                                    |                            |                                                                                                    | 10                                                                                               | iri<br>0                                             | K                                                | 20                                                                                                   | A138                                                                                                    | Bawah | Tanan Colora                                                                                                    |
| a User Ropor                                                                                                    | 1.44                       | (2)                                                                                                   |                                                                                                  | 9                                                    |                                                  | 0                                                                                                    |                                                                                                    | 19    | (4)                                                                                                    |
| a Master Dapositi 🤇                                                                                                    | ***                        | Ketas (                                                                                               |                                                                                                  |                                                      |                                                  | 3                                                                                                    |                                                                                                    |       |                                                                                                    |
|                                                                                                    |                            |                                                                                                    |                                                                                                  |                                                      |                                                  |                                                                                                    |                                                                                                    |       |                                                                                                    |
| a flaterenn Lokal C                                                                                                    |                            |                                                                                                    |                                                                                                  |                                                      |                                                  |                                                                                                    |                                                                                                    |       |                                                                                                    |
| a Flatorenn Lokal (<br>orenn P5 (                                                                                                    |                            |                                                                                                    |                                                                                                  |                                                      |                                                  |                                                                                                    | B Generate Rapis Proj                                                                                                    | 10 M  | chiel Languary Rapor Proj                                                                                          |
| a flatformut Lukal (<br>oronia PS )<br>( Pendanan ) (                                                                                  |                            | Name Silver                                                                                           | N5N-                                                                                             |                                                      | Rentel                                           | The Report Street                                                                                    | B Generate Rayor Proj                                                                                                    |       | ntak Langsung Rapor Pop                                                                                            |
| a Helerenn Lokal (<br>orenu PS (<br>r Penizuan (<br>ak Nila) ()                                                                        | -                          | Nama Siswa<br>Ameriga Huetann                                                                         | MESH:<br>2124530831                                                                              | NB<br>2045                                           | Rended                                           | The Report Street                                                                                    | Community Regist Prop                                                                                                    |       | olar Langung Rops Proj<br>2017 -<br>Martin Jack Smar                                                               |
| a Historium Lukud (<br>orenna PS (<br>c Pendanast c<br>ak Nidas v<br>ik Lager                                                          | NO<br>1<br>2               | Nama Sitevo<br>Ameriga Huetano<br>Bruno Cuditi                                                        | 2124550831<br>2123898274                                                                         | 9045<br>2045<br>2776                                 | Hambel<br>X.1<br>X.1                             | Frie States Know<br>Mile Rapor Projet                                                                | B Generatic Report Prop<br>Advertigin Huerbare<br>K Brown Guetter                                                                                                |       | nten Languarg Rappe Peop<br>Also -<br>repeluar pada Sinen<br>repeluar pada Sinen                                   |
| a Fileformon Lokud (<br>oroma PS (<br>Pendacat) (<br>ak Malan (<br>k Loger<br>k Polengkap Papor<br>k Mala Dar                          | 1<br>2<br>3                | America Diseas<br>America Huetaan<br>Bruno Cudit<br>Cectey Las                                        | 145542<br>2124550885<br>2123896374<br>21238730485                                                | 1418<br>2043<br>2776<br>2221                         | Kender<br>X1<br>X1<br>X1                         | Nam Rapor Proper<br>Man Rapor Proper<br>Man Rapor Proper                                             | B Generate Report Prop<br>Annungs Huetster<br>K Brune Durst<br>Centery Law                                                                                       |       | nter Langung Roper Pro<br>Roper<br>Problem pada Sana<br>Problem pada Sana                                          |
| a Filerenna Lokud (<br>cressa PS (<br>cPenitasat (<br>ak Nita (<br>a Loger<br>a Prioregiag Rapor<br>a Nita Rapor                       | 1<br>2<br>3<br>4           | America Literae<br>America Intertaen<br>Brune Codill<br>Cechey Las<br>Cotway Adom                     | 2124530831<br>2123898374<br>2123898374<br>2123898374<br>2123898374                               | 1410<br>2043<br>2776<br>2221<br>2876                 | Reeded<br>X1<br>X1<br>X1<br>X1<br>X1             | Frie Raper Know<br>Nam Raper Projet<br>Nam Raper Projet<br>Nam Raper Projet                          | B Generate Report Prop<br>A Answings Huertonn<br>K Brune Ountil<br>Concerny Law<br>In Concerny Actors                                                            |       | nter Langung Ruppe Pro<br>Asse<br>replan gada Sinon<br>replan gada Sinon<br>replan gada Sinon                      |
| a Flaterenne Lokud (<br>orenna PS (<br>(Pendazas) (<br>ak Nika (<br>k Leger<br>k Feleregikag Flagor<br>ak Rikan Ramon<br>ak Ragor (    | 1<br>3<br>4<br>0           | Noma Elsevo<br>Ameriga Huetane<br>Brune Codel<br>Cechey Las<br>Cosway Asom<br>Eda Abbati              | 2124550835<br>2124550835<br>2123858274<br>2123858274<br>2123801732<br>2125801732                 | 9413<br>2045<br>2776<br>2221<br>2876<br>2475         | Rooled<br>X1<br>X1<br>X1<br>X1<br>X1<br>X1<br>X1 | Frie Dates Anno<br>Mar Rapor Projet<br>Mar Rapor Projet<br>Mar Rapor Projet                          | B Generate Report Poly<br>A Arrange Huertone<br>Clemeny Law<br>Contany Law<br>Contany Law                                                                        |       | nter Languarg Rappe Pop<br>repikan pada Sanon<br>repikan pada Sanon<br>repikan pada Sanon<br>repikan pada Sanon    |
| a Flaterenne Lokud (<br>erenna PS (<br>(Pendazan (<br>k Leger<br>k Leger<br>k Noles Raportik<br>k Noles Raportik<br>n Noles ke Dapodik | 1<br>2<br>3<br>4<br>0<br>6 | Numa Siteva<br>Ameriga Huetaan<br>Brues Cudit<br>Cecney Las<br>Conway Atom<br>Ena Abbat<br>Sites Kach | 21226530835<br>21226530835<br>2122898274<br>2123898274<br>2123801732<br>2123801732<br>2123801454 | 2043<br>2043<br>2776<br>2221<br>2876<br>2491<br>2191 | Rended<br>8.1<br>8.1<br>8.1<br>8.1<br>8.1<br>8.1 | Anna Alband Anna<br>Anna Rapor Proper<br>Anna Rapor Proper<br>Anna Rapor Proper<br>Anna Rapor Proper | Commun Rapor Projet<br>Ansungo Huantator<br>Elisane Durati<br>Centrary Lass<br>Comuny Astorn<br>Comuny Astorn<br>Comuny Astorn<br>Comuny Astorn<br>Comuny Astorn |       | nter Langung Kaper Pop<br>Rase<br>repikan pada Sawa<br>repikan pada Sawa<br>repikan pada Sawa<br>repikan pada Sawa |

Untuk mencetak Rapor Projek, klik menu Cetak Nilai, pilih sub menu Cetak Rapor Projek sehingga tampil halaman cetak seperti gambar.

Selanjutnya tentukan ukuran kertas, batas kiri, kanan, atas dan bawah kertas untuk margin hasil cetakan. Tentukan pula apakah hasil cetak dilengkapi dengan tanda tangan kepsek dan wali atau tanpa tanda tangan. Setelah penentuan batas kertas dan penentuan ada tidaknya tanda tangan, selanjutnya Pilih kelas untuk menampilkan daftar siswa dan tombol pembuatan halaman Rapor Projek.

#### Cetak Rapor Projek

| Sertioned.                       | Cetak Nilai F | lanor Projek Pr      | off Pataiar P    | Pancasi | ti i       |                     |                                    |                  |                                                                                                    |
|----------------------------------|---------------|----------------------|------------------|---------|------------|---------------------|------------------------------------|------------------|----------------------------------------------------------------------------------------------------|
|                                  | Come in the   | advant i redant i re | and a suffer of  |         | 6.1        |                     |                                    |                  |                                                                                                    |
| Web Service Deposite             |               |                      |                  |         |            | e (dalam milimeler) | Break                              | isi Tonda Tongan |                                                                                                    |
| Andst Date Deputik               | AL            |                      |                  | 0       |            | 20                  | 10                                 | 15               | Tanga Tanda Tang                                                                                                    |
| Data Univ Rapor                  | -             |                      | -                | -       | -          |                     |                                    |                  | 1                                                                                                    |
| Data Martin Dapodic C            | Pill Kalas    |                      |                  |         |            | ₿x1                 |                                    |                  |                                                                                                    |
| Data Reference Lokal C           |               |                      |                  |         |            |                     | 0                                  |                  | 6                                                                                                    |
| Halenster PS S                   |               |                      |                  |         |            |                     | 6                                  | an Can I         | Selar Law of English                                                                                                    |
| Cele Pendanan 👘 🤇 K              | The states    | ente                 | Sector 2         | 19441   |            | a                   |                                    | 1.0              | No                                                                                                    |
| Cetat Inia                       | No. No.       |                      | NO. ON THE OWNER | -       | - Province |                     | Raper Altan                        |                  |                                                                                                    |
| Cetax Logo                       | 1. 10419      | ) risetson           | 242400001        | 2049    | 1.1        | 1000                | within Links would be and          | Ľ                | angilitan pada trans                                                                                                    |
| Celak Pelengkap Raper            | 2 Brone I     | (mar)                | 2123006274       | 2276    | _K1        | - Ny Cali           | Report Projek Drame Childle        | 3                | krynkan pada Shuna                                                                                                    |
| Celax New Report                 | 3 Oetley      | GM                   | 2124130458       | 2221    | 8.5        | 19410               | And the second second              | 3                | and the second second se                                                                                                    |
| Celax Repor Proper               | 4 Conva       | y Adom               | 2133601752       | 2875    | Kt.        | Nite                | Super en l'ay Alen                 | 0                | (8)                                                                                                    |
| Noram Nilas ke Dapoda            | 9 604A6       | 641                  | 2120806484       | 2(8)    | К1.        | No.                 | Report Proget Edia Aphab           | E                | and a state of the state of the |
| Backup & Reviewe 1               | 6 Energy      | ach .                | 1123668727       | 2162    | K1         | hthat               | Rapes Projek Earch Karch           | 0                | ung-kan pada tirawa                                                                                                    |
|                                  | 7 Esmen       | atta Rosendo/F       | 2124040404       | 2426    | 81         | feltar              | Repor People Contended Rosen       | -                | angikan pada Siana                                                                                                    |
| Lesi e Rapor Karikulum Metheka 1 | MA VIII       |                      |                  | _       |            |                     |                                    |                  |                                                                                                    |
|                                  | 1 10          | Name Street          | NISH             |         | - 1918     | Rombel              | File Report Street                 | (9               | Nes.                                                                                                    |
|                                  | 1             | Amengo Huetson       | 31245            | 97991   | 2043       | 35.7                | Ania Rapor Progre Americo In       | urture C         | - formplicat Series                                                                                                    |
|                                  | 1             | Bruno Dudili         | 21238            | 98274   | 2776       | 36.1                | Heles Report Projek Brune Dad      |                  | Canburykan sem                                                                                                    |
|                                  | 3             | Cestiley Law         | 21241            | 50.458  | 2221       | ×1                  | Intel Report Project Control La    |                  | Sermanykan dari Direk                                                                                                    |
|                                  | 4             | Convey Allon         | 21239            | 01732   | 2676       | 8.5                 | Noted Response Program Contempy Ad | 10 P             | Tangilian pasa Sisua                                                                                                    |
|                                  | 8             | Eda Abbati           | 21228            | 05454   | 2181       | ×1.                 | Initial Report Propert Data Abber  | 01               | Service/Apr Set Done                                                                                                    |
|                                  |               | Entit Kach           | 21336            | 85727   | 2162       | ×1.                 | Milal Rapor Proper Errol Kach      | 8                | Tampiton pata boxa                                                                                                    |
|                                  | 1             | Esmeralda Rosend     | auf 21240        | 40.404  | 2429       | ж1                  | Intel Report Projet Determine      | Research         | Section for the local                                                                                                    |
|                                  |               |                      |                  |         |            |                     |                                    |                  |                                                                                                    |

Klik Tombol Cetak langsung Rapor Projek, jika ingin mencetak/download langsung file Rapor Projek seluruh siswa dalam 1 File PDF. atau

Klik Tombol Generate Rapor Projek Kls ini jika ingin membuat file PDF Rapor Projek per siswa. Jika rapor dibuat per siswa, maka daftar siswa akan dilengkapi dengan link pdf Rapor Projek pada kolom File Rapor Siswa.

Catatan : jika ingin membuka/mendownload file tersebut, klik link yang ada pada kolom File Rapor Siswa.

Jika File Rapor tersebut ingin dibagikan ke siswa secara daring, klik Tampilkan pada siswa, jika tidak ingin dibagikan ke siswa klik sembunyikan dari siswa. Untuk menampilkan/menyembunyikan seluruh file rapor di kelas tersebut gunakan Tombol Aksi

#### Hasil Cetak Rapor Projek

#### RAPOR PROJEK PENGUATAN PROFIL PELAJAR PANCASELA

| ture .       | BRUND DUDIEL           | Autor           |       |
|--------------|------------------------|-----------------|-------|
| ALC: NOT     | 0779L121239880279      | Fam             | 18.   |
| Rame Lancest | · BANK 1-CONTINUEDOERS | Value Parameter | 10000 |
| (month)      | inter that water       |                 |       |

#### Propil 1 | Respond date metawal keberkgarnen opens dat bepälltar di Indonesia

Proper profit in added, proper profit performs of textus VC. Proper profit in Wanaphers mentioninger data investory Fight Program Transmiss, party hardward and an approximent for the property of the second state of personal data hadapar untuk manifektes itti mengenise stapras tear menutia untuk terrari terhadipa sinang yong hatu diselial temperatinas pergelakuan silat sagi hakun tehipikan juga tertea ensial darrecipitation and advergence again to injustral A intrasta familias processo, takas at det bemente sono mengisitar pitgeren jerg remise depe tratal-alei syste.

#### Propil 2 ( Montuer, permanen paper (hnert pane) beheite sepret

respondential terminants in the last Among the state of the local division of the local division of the

8.1 -1 -0000 -0000

Edant propie profil ini, peserke dalla risergenzatoriai parisitua inderesi inderesia ingle Bossi Ontores (1000) trigge perity particle (1002) series being paper perity on these parts Prove perity or sharaptor containing drocke begining raying, beliefdeatese plots, det exected. Projet polit share desger hanganguleas etheraa tostunda texanar (niterenas) pejakine aujnur, racijakopinna beings resourtents house gets, his termony small perform pagement shak neribatu tinar-tenar austarya heripitajal aganti

#### Propie 3 ( Bendestein weiten pergelitiken kompeli unfah einergebei pertembishen beriji di Registergen sakiter sexual persistiken

Melany prime to clean divergence interime theory and and an included using strained, restraining the memory of a first of a support fand to the second state of the second state of the Description politics pharapheri membergue Alterni Barteat, Betelese Kepett Tuter Yang Shite Eas, the Reserved Walls, begating upong hereater total, the Read Projet profit shake despe

| f Øergenel den menseel kellenspanser spans den<br>keyskinen al Indonesia                                                                                                    | -                                                                                                    | **                                                                                                    | ***                                             | 348  |
|----------------------------------------------------------------------------------------------------|----------------------------------------------------------------------------------------------------|----------------------------------------------------------------------------------------------------|-------------------------------------------------|------|
| Remain Infin                                                                                                    |                                                                                                    |                                                                                                    |                                                 | _    |
| Responsibles, congratilitat, increasing liferous per                                                                                                    | -                                                                                                    | _                                                                                                    |                                                 |      |
| pagkan iku unu kuka nangkadhasi selu nangkadisa<br>pagkan na minima pang sengkat ata dasar ata behajah<br>sentas bengenerakan kuka pagkata pang peligi akawa<br>un lawi kadhasi ke apatas                                                                                                    |                                                                                                    |                                                                                                    |                                                 | 4    |
| Nergeben beforster Nergeber printinger une<br>hergeben einen nim atmaniske ang tehenlike der<br>dered.                                                                                                    |                                                                                                    | ÷                                                                                                    |                                                 |      |
| Nergelahle fal telegerakak produkt i senakeri produktinga<br>Bengenaker bei entgenaker produkti ord, fasterakeri pr<br>Selen i enteknisti bei helsen inkut wils hingeste<br>Kakaner                                                                                                    | ×                                                                                                    | 1                                                                                                    |                                                 |      |
| Needoo ito negenina principa erili largenini<br>alean ma initiareg principa pri terminist<br>patarge pri terminista ingel principa del                                                                                                    |                                                                                                    | ų.                                                                                                    |                                                 | -    |
| Unity particul spectra experiences<br>Standard Present<br>neuropaparte proper et alleren d'hard transmit instangune per<br>transfer balage pergeneren per solar men de la service<br>per perception transfer per que autor autor de la service<br>respectação de la service per que autor de la service de la service<br>respectação de la service per que autor de la service de la service<br>respectação de la service per que autor de la service de la service<br>de la service de la service de la service de la service de la service<br>de la service de la service de la service de la service de la service<br>de la service de la service de la service de la service de la service de la service<br>de la service de la service de la service de la service de la service de la service<br>de la service de la service de la service de la service de la service de la service<br>de la service de la service de la service de la service de la service de la service<br>de la service de la service de la service de la service de la service de la service<br>de la service de la service de la service de la service de la service de la service de la service de la service<br>de la service de la service de la service de la service de la service de la service de la service de la service<br>de la service de la service de la                                                                                                    | ingen<br>Galaxie<br>Gynego<br>Safigio                                                                                                    |                                                                                                    |                                                 | =    |
| Integrated spectroscopy (do diported)<br>Canada Pressa<br>New Hong Canada Canada (do diporte Canada Interneti Hernary Janes)<br>Internetis Astan ang Americang persistentes internetis Hernary (do diporte<br>personalistic and personalistic de la constante construction de la con-<br>mensional de la construction de la construction de la construction de la con-<br>de de la construction de la construction de la construction de la con-<br>de de la construction de la construction de la construction de la con-<br>de de la construction de la construction de la cons                                                                                                    | inger<br>Grann<br>Grann | and Anny<br>Material<br>Participation<br>Participation                                                                                                    |                                                 | -    |
| Inspecto sectores (in terms)<br>Santa Proses<br>en mayone protecti de la forma filada instali instali para<br>manda data ang amanta pandanan, napangan ang ang<br>manda data pang amanta pangan de la data ang ang<br>manganata pangan terms<br>Panganata panganatan pagan (koord pang) instanan<br>anganat                                                                                                    | inden<br>Grande<br>Grande<br>Miller<br>Miller                                                                                                    | and Anyo<br>School of School of School | 11 0 0 1<br>10 10 10<br>10 10<br>10 10<br>10 10 | 1.48 |
| Instantion systematic line features.<br>Sector Process<br>Sector Process<br>Instantion Process<br>Instantion of the sector line of the sector line of the<br>regularized sector line of the sector line of the sector line of the<br>regularized sector line of the sector line of the sector line of the<br>regularized sector line of the sector line of the sector line of the<br>rescalation of the sector line of the sector line of the sector line of the<br>rescalation of the sector line of the<br>sector line of the sector line of the sector line of the sector line of the<br>sector line of the sector line of the sector line of the sector line of the<br>sector line of the sector line of the sector line of the sector line of the<br>sector line of the sector line of the sector line of the sector line of the<br>sector line of the sector line of the sector line of the sector line of the<br>sector line of the sector line of the sector line of the sector line of the<br>sector line of the sector line of the sector line of the sector line of the<br>sector line of the sector line of the sector line of the sector line of the sector line of the<br>sector line of the sector line of the sector line of the sector line of the sector line of the<br>sector line of the sector line of the sector line of the sector line of the sector line of the sector line of the<br>sector line of the sector line of the secto                                                                                                    | anger<br>Geboor<br>Geboor<br>Mitte                                                                                                    | and Anyo<br>Alberton<br>Particular<br>Andreage                                                                                                    | 2010<br>2010<br>2010<br>2010                    | 248  |
| Interpreta permanence (Construction)<br>Desten A Presse<br>Serie en apparten organis et Alexen (Lasti insente) inseranja en arg<br>ang antipatina (ang an insenta) permanen angana permanya en la<br>reger antipatina (angana) permanen angana (angana) permanya en<br>menyantarian angana permanen angana (based perma) bartume<br>permanentarian permanentarian perpara (based perma) bartume<br>permanentarian permanentarian perpara (based perma) bartume<br>perparatir<br>defenderer permanentarian perpara (based perma) bartume<br>perparatir<br>defenderer permanentarian perpara (based perma) bartume<br>perparatir<br>defenderer permanentarian perpara (based perma) bartume<br>perparatir de la constantempera angana permanentarian<br>perparatir de la constantempera angana permanentarian<br>perparatir de la constantempera angana permanentarian<br>perparatir de la constantempera angana permanentarian<br>perparatir de la constantempera angana permanentarian<br>perparatir de la constantempera angana permanentarian<br>perparatir de la constantempera angana permanentarian angana permanentarian angana pe                                                                                                    |                                                                                                    |                                                                                                    |                                                 | 140  |
| Integrated, personances (Secondardon)<br>Excelored Presson<br>Secondard Secondard (Secondardon)<br>Secondard Secondard (Secondardon)<br>Secondard Secondard (Secondardon)<br>Secondard Secondard (Secondardon)<br>Secondard (Secondardon)<br>Secondard (Secondardon)<br>Secondard (Secondardon)<br>Secondard (Secondardon)<br>Secondard (Secondardon)<br>Secondard (Secondardon)<br>Secondard (Secondardon)<br>Secondard (Secondardon)<br>Secondard (Secondardon)<br>Secondardon)<br>Secondard (Secondardon)<br>Secondard (Secondardon)<br>Secondardon)<br>Secondard (Secondardon)<br>Secondard (Secondardon)<br>Secondardon)<br>Secondardon (Secondardon)<br>Secondardon)<br>Secondardon (Secondardon)<br>Secondardon)<br>Secondardon (Secondardon)<br>Secondardon)<br>Secondardon (Secondardon)<br>Secondardon)<br>Secondardon (Secondardon)<br>Secondardon)<br>Secondardon (Secondardon)<br>Secondardon)<br>Secondardon (Secondardon)<br>Secondardon)<br>Secondardon (Secondardon)<br>Secondardon)<br>Secondardon (Secondardon)<br>Secondardon<br>Secondardon)<br>Secondardon<br>Secondardon<br>Seconda | -                                                                                                    |                                                                                                    | -                                               | 248  |

| Angelia<br>Angeliantes<br>Angeliantes<br>Angeliantes | INTERCOLOGIE                                                                                                    | 144          |               | . 3  |                |                                                                                                    | Co                               |
|------------------------------------------------------|----------------------------------------------------------------------------------------------------|--------------|---------------|------|----------------|----------------------------------------------------------------------------------------------------|----------------------------------|
| Approx.                                              | perer diservicies                                                                                                    |              |               |      |                |                                                                                                    | 10.000                           |
| * Mengenerid<br>Anyakitset d                         | er merseat Acheregemen ogene der<br>Andersein                                                                                                    | **           |               | 854  | 548            |                                                                                                    | D a                              |
| Barba American                                       | gichei                                                                                                    | 2.4          |               | -    |                |                                                                                                    | nа                               |
| . molections                                         | the period states have not prove                                                                                                    |              |               |      |                |                                                                                                    |                                  |
| Salaria, Salaria                                     | respondentes designation des souls                                                                                                    |              |               |      |                |                                                                                                    |                                  |
| Local ator deal                                      | in sectory water party party and a status your                                                                                                    |              |               |      |                |                                                                                                    |                                  |
| 1 and                                                | the second second second second second second second second second second second second second second second se                                                                                                    | _            | н.            |      |                |                                                                                                    | 1.5.17.5                         |
| tearing loss to                                      | barnet little regione restored for great                                                                                                    |              | 11            | 1.4  | J Mumbu        | al partainat papar                                                                                                    | (Inard game) becture             |
| saturate period                                      | muse define service derive Strus                                                                                                    | 11           |               | 1.22 |                |                                                                                                    |                                  |
| Training .                                           | rayees receive on excelle pether processes                                                                                                    |              |               | 1.7  | Centre         | etang Agerga kaa                                                                                                    | a Talgge Mitale                  |
| The sector factor                                    | and Forgherral in Folia, Second April 1                                                                                                    |              |               |      | Surface (geo   | of Annal Second Labor                                                                                                    | Part Internation of the          |
| tudeja Marcal                                        | ant participat lating reading reading to the                                                                                                    |              |               |      | (resultant)    | tert Gastiner Leris Mith.                                                                                                    |                                  |
| using using lark                                     | story were hereigen stern periods                                                                                                    |              |               |      | in the second  | saturi dergei jorg die                                                                                                    | n berdi geben wilter mend sen    |
| · Bacherstyrding                                     | ana butop Merganatis futurget artais                                                                                                    | 1.1          |               |      | party stars in | als pake (ber fige joiner)                                                                                                    | 1041-1444                        |
| THE PARTY AND                                        | manufactured which manufactures and                                                                                                    |              |               | - 27 | the letter     | the respect to the local to                                                                                                    | Contraction (second              |
| Marian Britana                                       | ter dat variantiation beitige perspect.                                                                                                    |              |               | 1.1  | maignine       | a programme and the program                                                                                                    | and the                          |
| Manungkeet peer                                      | the part and additional transported permanatures                                                                                                    |              |               | 4    | Weber Pro      | tion in the second second second second second second second second second second second second second second s                                                                                                    |                                  |
| Manual Internation                                   | international and the state of the state of  | 1            |               |      | aler harge     | cakar projeki ili, dhumi ji                                                                                                    | unit member kemanistani p        |
| dates appendix                                       | ins design of his bulletras, while believe                                                                                                    |              |               | 1.1  | A reaction of  | et untering that days in the state of                                                                                                    | party performin deriving states  |
|                                                      |                                                                                                    |              |               |      |                | th targets manterial                                                                                                    | parents oper surface starting to |
| 1 I                                                  |                                                                                                    |              | -             | - 12 | a i al anti pa | NAMES OF A DESCRIPTION OF A DESCRIPTION OF<br>A DESCRIPTION OF A DESCRIPTION OF A DESCRIPTION OF A DESCRIPTION OF A DESCRIPTION OF A DESCRIPTION OF A DESCRIPTION OF A DESCRIPTION OF A DESCRIPTION OF A DESCRIPTION OF A DESCRIPTION OF A DESCRIPTION OF A DESCRIPTION OF A DESCRIPTIONO | Thereis a determination of the   |
| 1                                                    | 2 Membusi permainan papan (board)                                                                                                    | parenți î    | erte i        | 1.2  |                | 1.5 0.1.100.100                                                                                                    |                                  |
|                                                      | Addition .                                                                                                    |              |               |      | 1122           |                                                                                                    | 0.010/01/01/01/02                |
| E                                                    | <ul> <li>Bergedroseget im important bein</li> </ul>                                                                                                    |              |               | - 19 | 3 Manufac      | air sister pargets                                                                                                    | tase sampah untuk                |
| 1                                                    | page taget recents due party larger toring                                                                                                    |              |               |      | and line of    | alizar pendidikan                                                                                                    | and to today address             |
|                                                      | Marganist Annothing the barriers of the                                                                                                    | ethelia-i    | -             |      | _              |                                                                                                    |                                  |
|                                                      | institution president and a story for the                                                                                                    | nie Leon     | 100           | - 14 | Bertops, I     | Incluines Prepails Tall                                                                                                    | ar Tong Mata Das, dan            |
| 1                                                    | ALC: NOT THE REPORT OF A DESCRIPTION OF                                                                                                    | Tarian I     | -             |      | International  | advicer party bill class or                                                                                                    | wight begins dot on              |
|                                                      | lakes alone, an some alla renatur                                                                                                    | i det        |               |      | and the lot of | NA THEODOLOGICAL PROPERTY OF                                                                                                    | entities are includented.        |
| 1                                                    | Robin where property and a second                                                                                                    | La Castra -  |               |      | and share h    | in south the backs of                                                                                                    | an include the second            |
|                                                      | celais bibi tergel be projektor fitta t                                                                                                    | line-        |               | - 27 | Tax's diam'    | Conclusion Denne                                                                                                    | or fors, Desglar (Feel           |
| 4 1                                                  | Renager: Schut Griger periods, repaining                                                                                                    | 100.00       |               |      | Internet in    | nghanger hered versy later                                                                                                    | The program was a new process    |
|                                                      | The provide printer some Regist                                                                                                    | - being      |               |      | heteration     | Der merpige behantung                                                                                                    | tan sections para mita d         |
|                                                      | hangen, seite hendratis solltragian bride                                                                                                    |              |               |      | The last       | Appropriate Southern                                                                                                    | Westmine Internet                |
|                                                      | down laboration to make any formers                                                                                                    | _            | -             |      | inspects       | erthaligen kanaderari ya                                                                                                    | int implumper alone averged      |
|                                                      | considerants preserving to the paper part of                                                                                                    | and the lo   | -             |      |                | a da rengegerenne                                                                                                    | ske und an                       |
| -                                                    | cari sulu langsa sera termeseti manggati o                                                                                                    | and set      | -             | 10   | Bergmon        | Married .                                                                                                    |                                  |
|                                                      | * Bangtari Jere od sk. (ban dendrije S                                                                                                    | -            | Tany tan      |      | Marga agents   | Merilangur III. 341 A                                                                                                    | state second and                 |
|                                                      | Internet the second starts and the second                                                                                                    | o dhigile    | 1.000         |      | metriade       | NAME OF TAXABLE PARTY.                                                                                                    | addressing much stress           |
|                                                      | tot de treation un                                                                                                    |              | _             |      |                |                                                                                                    |                                  |
| 1                                                    | Repartinged dear places programme too                                                                                                    |              | -             |      |                |                                                                                                    |                                  |
| 1 1                                                  | lapelinger behave ruber press tellular                                                                                                    | -            | -             |      |                |                                                                                                    |                                  |
| f                                                    | Belating to the second                                                                                                    |              | -             |      |                |                                                                                                    |                                  |
| 1                                                    | and susperview and incompany                                                                                                    | 14.0         | _             |      |                |                                                                                                    |                                  |
|                                                      | sector as an argeneetyd nas                                                                                                    | and the      | -             | 1.7  | 1.1.0000-0     | 100 C                                                                                                    |                                  |
|                                                      | Instruction compare how off                                                                                                    |              |               | _    |                |                                                                                                    |                                  |
| 4                                                    | reaction from the ball of the ball                                                                                                    |              | -             |      | 1              |                                                                                                    |                                  |
|                                                      | name the formation industry of patient in                                                                                                    | -            | in the second |      | 1              |                                                                                                    |                                  |
|                                                      | Total Resident                                                                                                    | -            | -             | -    | -              |                                                                                                    |                                  |
| 1 1                                                  | stad-taitabet del meganetici informati                                                                                                    | -            | -             |      |                |                                                                                                    |                                  |
|                                                      | day terroriges the supervised party through                                                                                                    | the read     | Decision of   |      |                |                                                                                                    |                                  |
|                                                      | shell, which had go relate the began strange                                                                                                    |              | 1000          |      |                |                                                                                                    |                                  |
| ·                                                    | Annual and a second second sec |              | 1112          |      |                |                                                                                                    |                                  |
|                                                      | Folg lans. Hernerge In de hergelold                                                                                                    | California ( | 2008          | 1    |                |                                                                                                    |                                  |
|                                                      | States                                                                                                    | a basil a    | 1             | 1.1  |                |                                                                                                    |                                  |
|                                                      |                                                                                                    |              |               |      |                |                                                                                                    |                                  |

# ntoh Tampilan Cetak por Projek Siswa

| _   |                                                                                   |                                                                                                    |                                                                                                    |                                                                                                    |                                                                                                    |                                                                                                    |                                                                                                    |                                                                                                    |                                                                                                    |                                                                                                    |                                                                                                    |         |   |
|-----|-----------------------------------------------------------------------------------|----------------------------------------------------------------------------------------------------|----------------------------------------------------------------------------------------------------|----------------------------------------------------------------------------------------------------|----------------------------------------------------------------------------------------------------|----------------------------------------------------------------------------------------------------|----------------------------------------------------------------------------------------------------|----------------------------------------------------------------------------------------------------|----------------------------------------------------------------------------------------------------|----------------------------------------------------------------------------------------------------|----------------------------------------------------------------------------------------------------|---------|---|
| -   |                                                                                   | 858                                                                                                    | 648                                                                                                    | <ol> <li>Mendessin alaten penyelniken sampal untuk<br/>mengelasi permesakhan banjir si lingkungan<br/>penyelan pendeban.</li> </ol>                                                                                                    | -                                                                                                    | -                                                                                                    |                                                                                                    | 248                                                                                                    |                                                                                                    |                                                                                                    |                                                                                                    |         |   |
|     | ý.                                                                                |                                                                                                    |                                                                                                    | * Research and a service state of the service of the service of                                                                                                    |                                                                                                    | ┢                                                                                                    | -                                                                                                    |                                                                                                    |                                                                                                    |                                                                                                    |                                                                                                    |         |   |
|     | $\bar{\tau}$                                                                      |                                                                                                    |                                                                                                    | pan kelongak menggunakan berbagai sebadi kan merke wen<br>arbitet wente menggunakan berbagai sebagai kenyerkaan arbi<br>mengelewaken hanakak guta memograf kertegai tugan                                                                                                    | 1                                                                                                    |                                                                                                    |                                                                                                    |                                                                                                    |                                                                                                    |                                                                                                    |                                                                                                    |         |   |
| 4   |                                                                                   |                                                                                                    |                                                                                                    | <ul> <li>Resetting from the primation do notice to the dot of<br/>angula between spin weat order out, mugar terms a<br/>manifest primation of the primation of the region mercing<br/>the setting of the primation of the setting of the primation of the<br/>mercing of the primation of the setting of the primation of the<br/>mercing of the primation of the setting of the primation of the<br/>mercing of the primation of the setting of the primation of the<br/>mercing of the primation of the primation of the primation of the<br/>mercing of the primation of the primation of the primation of the<br/>mercing of the primation of the primation of the primation of the primation of the<br/>mercing of the primation of the primation of the primation of the primation of the<br/>mercing of the primation of the primation of the primation of the primation of the primation of the<br/>mercing of the primation of the primation of the primation of the primation of the<br/>mercing of the primation of the primation o</li></ul>                                                                                                    | ñ (                                                                                                    |                                                                                                    | T                                                                                                    |                                                                                                    |                                                                                                    |                                                                                                    |                                                                                                    |         |   |
|     | last der J<br>Jacksteinen<br>Fri Berger<br>Frieffenst<br>Frieffenst<br>Frieffenst | era Ner<br>geruperi<br>e di nat<br>mant n<br>mgat n<br>B                                                                                                    | alar<br>sol                                                                                                    | Updati International<br><sup>14</sup> Antonio Local Monaccian Webbari and Augu egan energi to<br>menergia local Monaccian Webbari and a local energia<br>proporticular antonia antonia con a local antonia<br>14 Augustanti Antonia Mangina Local energia Methal<br>Maglengian scali denual Mengina Locales premis antonia<br>Menorgian scali denual Mengina Locales premis antonia<br>Menorgian and antonia Mengina Locales premis antonia<br>Menorgian and Amengina Indiana (Mengina Locales)<br>Menorgiana and Amengina Locales premised antonia<br>Menorgiana and Amengina Locales premised antonia<br>Menorgiana and Amengina Locales premised antonia<br>Menorgiana and Amengina Amengina Amengina Amengina<br>Menorgiana and Amengina Amengina Amengina Amengina Amengina<br>Menorgiana Amengina Amengina Amengina Amengina Amengina<br>Menorgiana Amengina Amengina Amengina Amengina Amengina<br>Menorgiana Amengina Amengina Amengina Amengina<br>Menorgiana Amengina Amengina Amengina Amengina<br>Menorgiana Amengina Amengina Amengina Amengina<br>Menorgiana Amengina Amengina Amengina<br>Menorgiana Amengina Amengina<br>Menorgiana Amengina Amengina<br>Menorgiana Amengina Amengina<br>Menorgiana Amengina Amengina<br>Menorgiana Amengina<br>Menorgiana<br>Menorgiana Amengina<br>Menorgiana<br>Menorgiana Amengina<br>Menorgiana<br>Menorgiana Amengina<br>Menorgiana<br>Menorgiana<br>M | -                                                                                                    |                                                                                                    |                                                                                                    | -                                                                                                    |                                                                                                    | -                                                                                                    | _                                                                                                    | 1       | T |
|     |                                                                                   | ase                                                                                                    | 148                                                                                                    | sangkadian tentan yang kidi kak<br>Benalar tetitip<br>Renggi sat patan pan Tenggu bar pertanyan dita<br>tenggi sat patan tenan telah pertanakkina yang tentah<br>satata                                                                                                    | in pu                                                                                                    | 2                                                                                                    | -                                                                                                    |                                                                                                    | angin af Angelengan<br>Tennen den self netar<br>Tennen den self netar                                                                                                    | **                                                                                                    | **                                                                                                    | ***     | I |
| _   | Martin .                                                                          | _                                                                                                    |                                                                                                    | property locate total managements and an analysis of the                                                                                                    |                                                                                                    | -                                                                                                    |                                                                                                    |                                                                                                    |                                                                                                    | L                                                                                                    | _                                                                                                    | -       | T |
| -   | _                                                                                 | _                                                                                                    |                                                                                                    | propriets that informati para kompletes iten aluatesis dari                                                                                                    | Catela                                                                                                    | n Pran                                                                                                    | •                                                                                                    | 2203                                                                                                    |                                                                                                    |                                                                                                    |                                                                                                    |         |   |
|     |                                                                                   |                                                                                                    | 4                                                                                                    | <ul> <li>Sergenden der ersten</li> <li>Sergenden der ersten</li> <li>Sergenden der ersten</li> </ul>                                                                                                    | All of the second second secon |                                                                                                    | ingener<br>Segener                                                                                                    | n, Barana<br>Ingiliai In<br>Cathan B                                                                                                    | landi memolek derinartiganan der<br>mitingen lagaste derinartig ander<br>Ander aggementen derinartigen                                                                                                    | ng sangar<br>k derigen<br>Kint skon                                                                                                    | inini mu<br>nini                                                                                                    |         | 1 |
| Υ.  |                                                                                   |                                                                                                    |                                                                                                    | Manageration that the produced parameters and digen-                                                                                                    | Tape: 4                                                                                                    | ****                                                                                                    | ringge in                                                                                                    | *****                                                                                                    | elenija skolen kjät des sere                                                                                                    | 10.0                                                                                                    |                                                                                                    |         |   |
|     |                                                                                   | ×                                                                                                    |                                                                                                    | <ul> <li>Mandalati,</li> <li>Mandalati, San Hanganatuan Jakottikanipa kandal Ma<br/>askani untuk mendutuknya penakarpenya kan hambakar<br/>peterengat yang mengati berkenasan bergan panten</li> </ul>                                                                                                    | 1000                                                                                                    | G.,                                                                                                    |                                                                                                    |                                                                                                    |                                                                                                    | 100                                                                                                    | ni.                                                                                                    | laise J |   |
| зł, |                                                                                   |                                                                                                    |                                                                                                    | Processory of the second second secon                                                                                                    |                                                                                                    |                                                                                                    |                                                                                                    | 1                                                                                                    | and and a                                                                                                    | 896                                                                                                    | -                                                                                                    | -       | į |
|     |                                                                                   |                                                                                                    | 1                                                                                                    | <ul> <li>prevalenti par meneral pagalanti par dan kantantan eri<br/>rokreva kengen men peter transplant kanyas pengant<br/>olisa dan demanana peter terka pagalanti pat kenta<br/>meneral pengan pengan pengan pengan pengan<br/>meneral pengan pengan pengan pengan pengan<br/>meneral pengan pengan pengan pengan pengan<br/>meneral pengan pengan pengan pengan pengan pengan<br/>meneral pengan pengan pengan pengan pengan pengan<br/>meneral pengan pengan pengan pengan pengan pengan pengan<br/>meneral pengan pengan pengan pengan pengan pengan pengan pengan<br/>meneral pengan pengan pengan pengan pengan pengan pengan pengan pengan pengan pengan pengan pengan pengan pengan<br/>meneral pengan pengan pengan pengan pengan pengan pengan pengan pengan pengan pengan pengan pengan pengan pengan<br/>meneral pengan pengan<br/>pengan pengan pengan pengan pengan pengan pengan pengan pengan pengan pengan pengan pengan pengan pengan pengan<br/>pengan pengan pengan pengan pengan pengan pengan pengan pengan pengan pengan pengan pengan pengan pengan pengan<br/>pengan peng</li></ul>                                                                                                    |                                                                                                    |                                                                                                    |                                                                                                    | E                                                                                                    | - Ara                                                                                                    | 5                                                                                                    |                                                                                                    |         |   |
|     |                                                                                   |                                                                                                    |                                                                                                    | Mer mengemagnelikke pitisk derivas personninge it<br>beräuf konja bischlast mitalisen seite mengemänning<br>mengemänning gen tangat aller fokonja fogs för der<br>mejorigannan äkniger menggaraken förfolga person                                                                                                    |                                                                                                    |                                                                                                    |                                                                                                    | - 10                                                                                                    | And Division of the local division of the                                                                                                    |                                                                                                    |                                                                                                    |         |   |
|     |                                                                                   | _                                                                                                    |                                                                                                    | 17 ( 100 ( 100 ) 17 )                                                                                                    |                                                                                                    |                                                                                                    |                                                                                                    |                                                                                                    |                                                                                                    |                                                                                                    |                                                                                                    |         |   |
| _   | -                                                                                 | -                                                                                                    |                                                                                                    |                                                                                                    |                                                                                                    |                                                                                                    |                                                                                                    |                                                                                                    |                                                                                                    |                                                                                                    |                                                                                                    |         |   |
|     |                                                                                   | 495     18       495     18       4     4       4     4       4     4       4     4       4     4       4     4       4     4       4     4       4     4       4     4       4     4       4     4       4     5       4     5       4     5       4     5       4     5       4     5       4     5       4     5       4     5       4     5       5     5       5     5       5     5       5     5       5     5       5     5       5     5       5     5       5     5       5     5       5     5       5     5       5     5       5     5       5     5       5     5       5     5       5     5       5     5       5     5       5     5 <t< td=""><td>488     328     8557       1     1     1       1     1     1       1     1     1       1     1     1       1     1     1       1     1     1       1     1     1       1     1     1       1     1     1</td><th></th><td><ul> <li>And And And And And And And And And And</li></ul></td><td>100       10       650       6.48         1       10       10       10       10         1       10       10       10       10       10       10       10       10       10       10       10       10       10       10       10       10       10       10       10       10       10       10       10       10       10       10       10       10       10       10       10       10       10       10       10       10       10       10       10       10       10       10       10       10       10       10       10       10       10       10       10       10       10       10       10       10       10       10       10       10       10       10       10       10       10       10       10       10       10       10       10       10       10       10       10       10       10       10       10       10       10       10       10       10       10       10       10       10       10       10       10       10       10       10       10       10       10       10       10       10</td><td>1 mm       65 mm       6.4 mm         1 mm       65 mm       6.4 mm         1 mm       6 mm       6 mm</td><td>1 M       1 M       1</td><td>1 Min 1 Min 1 Min</td><td>Image: Image: Image:</td><td>Image: A state of the first of the first of the fir</td><td></td><td></td></t<> | 488     328     8557       1     1     1       1     1     1       1     1     1       1     1     1       1     1     1       1     1     1       1     1     1       1     1     1       1     1     1 |                                                                                                    | <ul> <li>And And And And And And And And And And</li></ul>                                                                                                    | 100       10       650       6.48         1       10       10       10       10         1       10       10       10       10       10       10       10       10       10       10       10       10       10       10       10       10       10       10       10       10       10       10       10       10       10       10       10       10       10       10       10       10       10       10       10       10       10       10       10       10       10       10       10       10       10       10       10       10       10       10       10       10       10       10       10       10       10       10       10       10       10       10       10       10       10       10       10       10       10       10       10       10       10       10       10       10       10       10       10       10       10       10       10       10       10       10       10       10       10       10       10       10       10       10       10       10       10       10       10       10 | 1 mm       65 mm       6.4 mm         1 mm       65 mm       6.4 mm         1 mm       6 mm       6 mm | 1 M       1 M       1 | 1 Min 1 Min | Image: Image: | Image: A state of the first of the first of the fir |         |   |

80m | 548

Long b 40.000

## Kirim Nilai ke Dapodik

Jika nilai rapor sudah selesai diinput dan dicetak serta dibagikan ke siswa, langkah berikutnya adalah mengirim nilai rapor tersebut ke dapodik. Sebelum mengirim nilai ke dapodik, pastikan bahwa nilai rapor siswa tersebut sudah valid dan tidak ada perubahan lagi. Nilai rapor yang akan dikirim ke dapodik adalah data nilai yang memiliki referensi yang sesuai dengan referensi dapodik, jika referensi datanya ditambahkan secara manual di erapor, maka data nilaianya tidak dapat dikirim ke dapodik.

| 🚱 le Reportant SVA <                                                                                                    | e-Rapor       | Mordoka SM       | A   Jenjang : SMA   Tahun Pelajaran : 2022/2023 G                                                                 | anjil                                                                                                    | American: |
|----------------------------------------------------------------------------------------------------|---------------|------------------|----------------------------------------------------------------------------------------------------|----------------------------------------------------------------------------------------------------|-----------|
| (2) Decement                                                                                                    | Cek dan       | Krim Data N      | liai ke Dapodix Lokal                                                                                             |                                                                                                    |           |
| X the lower liquits                                                                                                    | -             | James Corps      | Annual Constantion                                                                                                | menter be                                                                                                    |           |
| (\$ Antificial liston)                                                                                                    | 10            | Cata Users       | 0 Deta                                                                                                    | Cost day Many                                                                                                    |           |
| The Delis Liner Hagers                                                                                                    | z             | Data listar      | 1000                                                                                                    | Contraction of the local division of the local division of the loc |           |
| Data Marine Dago Ph L                                                                                                    | 3             | Cata Hear Exa    |                                                                                                    | The second second                                                                                                    |           |
| 😫 Data Galance Lokal S                                                                                                    |               |                  | ~                                                                                                    |                                                                                                    |           |
| 😫 Helenser Pic 🧧 🤘                                                                                                    |               |                  | Terbubung II                                                                                                    |                                                                                                    |           |
| an Orl Protein 1 1                                                                                                    |               |                  | remubulig ::                                                                                                    |                                                                                                    |           |
| 🖶 Graduation 👘 🦿                                                                                                    |               |                  | Dens Pengguna internation, Sothan laborar<br>Dengelakan data terlebit dahutu terbelum mengrish nila<br>Sa Panalik |                                                                                                    |           |
| (g) Konn Nille in Digoditi                                                                                                    |               |                  | an approx                                                                                                    |                                                                                                    |           |
| E Carboy & Sectors 1                                                                                                    |               |                  |                                                                                                    |                                                                                                    |           |
| and the second second se |               |                  |                                                                                                    |                                                                                                    |           |
| i tapa                                                                                                    |               |                  |                                                                                                    |                                                                                                    |           |
|                                                                                                    |               |                  |                                                                                                    |                                                                                                    |           |
|                                                                                                    |               |                  |                                                                                                    |                                                                                                    |           |
| Aphiles - Nace Katharan Merick                                                                                                    | Dath years an | P. Cheetana Sant | Kenesistumutet   ganza                                                                                            |                                                                                                    |           |

Untuk Mengirim nilai Rapor ke Dapodik lokal, klik menu Kirim Nilai Ke Dapodik sehingga tampil halaman kirim nilai seperti gambar. Saat mengklik menu kirim nilai ke dapodik, maka sistem akan mengecek terlebih dahulu apakah dapodik dan erapor sudah terkoneksi atau belum. Pengiriman nilai dapat dilakukan bila e-Rapor sudah terhubung dengan dapodik. Catatan :

Proses pengiriman Nilai ke Dapodik disarankan langsung dari server e-Rapor bukan melalui komputer client.

### Kirim Nilai ke Dapodik

| Contraction of the                                                                                             | Rapor       | Merdeka SMA   Jenjang : SM                                                                                                    | IA   Tahun Pelajaran : 207                                                                                                    | 22/2023 Ganjil 🛛 📵                                                                                                    | Administratur |
|----------------------------------------------------------------------------------------------------|-------------|----------------------------------------------------------------------------------------------------|----------------------------------------------------------------------------------------------------|----------------------------------------------------------------------------------------------------|---------------|
| () Easterned                                                                                                   | lek dan     | Kirim Data Nilai ke Dapodik I                                                                                                    | Lokal                                                                                                    |                                                                                                    |               |
| X Web Server Liquida                                                                                           | No          | Aven Data                                                                                                    | Aurolath Data Lotal                                                                                                    | Coliferant                                                                                                    |               |
| Antili Data Dapatiti                                                                                           |             | Data Matev                                                                                                    | 12 Data                                                                                                    | Coli dan Korr sgare                                                                                                    |               |
| 2. Data User Report                                                                                            | 1           | Data Wial                                                                                                    | X02 Data                                                                                                    | Coll man runni felut Flager                                                                                                    |               |
| Data Meter Dapoek 1                                                                                            | 5           | Cala Nital Ekstul                                                                                                    | 10 Data                                                                                                    | Constitute states states formation                                                                                                    |               |
| Data Reference Labor (                                                                                         |             |                                                                                                    |                                                                                                    | 7                                                                                                    |               |
| E Referent PE                                                                                                  |             |                                                                                                    |                                                                                                    |                                                                                                    |               |
| Ga Cott Fernissen 1                                                                                            |             |                                                                                                    |                                                                                                    |                                                                                                    |               |
| Constant C                                                                                                    |             |                                                                                                    |                                                                                                    |                                                                                                    |               |
| Keine Male ise Decode                                                                                          |             |                                                                                                    |                                                                                                    |                                                                                                    |               |
| Contract Contractory                                                                                           |             |                                                                                                    |                                                                                                    |                                                                                                    |               |
| S STATE AND A                                                                                                  |             | O I CONTRACTOR OF                                                                                                    |                                                                                                    |                                                                                                    | 0             |
| and and a second second second second second second second second second second second second second second se |             | Certifor water                                                                                                    | e-Sapar Merdeka 350A ( Serge                                                                                                    | ng ISMA ( Seruh Persjeran - 2022/2023 Samp                                                                                                    | <u>a</u>      |
| Elogent.                                                                                                    |             | () increase                                                                                                    | Cax dar Kiter Data Milal ke De                                                                                                    | rowin Lond                                                                                                    |               |
| 196 A.S.                                                                                                    |             | With the second second                                                                                                    | and the second second se                                                                                                    |                                                                                                    |               |
|                                                                                                    |             | X for the second                                                                                                    | an later                                                                                                    | Carlos Distant                                                                                                    | _             |
|                                                                                                    |             | X Anna Anna Anna<br>21 Anna Anna Anna<br>22 Anna Anna Anna                                                                                                    | an Annian<br>1 an Anni                                                                                                    |                                                                                                    | -             |
|                                                                                                    |             | X des terre com<br>Q des terre terre<br>R des terretes<br>Q terres terre                                                                                                    | T SALANA<br>1 SALANA<br>2 SALANA<br>3 SALANA                                                                                                    |                                                                                                    | -             |
| ngelisaeu de Pragour Kantinakara Menderaka Sta                                                                 | A word the  | X Anno Anno Canada<br>C Anno Anno Canada<br>M Anno Anno Anno<br>M Anno Anno Anno<br>M Anno Anno Anno<br>M Anno Anno Anno<br>M Anno Anno Anno<br>M Anno Anno Anno<br>M Anno Anno Anno<br>M Anno Anno Anno<br>M Anno Anno Anno<br>M Anno Anno Anno<br>M Anno Anno Anno<br>M Anno Anno Anno<br>M Anno Anno<br>Anno Anno<br>Anno<br>Annno<br>Anno<br>Anno<br>Anno<br>Annno<br>Anno<br>Annno<br>Anno | Image: Control Lines           1         Same Assess           2         Same Asses           3         Same Asses (Same Asses)                                                                                                    |                                                                                                    |               |
| Apricant & Rappor Kardinakan Mendeca Ste                                                                       |             | X Announces and Announces Announces                                                                                                    | Image: Control Lines           1         Lines Lines           2         Lines Hole           3         Lines Hole                                                                                                    |                                                                                                    |               |
| ngeloast e Rapper Kardinakan Menderaa Sta                                                                      |             | X Announce Contains<br>C Announce Contains<br>A Announce Contains<br>A Announc                                                                                                    | Image: Address & Lines           1         Same Address           2         Same Address           3         Same Address                                                                                                    | Annual Set Land<br>All and<br>All |               |
| ngelovers de Disport Gardinalium Merchens Stat                                                                 |             | X Annotation Contains<br>C Annotation Contains<br>A Contained Anno<br>C Annotation Contains<br>A Contained Anno<br>A Contained Anno<br>A Contained Ann                                                                                                    | Image: Control from           1         Salar States           2         Salar States           3         Salar States                                                                                                    | Annual Site Land                                                                                                    |               |
| Apricas e Rappe Karibalam Mendeca Shi                                                                          | A treat sta | X Annotation Contains<br>C Annotation Contains<br>X Annotation Contains<br>X Annotation<br>X Annotation Contains<br>X Annotation Contains<br>X Annota                                                                                                    | Image: Control distance           1         Control distance           2         Control distance           3         Control distance                                                                                                    | Internet State Land         State Provide State           Internet State Land         State State Land           Selessi II         State State Land                                                                                                    |               |
| ngelikans di Bagar Karintakan Mendesa Da                                                                       |             | A desirence canon<br>C desirence canon<br>A desirence canon<br>A desirence c                                                                                                    | Image: Control of Image           1         State States           2         State States           3         State States                                                                                                    | Within State Land     Within State       Within State     Within State       Within State     Within State       Selesai II     Within State                                                                                                    |               |
| ngelovers de Proper Kantonikers Menselesen Ster                                                                | A west and  | <ul> <li>March Street Control</li> <li>March Street Control</li></ul>                                                                                                    | Image: Control from           1         State States           2         State States           3         State States                                                                                                    | Weight State Land     State State Land       Weight State Land     State State Land       Selessi II     State State Land                                                                                                    |               |
| Apricant & Rappor Kardinakan Mendeca She                                                                       | A Went 200  | <ul> <li>March Street Control</li> <li>March Street Control</li> &lt;</ul>                                                                                                    | Image: Second second second  | Image: Section of Section of Section o                                                                                                    |               |
| Applicant de la apper Kamitaliane Mendencia Vice                                                               |             | <ul> <li>March Street Contract</li> <li>March Street Contract</li> <li>March Street Contract&lt;</li></ul>                                                                                                    | Image: Control of the second second | Within State Land       Within State       Within State       Within State       Within State       Within State       Selesai II       Within State                                                                                                    |               |

Jika sudah tampil halaman kirim nilai, silahkan lakukan pengiriman data erapor ke Dapodik secara bertahap mulai dari Cek dan Kirim matev, lanjut ke Tombol Cek dan Kirim Nilai Rapor dan terakhir Cek dan Kirim Nilai Ekskul. Tunggu setiap proses hingga muncul jendela Selesai.

#### Catatan :

Proses pengiriman nilai ini memerlukan waktu yang cukup lama bergantung pada jumlah data yang dikirim, karena dalam setiap prosesnya akan mengecek keberadaan data di dapodik dan penyesuaian setiap referensi sebelum data dikirim ke aplikasi dapodik.

### Kirim Nilai ke Dapodik

Untuk mengecek nilai yang terkirim ke dapodik, dapat dilakukan dengan melihatnya langsung di aplikasi dapodik lokal.

|   | Aplikasi Dapodik<br>San Itala Pendukan Indonesia | B SMAN 1 CONTOH M                       | ERDEN      | - 2022/2023                                         | Ganjil (versi                   | 2023 | 5                           |                                          |          |              |              |        |               |
|---|--------------------------------------------------|-----------------------------------------|------------|-----------------------------------------------------|---------------------------------|------|-----------------------------|------------------------------------------|----------|--------------|--------------|--------|---------------|
| 6 | 1 Mpromot Press                                  | Mara (values Rapir                      |            |                                                     | 24                              | No.  |                             |                                          |          | rijî Perdidê | an Pancasia  |        |               |
| 6 | And Section                                      | C 💽 💽 2022/2023-044                     | - [:AI     |                                                     | D                               | •    | 1                           | Peters Dors, grae                        | 611      | Tager        | aa hiyari. • | ± 0.66 | alastan (     |
|   |                                                  | Nama Maka Konusti                       | 10100      | KOL Pergetah                                        |                                 |      | 1                           | 20202                                    |          | 1.00         |              |        | NOAC ADDA     |
|   |                                                  | Pendidikan Agama timbu dan Bu           | - k        | 4                                                   |                                 |      | -                           | Peserta Dodis                            |          | -            |              | Na     | Capar         |
| - |                                                  | Pendulkan Pancasila                     | 2          |                                                     | 83                              | •    | ۴.                          | Amerigs Husban<br>ScSPc 2124520551       |          | 200          |              |        | Manura Jonan  |
| - |                                                  | Batava Indonesia                        |            | 1.                                                  |                                 |      | *                           | Brune Dublit<br>NOV 2122080274           |          | 2774         | *            |        |               |
|   |                                                  | Guro-Dane Frugher<br>Matematika         | 14         | 1                                                   |                                 |      | 4                           | Cecility Las<br>NULLES (104130-015       |          | 2021         | 11           |        | Menurgutikan  |
|   | Persena Daria                                    | Bunc Odawin Januari                     |            |                                                     |                                 |      | 4                           | Conway Aliam                             |          | 2016         | 28           |        |               |
| * |                                                  | Gurui Paciptice Lancalda                |            |                                                     |                                 |      |                             | Ede Abhati                               |          | 2101         | 81           |        | Menufactor    |
|   |                                                  | Banka<br>Guina Harine Eatla             | ÷          |                                                     | · .                             |      | 4                           | Straf Kech                               |          | 2152         | 74           |        | Manachastinan |
|   |                                                  | Finite<br>Guide angy Mitserry           |            |                                                     |                                 | -    | 2                           | 1659.2123889727                          |          |              |              |        |               |
|   |                                                  | Securing)<br>Course Constanting Doctors |            | . 6                                                 |                                 |      |                             | TVDR 2134040404                          | art.     | 2428         |              |        |               |
| * |                                                  | Element                                 |            |                                                     | 1.                              | *    | "                           | NUM Guilles<br>NUM 2123880-72            |          | 2254         | *            |        | Mesoguitas    |
| ž | · ·                                              | Seegraf                                 | 1. 1       | A                                                   |                                 |      | $\mathcal{C}_{\mathcal{C}}$ | trangelia Manlow<br>D                    |          | 1 2428       | 41           |        | Menunjukan    |
|   | Tart Data                                        | Guesc Wold Plan                         | . 1        | Rekapitulasi N<br>Standif dari Katkari              | Hai RAPOR<br>Deposit Diger Disk |      |                             |                                          |          |              |              |        | Menurgadian   |
| - |                                                  | Euro fre dutetare                       |            | Tangjal Usdult<br>Pengunduth<br>Mata Dashasi        |                                 | - 30 | Vyaman P                    | 22-08-51<br>Aparit                       |          |              | 10           |        | Menuipinian   |
| 8 |                                                  | Guru: Durneod Gorryre                   | 1          | Guru<br>Terghat                                     |                                 | 19   | ichul We                    | h.,                                      |          |              |              |        | Manufulian    |
|   | 0 0 0                                            | 6 6                                     | ÷.         | Rambal<br>Karibalare                                |                                 | 15   | 2<br>inkulure i<br>ascinica | Mith Mondelus<br>Autol                   |          |              | 25°C Ber     | www.   | 000           |
|   |                                                  |                                         | 14         | 004 Pergelahuan<br>004 Keterempikan                 |                                 | 0.   | 30<br>50                    |                                          |          |              |              |        |               |
|   |                                                  |                                         | 10.        |                                                     | Nama Sinara                     | Ť    | 10                          |                                          | Fung     | etabutet     |              |        |               |
|   |                                                  |                                         | 1          | 2 America Part                                      | daan.                           |      | 2041                        | 21205-00811<br>Inclusion                 | 42<br>54 | Parties.     |              |        |               |
|   |                                                  |                                         | 5.0<br>1.9 | 3 Ceptropilae<br>4 Centroly Mile                    |                                 |      | 2121<br>28%                 | 2129120410<br>2122005782                 | 40<br>76 |              |              |        |               |
|   |                                                  |                                         | 20<br>21   | 5 Edia Abball<br>8 Ervit Kach                       |                                 |      | 2151<br>2153                | 2123805454<br>2128885727                 | 85<br>78 |              |              |        |               |
|   |                                                  |                                         | 23         | 7 Entertaida N<br>8 Enter Garlion<br>8 Entertaida N | and at a                        |      | 2128                        | 3134040404<br>21223986472<br>21233986472 | n        |              |              |        |               |
|   |                                                  |                                         | 100        | 12 Augusta Mater                                    | and a                           |      | 3451                        | TOTAL POPULAT                            | -        |              |              |        |               |

Status Brendels

TUAPERST #

Silahkan login aplikasi Dapodik, kemudian buka menu Nilai dan pilih sub menu Rapor. Selanjutnya pada halaman mata evaluasi rapor, pilih tahun ajaran dan rombel, sehingga akan ditampilkan daftar mata evaluasi yang telah dibuat dan dikirim dari e-Rapor.

Untuk melihat nilai pada masing-masing mapel, doble klik nama mata pelajaran evaluasi, maka di layar sebelah kanan akan ditampilkan data nilai rapor mapel tersebut yang telah dikirim dari e-rapor. Jika ingin mendownload rekap nilai rapor kelas tersebut, klik tombol unduh rekapitulasi.

#### **Backup Data**

#### eRapor menyediakan fasilitas untuk backup data e-rapor per semester.

| 🕹 e Rapor KM SNA <                | e-Rapor Merdeka SMA   Jenjang : SMA   Tahun Pelajaran : 2022/2023 Ganjil 🛞 Administrator                                                                                                    |
|-----------------------------------|----------------------------------------------------------------------------------------------------|
| Dashboard                         | Backup data Aplikasi e-Rapor                                                                                                    |
| 🗶 Web Service Dapodik             | ① Informasi !!! D                                                                                                    |
| Anbil Data Dapodik                | Halaman ini digunakan untuk backup Database Aplikasi e-Rasor Merdeka 1988.                                                                                                    |
| 🙇 Data User Rapor                 | <ul> <li>Data yang dibackup melalul aplikasi ini terdiri atas 2 bagian, yaitu Data Master dan Data Periodikal</li> <li>Data Master yang dibackup adalah seluruh data sesual dengan kondisi saat aptikasi dibackup</li> </ul>                                                                                                    |
| 😭 Data Master Dapotik 🤇           | <ul> <li>Data Periodikal yang dibackup adalah data Periodikal dan Transaksional yang ada di database hanya untuk semester yang dipilih saja.</li> <li>Jadi 1 tite backup hanya bertisi data master dan 1 semester data transaksional.</li> <li>Statikan Pilih Data Semester yang ada di backup dipilih kembal Backup Data Backup Data Backup.</li> </ul> |
| 😫 Data Referensi Lokal <          | <ul> <li>analyzer ment para analyzer paragraphic network network and the paragraphic sets response.</li> </ul>                                                                                                    |
| 😫 Referensi PS 🛛 c                | Pilih Semester yang mau dibackup : 2022/2023 Ganji Backup Data Rapor                                                                                                    |
| 🖨 Cek Penlaian C                  |                                                                                                    |
| 🚭 Cetak Nilai 🦳 C                 |                                                                                                    |
| Firm Nilai ke Dapodik             |                                                                                                    |
| 📑 Backup & Restore 🔍 🗸            |                                                                                                    |
| + Backup Data                     |                                                                                                    |
| + Restore Data                    |                                                                                                    |
|                                   |                                                                                                    |
| 🔒 Logout                          |                                                                                                    |
| Aplikasi e-Rapor Karikulum Merdek | a SMA veri 2007, Direktorat SMA   Kemendikbudristek   @2022                                                                                                    |

Untuk melakukan backup Data e-Rapor, klik menu Backup & Restore, pilih sub menu Backup Data sehingga tampil halaman Backup seperti gambar. Silahkan pilih semester untuk menentukan data semester berapa yang ingin di backup, kemudian klik tombol Backup Data Rapor, tunggu prosesnya hingga selesai.

#### Catatan :

Proses Backup dan Restore Data e-Rapor disarankan langsung dari server e-Rapor bukan melalui komputer client.

#### **Backup Data**

| 🕹 elips (190) <                     | + Rapo | r Merdeka SMA   Jer          | (ang 15WA ) Tahun Pe                                                                                                    | rajartari       | 2022/2023 Ganji                                                                                                    | () Lancianidar                                                                         |                |                                                                                                    |
|-------------------------------------|--------|------------------------------|----------------------------------------------------------------------------------------------------|-----------------|----------------------------------------------------------------------------------------------------|----------------------------------------------------------------------------------------|----------------|----------------------------------------------------------------------------------------------------|
| G !                                 | Bachup | data Aplikasi e-Place        | 6                                                                                                    |                 |                                                                                                    |                                                                                        |                |                                                                                                    |
| X the large land                    | 100.00 |                              |                                                                                                    |                 |                                                                                                    |                                                                                        |                |                                                                                                    |
| O loss and the loss                 | () in  | romas m                      |                                                                                                    |                 |                                                                                                    |                                                                                        |                |                                                                                                    |
|                                     | - 10   | alar is agricular orbit to   | the factors by balance when                                                                                                    | of Westmann     |                                                                                                    |                                                                                        |                |                                                                                                    |
| A Tula Too Bear                     | 1.00   | to Mastel usig this kap with | and entroit data introde biorger                                                                                                    | r wond the star | Capiemi Machuji                                                                                                    |                                                                                        | - C.           |                                                                                                    |
| B Database Parama                   |        | a r to percent serve here a  | tera magner dan 1 semester da                                                                                                    | No Venana       | name a service service contraction of the first service service se | the colo                                                                               |                |                                                                                                    |
| Han minerer line -                  | 100    | their Part Line Annual I     | land area to preserve one rates                                                                                                    |                 | ar Rachop Calls Pages                                                                                                    |                                                                                        |                |                                                                                                    |
| and Personal Person                 |        | 19                           | it betwelse yong trav                                                                                                    | dista           | and and and                                                                                                    | Banky Care Read                                                                        |                |                                                                                                    |
|                                     |        |                              |                                                                                                    |                 |                                                                                                    |                                                                                        |                |                                                                                                    |
|                                     | ·      |                              |                                                                                                    |                 |                                                                                                    |                                                                                        |                |                                                                                                    |
| Color Note                          |        |                              | Dele                                                                                                    | using two       | hand di twencer :                                                                                                    |                                                                                        |                |                                                                                                    |
|                                     |        |                              |                                                                                                    |                 |                                                                                                    |                                                                                        |                |                                                                                                    |
| Dates & Dennes                      |        | took.                        |                                                                                                    | _               | Service -                                                                                                    | Junter MD                                                                              |                |                                                                                                    |
| A REPORT                            | 100    | Date for your                |                                                                                                    |                 | geare.                                                                                                    | *                                                                                      |                |                                                                                                    |
| · Barran Lana                       |        | Tals Norrow                  |                                                                                                    |                 | 1001                                                                                                    |                                                                                        |                |                                                                                                    |
| Contraction Contraction Contraction | 100    | the second                   |                                                                                                    |                 | and a state                                                                                                    | *0.                                                                                    |                |                                                                                                    |
|                                     | 1.000  | and the second second        | Columnitie e                                                                                                    | a law           | Marchen SMA Language SMA   Sprint Printer                                                                                                    | er 1000 killige Gerat                                                                  | 0-             |                                                                                                    |
| and here                            | 1.000  | and records                  | Charlinter                                                                                                    |                 | Colordoni i statuti instituti i                                                                                                    |                                                                                        |                | -                                                                                                    |
|                                     | -      | Between Lines                | A teams                                                                                                    | -               | trad congress                                                                                                    | -                                                                                      |                |                                                                                                    |
|                                     | -      | ALL DOORS IN LAND            | A sector inter                                                                                                    | -               | Contrast from                                                                                                    |                                                                                        |                |                                                                                                    |
|                                     |        |                              | - Qerminian                                                                                                    |                 | COMPANY OF THE OWNER.                                                                                                    | -                                                                                      |                |                                                                                                    |
|                                     |        |                              | A Dellas Ase                                                                                                    | -               | The suggest second many                                                                                                    |                                                                                        | -              |                                                                                                    |
|                                     |        |                              | Distance in the local distance in the local distance in the local  | 77              | Disk fam Frank                                                                                                    |                                                                                        | *              |                                                                                                    |
|                                     |        |                              |                                                                                                    |                 | Lise and Pull Page                                                                                                    |                                                                                        |                |                                                                                                    |
|                                     |        |                              | a second                                                                                                    | 1               | The residence of the second                                                                                                    | 242                                                                                    |                |                                                                                                    |
|                                     |        |                              | and the second second s |                 | Contract of the second                                                                                                    |                                                                                        |                |                                                                                                    |
|                                     |        |                              |                                                                                                    | -               | ting on the same lines                                                                                                    |                                                                                        |                |                                                                                                    |
|                                     |        |                              | and the second second se                                                                                                    |                 | International Action                                                                                                    |                                                                                        |                |                                                                                                    |
|                                     |        |                              | Conceptual and                                                                                                    |                 | The Contraction                                                                                                    | I 2 I + Iwisp                                                                          |                |                                                                                                    |
|                                     |        |                              | Ebrighten -                                                                                                    |                 | (100100 Michael Weit                                                                                                    | the new line                                                                           | View'          |                                                                                                    |
|                                     |        |                              | - Bartalter                                                                                                    | -               | teri berente ere son hann                                                                                                    |                                                                                        | eidap > bahap  | ¥ 0: A                                                                                                    |
|                                     |        |                              | -                                                                                                    |                 | the local field contains                                                                                                    |                                                                                        | A Distant      | +                                                                                                    |
|                                     |        |                              | 1000                                                                                                    |                 | and the second second second second                                                                                                    | A Quick stores                                                                         | and the second |                                                                                                    |
|                                     |        |                              | and the second                                                                                                    |                 |                                                                                                    | Centery .                                                                              | # Jacobio      | Colorentering and a second second sec |
|                                     |        |                              | and the second second se                                                                                                    |                 | the second second second                                                                                                    | 4 Downloads                                                                            | -              |                                                                                                    |
|                                     |        |                              | Annual Inc. Statute in-                                                                                                    |                 | Herostorie Herostorie                                                                                                    | B Deserverte                                                                           | +5             |                                                                                                    |
|                                     |        |                              |                                                                                                    |                 |                                                                                                    |                                                                                        |                |                                                                                                    |
|                                     |        |                              |                                                                                                    |                 |                                                                                                    | ALL PROPERTY.                                                                          | 2 TH           |                                                                                                    |
|                                     |        |                              |                                                                                                    |                 |                                                                                                    | R Pictures                                                                             | - T            |                                                                                                    |
|                                     |        |                              |                                                                                                    |                 |                                                                                                    | R Peters<br>Aut Rejutions                                                              | ·              |                                                                                                    |
|                                     |        |                              |                                                                                                    |                 |                                                                                                    | RT Petures<br>P Alar Keja Suno<br>B endedad                                            |                |                                                                                                    |
|                                     |        |                              |                                                                                                    |                 |                                                                                                    | El Petures<br>Aur Serja Gale<br>El embeded<br>El Penduan Admin                         |                |                                                                                                    |
|                                     |        |                              |                                                                                                    |                 |                                                                                                    | RT Peters<br>R Aler Serja Sare<br>B embedied<br>R Penduan Admin<br>R Tes Userg Sometif |                |                                                                                                    |

Setelah proses backup data selesai, maka akan ditampilkan ringkasan data yang dibackup, selanjutnya scrol ke bawah dan di bagian bawah data rekap akan ditampilkan tombol Download Backup Data e-Rapor. Klik Tombol Download Backup Data e-Rapor untuk mendownload hasil backup data tersebut, silahkan simpan hasil backup datanya pada tempat penyimpanan yang aman, sehingga akan mudah diambil ketika data itu diperlukan.

#### **Restore Data**

Restore Data merupakan proses pengembalian data hasil backup. Saat file hasil backup direstore dan sukses, maka data master dan data nilai yang ada pada semester tersebut akan dihapus dan digantikan dengan data hasil backup yang diupload. Untuk melakukan Restore Data e-Rapor.

|                                                                                                    | SKI C e-Rapor Merdeka                                                                                                    | a SMA   Jenjang : SM/               | A   Tahun Pelajaran : ;                                                                                                    | 2022/2023 Ganjil                                                                                                    |                                                                                                    | Administrator                                                                                                    |
|----------------------------------------------------------------------------------------------------|----------------------------------------------------------------------------------------------------|-------------------------------------|----------------------------------------------------------------------------------------------------|----------------------------------------------------------------------------------------------------|----------------------------------------------------------------------------------------------------|----------------------------------------------------------------------------------------------------|
| G Covert                                                                                                    |                                                                                                    | ×                                   |                                                                                                    |                                                                                                    |                                                                                                    |                                                                                                    |
|                                                                                                    | - Dedmy i balkap - D                                                                                                    | J hattala                           |                                                                                                    |                                                                                                    |                                                                                                    |                                                                                                    |
|                                                                                                    | (A) - (A) - |                                     |                                                                                                    |                                                                                                    |                                                                                                    |                                                                                                    |
| Organis * New                                                                                                    | - foldow                                                                                                    | 10 × 11 0                           |                                                                                                    |                                                                                                    |                                                                                                    |                                                                                                    |
| MAR                                                                                                    | Harm                                                                                                    | (blue resulting)                    |                                                                                                    |                                                                                                    |                                                                                                    |                                                                                                    |
| 2 12 Olymbi                                                                                                    | -T MANAM MATCHINGS PERSON AND A STOLE                                                                                                    | PLANAL PLANE                        |                                                                                                    |                                                                                                    |                                                                                                    |                                                                                                    |
| Desktop                                                                                                    |                                                                                                    |                                     | Aptikasi e-Ropor Merdeka I<br>Isi 2 begisis, yartu Gata Mast                                                                                                    | SMA<br>fer dan Data Periodikal                                                                                                    |                                                                                                    |                                                                                                    |
| Downkasts                                                                                                    |                                                                                                    |                                     | sesual desparation shaft                                                                                                    | apikani itbackup                                                                                                    |                                                                                                    |                                                                                                    |
| 3 Mar                                                                                                    |                                                                                                    |                                     | odelei den Transkoonst ye                                                                                                    | ng ada di datetata tasi backup i                                                                                                    | ter hanys onlys tertester says                                                                                                    |                                                                                                    |
| E Putures                                                                                                    |                                                                                                    |                                     | by prove one second a                                                                                                    | and another an                                                                                                    |                                                                                                    |                                                                                                    |
| Whee .                                                                                                    |                                                                                                    |                                     | M: : Choose File                                                                                                    | No file gbosen                                                                                                    |                                                                                                    |                                                                                                    |
|                                                                                                    | Br maner (MAMARY 107(2741620227007 - )                                                                                                    | Ad Alas -                           |                                                                                                    | -0                                                                                                    |                                                                                                    |                                                                                                    |
|                                                                                                    |                                                                                                    | The second                          |                                                                                                    |                                                                                                    |                                                                                                    |                                                                                                    |
|                                                                                                    |                                                                                                    | Contraction of the second           |                                                                                                    |                                                                                                    |                                                                                                    | A                                                                                                    |
| The Party of the Party of the P |                                                                                                    |                                     |                                                                                                    |                                                                                                    |                                                                                                    | Charles des Lacers                                                                                                    |
| Cetta Nite                                                                                                    |                                                                                                    |                                     |                                                                                                    |                                                                                                    |                                                                                                    |                                                                                                    |
| Contraction of the local division of the local division of the loc |                                                                                                    |                                     |                                                                                                    |                                                                                                    |                                                                                                    |                                                                                                    |
|                                                                                                    |                                                                                                    |                                     |                                                                                                    |                                                                                                    |                                                                                                    |                                                                                                    |
| The Name Name Ave                                                                                                    | Dapada                                                                                                    |                                     | -                                                                                                    |                                                                                                    |                                                                                                    |                                                                                                    |
| (P) Kirin Nika Ar                                                                                                    | Dispudik                                                                                                    |                                     |                                                                                                    | er Mandalas 2000.) Jenjary - Sakit ( Tahur I                                                                                                    | Numer 2010000 Gen#                                                                                                    |                                                                                                    |
| <ul> <li>Keine Niller her</li> <li>Bachup &amp; Her</li> </ul>                                                                                                    | Dopuditi                                                                                                    |                                     |                                                                                                    | er Medele 2006 j. January - 5800 ; Tahar I                                                                                                    | Natanan 302000 Gana                                                                                                    |                                                                                                    |
| <ul> <li>Form Hile for</li> <li>Backup &amp; Her</li> </ul>                                                                                                    | Dopudit<br>store v                                                                                                    |                                     | Otorixiii < +0.0<br>2<br>3                                                                                                    | er Mandalia 2004   Jenjary - Slath   Tahan I                                                                                                    | Negaman - 31020000 Gangi                                                                                                    | 0                                                                                                    |
| <ul> <li>Form Hilling for</li> <li>Backup A Her</li> <li>Backup Data</li> </ul>                                                                                                    | n Dogoodile<br>Home v                                                                                                    |                                     | Concentration of the second                                                                                                    | er Mandana 2006 jilangangi (2008 : Tahun Y                                                                                                    | Neme States Card                                                                                                    | 0                                                                                                    |
| <ul> <li>Reve title to</li> <li>Backup &amp; Rev</li> <li>Backup Data</li> <li>Review Data</li> </ul>                                                                                                    | n Despendela<br>Home v                                                                                                    |                                     | <ul> <li>▲ 1000000000000000000000000000000000000</li></ul>                                                                                                    | er Meedena 2004.) Jenuerg - 1980 i Tohur P<br>Gar                                                                                                    | Norman (202002) Gangi<br>a yang kathasi di upinasi                                                                                                    | 0                                                                                                    |
| <ul> <li>Reve title to</li> <li>Backup &amp; Rev</li> <li>Backup Data</li> <li>Restore Data</li> </ul>                                                                                                    | n Despendele<br>Home v                                                                                                    |                                     |                                                                                                    | er Menhons 2004.) Jenuerg - 1980 i Talver f<br>Size                                                                                                    | Name Statistic Cango<br>a yang harinan di syahasi<br>Manan                                                                                                    | ()                                                                                                    |
| <ul> <li>Rom Hile te</li> <li>Backar &amp; Her</li> <li>Backar Data</li> <li>Restore Data</li> </ul>                                                                                                    | n Despendele<br>selaren 🗢                                                                                                    |                                     |                                                                                                    | er Manhana 3006 ) Jengeng - 1980 i Talme P<br>San<br>Man<br>Manaman                                                                                                    | Namen (202002) Gengt<br>a yang battani di uptuat<br>dati<br>dati                                                                                                    | ()                                                                                                    |
| <ul> <li>Farm Hile te</li> <li>Backar &amp; Her</li> <li>Backar Data</li> <li>Restore Data</li> </ul>                                                                                                    | r Dagaadhi                                                                                                    |                                     |                                                                                                    | er Mandana 2006.) Jangang - 1980. i Tahun M<br>San<br>Man<br>Mana<br>Manana<br>Manana<br>Manana Man                                                                                                    | Namen (202002) Gengi<br>a yang kati asi di satuati<br>kati<br>kati<br>kati<br>kati                                                                                                    | ()                                                                                                    |
| Kenn Hile for     Kenn Hile for     Inschop Dolle     Restore Dolle                                                                                                    | r Dependin V                                                                                                    |                                     |                                                                                                    | in Markon 2000 ( January 1900) "Salar I<br>Sala<br>Sala Salar<br>Sala Salar<br>Sala Salar<br>Sala Salar<br>Salar Salar<br>Salar Salar                                                                                                    | Norman (202000) Gangi<br>a yang karinan di uptuan<br>dan<br>dan<br>dan<br>dan<br>dan                                                                                                    | ()                                                                                                    |
| <ul> <li>Rom Rike te</li> <li>Reckup Data</li> <li>Reckup Data</li> <li>Reckup Data</li> <li>Lingest</li> </ul>                                                                                                    | r Dagnadili                                                                                                    |                                     |                                                                                                    | in Mashara 2004) Janung (2004) Tahun Y<br>Sun<br>Sun<br>Sun<br>Sun Sunan<br>Sunan<br>Sunan | Norman Statestic Grant<br>a yang berhadi di ushadi<br>Sari<br>Sari<br>Sari<br>Sari<br>Sari                                                                                                    |                                                                                                    |
| <ul> <li>Room Hiles for</li> <li>Hackage Data</li> <li>Restore Data</li> <li>Restore Data</li> <li>Logost</li> </ul>                                                                                                    | r Dapudit                                                                                                    |                                     |                                                                                                    | in Vanderse 2004) January (2004) Talvar I<br>San<br>San<br>San<br>San<br>San<br>San<br>San<br>San<br>San<br>San                                                                                                    | Notement (20120000 Gangi)<br>a yang bahasi di uphasi<br>sina<br>sina<br>sina<br>sina<br>sina<br>sina<br>sina<br>s                                                                                                    |                                                                                                    |
| Kern Hilache     Kern Hilache     Hackop Dota     Hackop Dota     Restern Date     Lingent                                                                                                    | r Dependiti<br>elane                                                                                                    |                                     |                                                                                                    | er Mandesse 2000 ( January 1980) i Talver (<br>San<br>San<br>San<br>San<br>San San<br>San<br>San San<br>San<br>San<br>San<br>San<br>San<br>San<br>San<br>San<br>San                                                                                                    | Notaceana (2010)(20 Garagit<br>a yang barturi di upitual<br>di upitual<br>d |                                                                                                    |
| Kenn Hile for     Kenn Hile for     Heckey Data     Heckey Data     Heckey Data     Logent     Logent                                                                                                    | r Duspundik<br>akore                                                                                                    | al 1944. j. Komuniki kustranisk (j. |                                                                                                    | in Markon 2000 ( January 12000 ( Nature )<br>San<br>Markon<br>Marko                                                                                                    | Norman 2000000 Garge<br>a yang bahasi di uptani                                                                                                    |                                                                                                    |
| <ul> <li>Ross Rise to</li> <li>Rostop Dola</li> <li>Rostop Dola</li> <li>Rostop Dola</li> <li>Rostop Dola</li> <li>Rostop Dola</li> </ul>                                                                                                    | r Dagnadik<br>skore v<br>rikuluar Mendeka SMA avei 2007, Cirektora                                                                                                    | el 1944   Konsonial Suthinks   g    |                                                                                                    | in Mandana 2000 January (2000 Yahur )<br>Sau<br>Sau<br>Sau<br>Sau<br>Sau<br>Sau<br>Sau<br>Sau<br>Sau<br>Sau                                                                                                    | Nessen 200000 Gard<br>a yang behasi di galawi<br>Sari<br>Sari<br>Sari<br>Sari<br>Sari<br>Sari<br>Sari<br>Sar                                                                                                    | C                                                                                                    |
| <ul> <li>Rom Rike te</li> <li>Rockog Dolla</li> <li>Rostere Dolla</li> <li>Rostere Dolla</li> <li>Lognat</li> <li>Lognat</li> </ul>                                                                                                    | r Dupudit<br>alore                                                                                                    | al 1944, j. Komundik Sudmitek (. g  | Contractions of a second second secon | an Mandasa 2000 January (2000 Yolan Y<br>San<br>San<br>San<br>San<br>San<br>San<br>San<br>San<br>San<br>San                                                                                                    | Nessen Station Graph<br>a yong behasi di ushani<br>san<br>San<br>San<br>San<br>San<br>San<br>San<br>San<br>S                                                                                                    | Control of the second second s |
| Koon Hilache     Reckup Dolla     Hackup Dolla     Hackup Dolla     Hackup Dolla     Hackup Dolla     Lopest     Lopest                                                                                                    | r Depudit<br>ekono v<br>manan Mendena 2004. vest 2007. Circline                                                                                                    | el 1944 ( Normer d'Albert robek ) d |                                                                                                    | an Mandasan 2000 ( January ( 2003 ) Turkur (<br>Turk<br>Man<br>Man<br>Man<br>Manana<br>Manana<br>Manana<br>Manana<br>Manana<br>Manana<br>Manana<br>Manana<br>Manana<br>Man<br>Man                                                                                                    | Nesseen 2000000 Garage<br>a yang bartani di uptani                                                                                                    |                                                                                                    |
| <ul> <li>Reckup Rilacker</li> <li>Reckup Data</li> <li>Reckup Data</li> <li>Reckup Data</li> <li>Logoot</li> <li>Logoot</li> </ul>                                                                                                    | r Depudit<br>ekono                                                                                                    | al 1944, i Komunida (nutrashk ) g   |                                                                                                    | an Mandalan 2000 ( January 1 2000 ) Tahun 1<br>Tana<br>Mananan<br>Mananan<br>Manan<br>Mananan<br>Mananan                                                                                                    | Norman 200000 Genβ<br>α ματη του 4 αρτοπο                                                                                                    |                                                                                                    |
| Kern Hile te     Hecker & Her     Hecker & Her     Hecker Date     Restore Date     Logent     Logent                                                                                                    | r Dagnadik<br>skore                                                                                                    | al (1944.) Komunikk (nationiska) o  |                                                                                                    | an Mandara 2000 January (2000 Yahur )<br>Sau<br>Sau<br>Sau<br>Sau<br>Sau<br>Sau<br>Sau<br>Sau<br>Sau<br>Sau                                                                                                    | Nexuen 200000 Garge<br>a yang berhadi di galwati                                                                                                    | Control (1997)                                                                                                    |
| Kenn Hilan he     Kenn Hilan he     Kenn Hilan he     Hackop Dota     Hockop Dota     Hockop Dota     Lingsof                                                                                                    | r Dagoodik<br>skore                                                                                                    | el 1944 ( Norman (Minetraciae) (    |                                                                                                    | an Mandasa 2000 January (2000 Yolan Y<br>San<br>San<br>San<br>San<br>San<br>San<br>San<br>San<br>San<br>San                                                                                                    | Nexuen 2000000 Garge<br>a yang behasi di ushasi                                                                                                    |                                                                                                    |

Untuk melakukan Restore Data e-Rapor, klik menu Backup & Restore, pilih sub menu Restore Data sehingga tampil halaman Restore seperti gambar. Silahkan klik Choose File untuk mengambil file hasil backup yang akan direstore, Pilih lokasi penyimpanan file tersebut dan tandai file backup kemudian klik open. Setelah nama file tampil dilayar, klik tombol Restore dan Proses, tunggu hingga proses restore data selesai.

#### Catatan :

Proses Restore Data e-Rapor disarankan langsung dari server e-Rapor bukan melalui komputer client.

Profil pengguna terkait dengan data-data pribadi pengguna aplikasi erapor seperti data email, photo frofil, identitas dan password pengguna aplikasi.

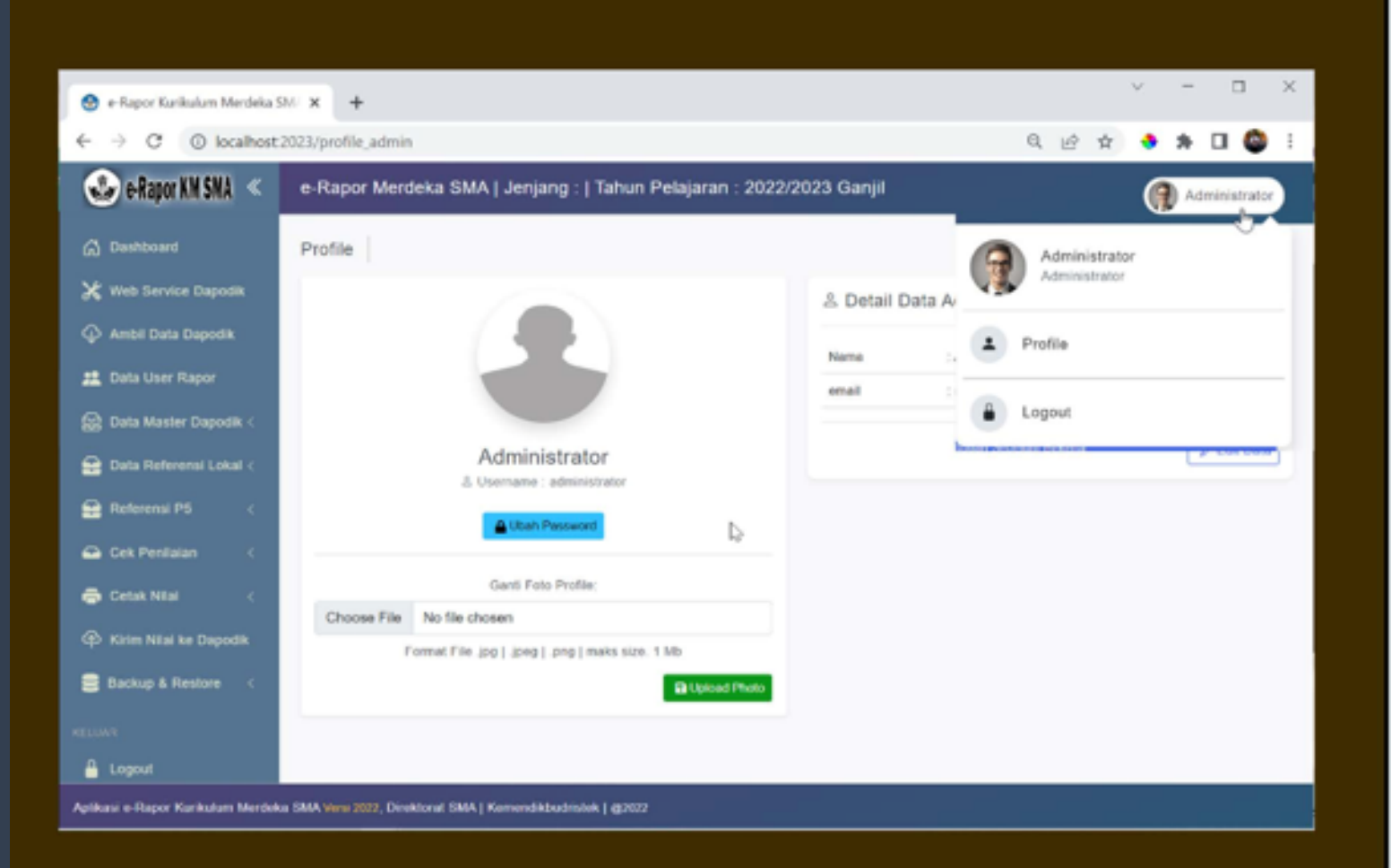

Untuk Mengelola Profil Pengguna, klik nama user yang terdapat di pojok kanan atas, kemudian pilih profil. maka akan ditampilkan halaman profil pengguna seperti contoh pada gambar.

|                                                                                                    |                                                                                                    |                                |     |     |           | -   |
|----------------------------------------------------------------------------------------------------|----------------------------------------------------------------------------------------------------|--------------------------------|-----|-----|-----------|-----|
| 😁 + Rapor Kurikulum Merdeka S                                                                                                    | 9 × +                                                                                                    |                                | 2   | -   | 0         | (X) |
| ← → C (i) localhost                                                                                                    | z 2023/profile_admin                                                                                                    | ~ Q 1                          | 9 1 | * * |           | 1   |
| Seitapor IN SMA <                                                                                                    | e-Rapor Merdeka Street Inneres Extended in Social Street In                                                                                                    |                                |     | 9.  |           |     |
| Anticipation     Anticipation     A | Profile Personal Acta Personal Barla Personal Barla Personal Barla Personal Barla Barla Ba | NA<br>Nanatsatar<br>Nanatsatar | ¢   |     | 7 Dis Dar |     |
|                                                                                                    | Execution from and ( and ( and ( many sum ( 50)))                                                                                                    |                                |     |     |           |     |
|                                                                                                    | and SMM more party freemand SMM ( Renuelling advant) ( \$2507                                                                                                    |                                |     |     |           |     |

Untuk mengubah password pengguna, silahkan klik Ubah Password, selanjutnya pada jendela Ubah Password, isikan : Password lama diisi dengan password yang saat ini dipakai login erapor. Password Baru diisi dengan password yang baru (yang akan digunakan untuk login, minimal 8 karakter) Pada Konfirmasi Password Baru silahkan ketikkan ulang password baru anda.

Klik Simpan Data untuk menyimpan data password, dan lakukan login unlang dengan password yang baru

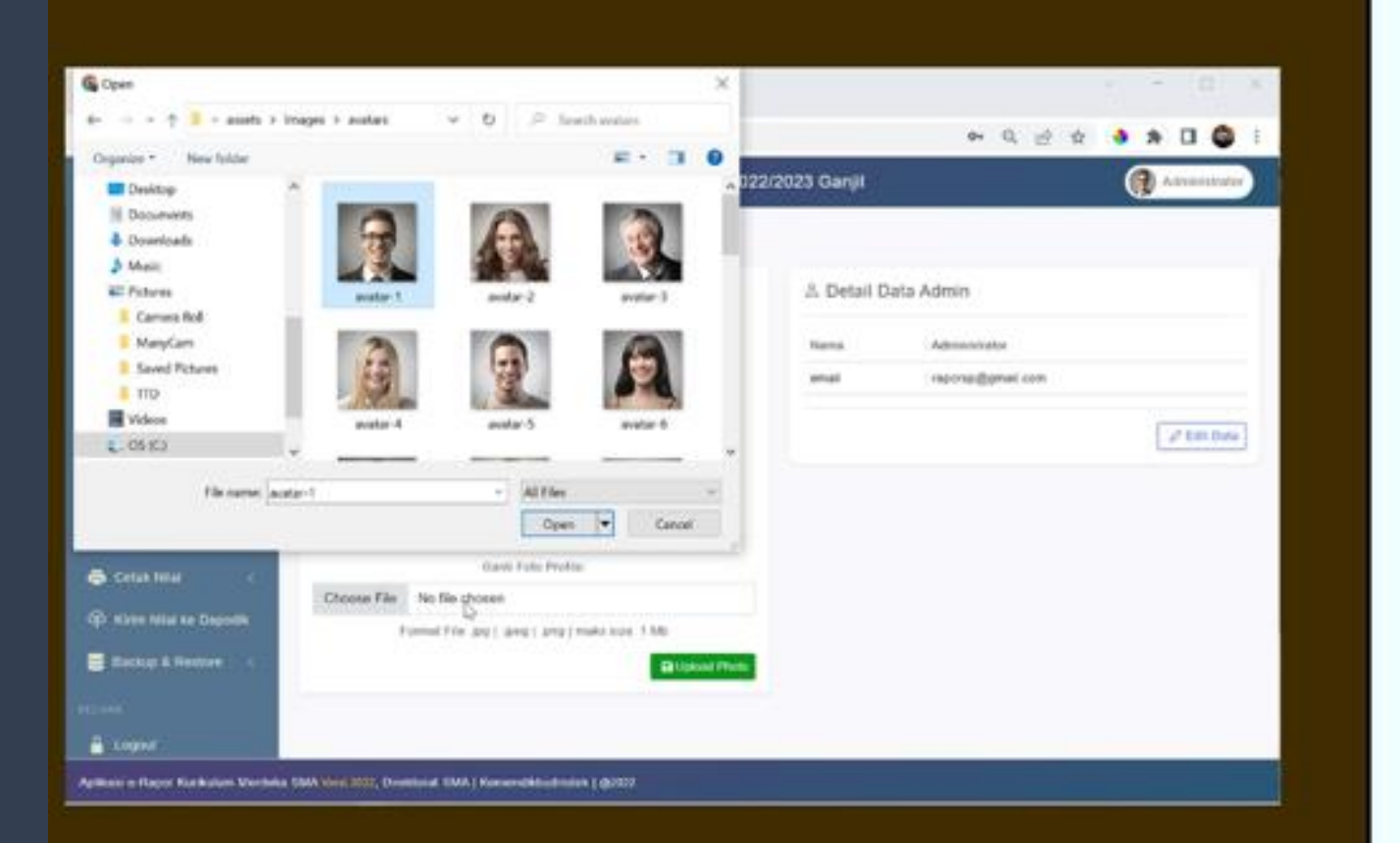

Untuk mengubah Photo Frofil pengguna, silahkan klik Chose File Pada kolom Ganti Pas Foto, selanjutnya pilih Photo Profil yang digunakan dalam format jpg, jpeg ataui PNG maksimum 1 MB.

Setelah foto dipilih, klik upload Photo, tunggu hingga selesai, maka Photo Profil pengguna akan otomatis diganti dengan file foto yang telah diupload.

| 🕹 e-Rapor KM SNA <               | e-Rapor Merdeka SMA   Jenjang : [ 1 | ahun Pelajaran : 2022/2023 Ganjil                                                                                                    |                    | Administratur |
|----------------------------------|-------------------------------------|----------------------------------------------------------------------------------------------------|--------------------|---------------|
| C Destacent                      | Profile                             |                                                                                                    |                    |               |
| 🗙 Web Service Deposits           |                                     | & Detail                                                                                                    | Data Admin         |               |
| Avtili Data Dapotia              |                                     | Nama                                                                                                    | Administrator      |               |
| 🙇 Data User Rapor                |                                     | anat                                                                                                    | inportpi@gmail.com |               |
| Data Master Deports <            | Administrato                        |                                                                                                    |                    | af Edit Data  |
| Dala Referent Lokal (            | A themane administration            | e contrar a contrar a contrar a contrar a contrar a contrar a contrar a contrar a contrar a contrar a contrar a                                                                                                    |                    | ()            |
| Reference PS                     | A Ober Persent                      | 4                                                                                                    |                    |               |
|                                  | Ganti Foto Profile                  |                                                                                                    |                    |               |
| Contract National Res Discovers  | Choose File No file chosen          |                                                                                                    |                    |               |
| Bachup & Restore                 | Format File (pg ) (pog ) and        | Colleged Press                                                                                                    |                    |               |
|                                  |                                     | and an other states of the states of the sta |                    |               |
| 🖁 Kegeut                         | Edit Profile Administrator          | 6).                                                                                                    |                    |               |
| plitani e Rapor Katikulan Merdeb | R TANA Verte JULIP, Dave            |                                                                                                    |                    | Kente         |
|                                  | Nama Langhao                        | Administrator                                                                                                    |                    |               |
|                                  | E-blad                              | reportp@gmail.com                                                                                                    |                    |               |
|                                  |                                     |                                                                                                    |                    | a tere        |

Untuk mengubah Detail data Pengguna, silahkan klik tombol Edit Data, kemudian pada jendela edit Profil lengkapi data email dan data lainnya yang diminta. Klik simpan untuk menyimpan data.

## Keluar Aplikasi

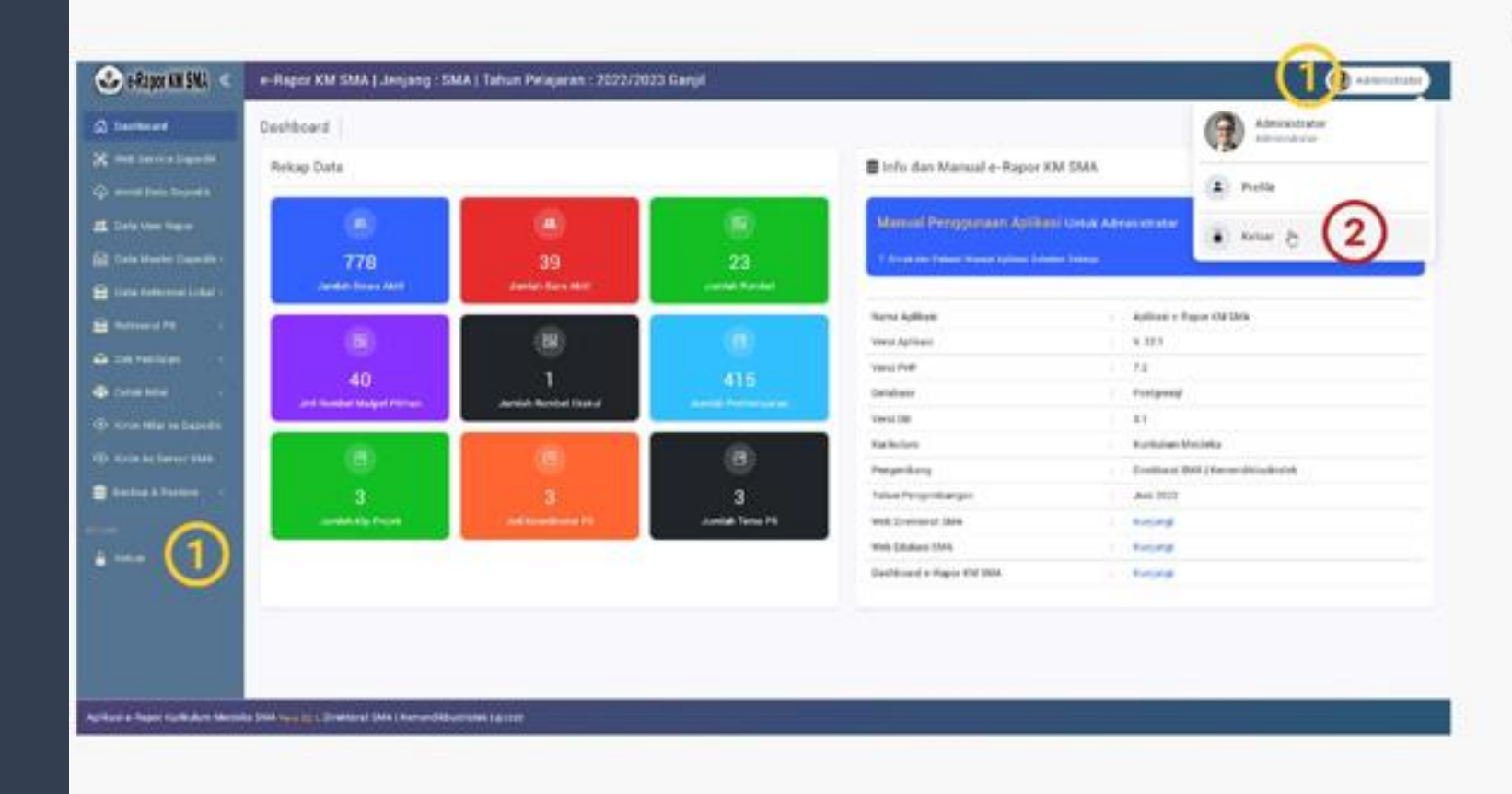

Untuk keluar aplikasi erapor, klik menu logout. Selain itu Keluar aplikasi juga dapat dilakukan dengan mengklik nama user di pojok kanan atas kemudian pilih Logout

#### **Reset Password Pengguna**

Jika Guru lupa password untuk login aplikasi, dapat menghubungi admin untuk melakukan perubahan password atau dapat pula dilakukan secara mandiri menggunakan fitur Reset Password.

| Direktorat Selected Mer                                                                                         | ergsh Alas    | In state wood where the state building |
|----------------------------------------------------------------------------------------------------|---------------|----------------------------------------|
| Revenue de l'estretas, harvanian, l                                                                             | the de thing  | A second                               |
| in the second second second second second second second second second second second second second second second |               |                                        |
| MERDEKA                                                                                                    | AC            |                                        |
| BELAJAR                                                                                                    | C Alapor TABA | · Mitchiller                           |
|                                                                                                    |               | Conclusion Instant                     |
|                                                                                                    |               |                                        |

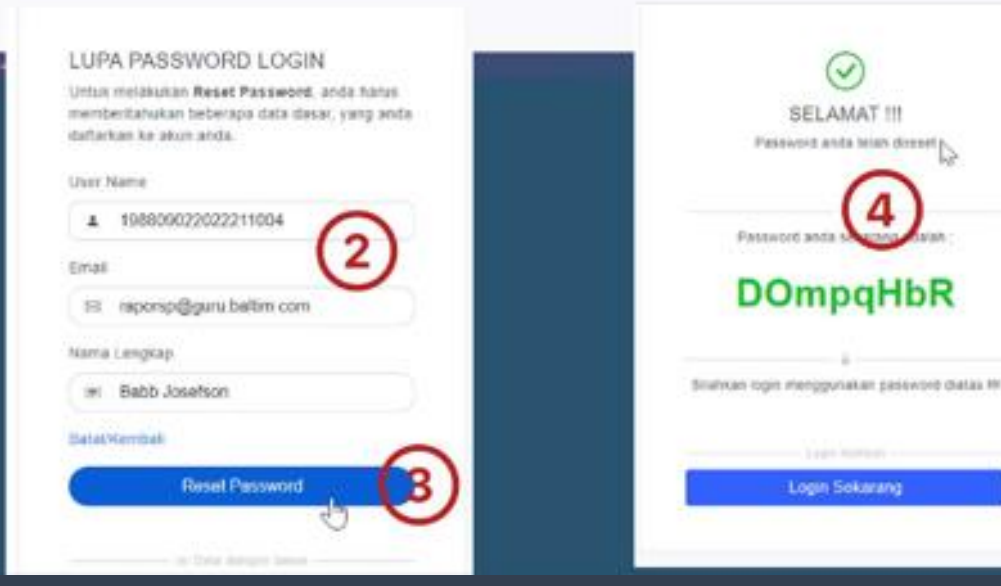

Untuk reset password secara mandiri silahkan klik tombol Reset Password, sehingga akan ditampilkan halaman ubah password login.

Disini anda akan diminta beberapa data yang sesuai dengan data identitas anda yang tersimpan di aplikasi erapor. Silahkan isi User Name dengan username anda yang digunakan untuk login.

email diisi dengan data email yang tertera pada data pribadi / profil anda

Nama Lengkap diisi dengan nama lengkap anda sebagaimana nama lengkap yang tersimpan di aplikasi erapor. setelah semua data diisi dengan benar maka klik tombol reset Password.

Jika data yang anda input sesuai dengan data yang tersimpan di erapor maka akan ditampilkan password baru anda, silahkan dicatat dan digunakan untuk login aplikasi.

# SELESAI

7

#### acorat Sekolah Menengah Atas

Arektorat Jenderal PAUD, Pendidikan Dasar, dan Pendidikan Ma Kementerian Pendidikan, Kebudayaan, Riset, dan Teknologi

# Kurikulum Merdeka & Kurikulum 2013

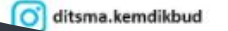

C-Rapor SMA

ĨŔ,

-Rapor SMA

C-Rapor SMA